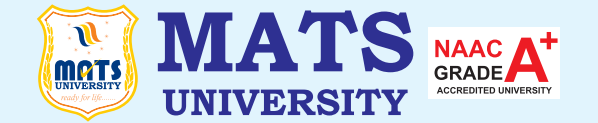

# MATS CENTRE FOR OPEN & DISTANCE EDUCATION

# **Computerized Accounting**

Bachelor of Commerce (B.Com.) Semester - 1

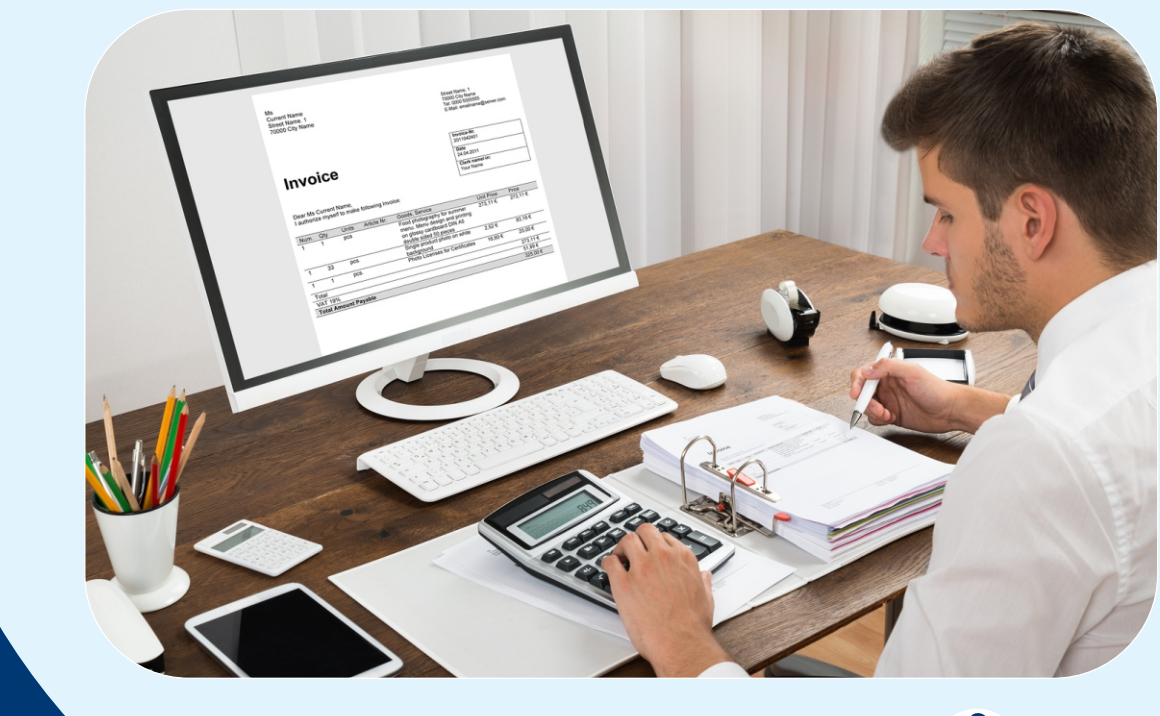

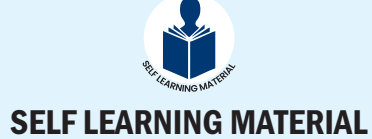

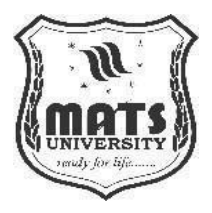

Code: ODL/SEC003 Computerized Accounting System

# **COMPUTERIZED ACCOUNTING SYSTEM**

| MODULE NAME |                                                    | Page Number |
|-------------|----------------------------------------------------|-------------|
|             | MODULE I                                           | 1 - 33      |
| Unit 1      | Fund of computer, Characteristics of a Computer    | 1 - 11      |
| Unit 2      | Basic Computer Architecture, Input-output Devices. | 11 - 33     |
|             | Software Concepts                                  |             |
|             | Windows Operating System Functions                 |             |
|             | MODULE II                                          | 34 - 72     |
| Unit 3      | Tally Software,                                    | 34 - 39     |
|             | Creating a company                                 |             |
| Unit 4      | Inventory Management in Tally                      | 39 - 72     |
|             | MODULE III                                         | 73 - 86     |
| Unit 5      | Accounting Ledgers and Groups                      | 73 - 84     |
|             | Accounting Vouchers in Tally                       |             |
| Unit 6      | Purchase order and Sales order Reports             | 84 - 96     |
|             | MODULE IV                                          | 97 - 126    |
| Unit 7      | Getting Started with MS Word,                      | 97 - 106    |
|             | Advanced Word Processing Features                  |             |
| Unit 8      | Business Applications of MS Word,                  | 106 – 126   |
|             | Mail Merge                                         |             |
|             | MODULE V                                           | 127 - 151   |
| Unit 9      | Introduction to MS Excel                           | 127 - 138   |
|             | Advanced Excel Functions                           |             |
| Unit 10     | Introduction to MS PowerPoint                      | 138 - 151   |
|             | Business Applications of PowerPoint                |             |
|             | REFERENCES                                         | 152 - 153   |

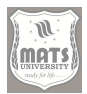

### COURSE DEVELOPMENT EXPERT COMMITTEE

- 1. Prof. (Dr.) Umesh Gupta, Dean, School of Business & Management Studies, MATS University, Raipur, Chhattisgarh
- 2. Prof. (Dr.) Vijay Agrawal, Department of Commerce, Government Naveen Mahavidyalaya, Amlidih, Raipur, Chhattisgarh
- 3. Dr. Dewasish Mukherjee, Principal, Mahant Laxmi Narayan Das College, Gandhi Chowk, Raipur, Chhattisgarh
- 4. Dr. Satya Kishan, Associate Professor, School of Business & Management Studies, MATS University, Raipur, Chhattisgarh
- 5. Dr. Sampada Bhave, Assistant Professor, School of Business & Management Studies, MATS University, Raipur, Chhattisgarh
- 6. Mr. Y. C. Rao, Company Secretary, Godavari Group, Raipur, Chhattisgarh

#### COURSE COORDINATOR

Dr. Priyanka Bose, Assistant Professor, School of Business & Management Studies, MATS University, Raipur, Chhattisgarh

#### COURSE / BLOCK PREPARATION

Dr. Umesh Gupta , Professor, School of Business & Management Studies

MATS University, Raipur, Chhattisgarh

#### ISBN No. : 978-93-49954-79-3

March, 2025

@MATS Centre for Distance and Online Education, MATS University, Village- Gullu, Aarang, Raipur-(Chhattisgarh)

All rights reserved. No part of this work may be reproduced or transmitted or utilized or stored in any form, by mimeograph or any other means, without permission in writing from MATS University, Village- Gullu, Aarang, Raipur-(Chhattisgarh)

Printed & published on behalf of MATS University, Village-Gullu, Aarang, Raipur by Mr. Meghanadhudu Katabathuni, Facilities & Operations, MATS University, Raipur (C.G.)

Disclaimer-Publisher of this printing material is not responsible for any error or dispute from contents of this course material, this completely depends on AUTHOR'S MANUSCRIPT.

Printed at: The Digital Press, Krishna Complex, Raipur-492001(Chhattisgarh)

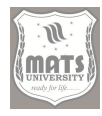

# Acknowledgement

The material (pictures and passages) used is purely for educational purposes. Every effort has been made to trace the copyright holders of material reproduced in this book. Should any infringement have occurred, the publishers and editors apologize and will be pleased to make the necessary corrections in future editions of this book.

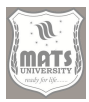

# **MODULE INTRODUCTION**

Course has five Module. Under this theme we have covered the following topics

The course is structured into the following Modules:

Module-I: Introduction to computer concepts

Module- II: Introduction to Tally and Inventory Management

Module- III: Accounting Ledgers, Vouchers and Reports in Tally

Module-IV: Introduction to Word Processor

Module-V: Application to MS Excell and MS word

These themes are dealt with through the introduction of students to the foundational concepts and practices of effective management. The structure of the MODULES includes these skills, along with practical questions and MCQs. The MCQs are designed to help you think about the topic of the particular MODULE.

We suggest that you complete all the activities in the modules, even those that you find relatively easy. This will reinforce your earlier learning.

We hope you enjoy the MODULE.

If you have any problems or queries, please contact us: School of Business Studies, MATS University Aarang – Kharora, Highway, Arang, Chhattisgarh 493441

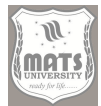

#### Structure

Objectives

Unit 1 Fundamental of computer, and Characteristics of a Computer

Unit 2 Basic Computer Architecture, Input-output Devices, Software Concepts, Windows Operating System Functions

# **1.0 OBJECTIVES**

- Understand the components and elements that make up a computer.
- Study the different classifications of computers and their architecture.
- Explore the role of various software types and operating systems in business operations.

# **UNIT 1 - FUNDAMENTALS OF COMPUTERS**

# The Digital Domain — A Computer in a Nutshell

The word computer is not just a word that represents a calculating machine in the dictionary definition of the computer. It is an advanced electronic device that can execute sophisticated actions according to some instructions (or programs). A computer is, fundamentally, an information processing system. It takes in data, processes it following established protocols, and delivers useful information as output. This very basic cycle of input-process-output (IPO) is the basic building block of any computer operations. In order to understand the true being of a computer, we need to explore its fundamental properties, that set it apart from other machines. First of all, speed is a computer specialty. They can perform millions, even billions, of operations per second — a possibility that would be unimaginable with manual or mechanical means. Second are accuracy and precision. The data is already processed, so of course the authors of the program used the tools as they had been designed to be used.

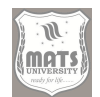

Not only is human error unavoidable, but when computers are programmed accurately, they provide consistent and reliable results. Two, perfect record keeping — this is very important in fields like accounting, where every penny counts. Third, you are versatile. Computers cannot be restricted to a single task or application. Computer can be used to do various varieties of works with the help of programming which can be as small as crunching numbers and creating word or computer processes as large as creating simulation or AI. Because of the versatility of these tools, they have become, indispensable tools across industries. Fourthly, storage capacity is a key aspect. Computers are capable of holding a tremendous amount of information, which can include text, pictures, sound content, and videos. However, this storage capacity enables the efficient organization and retrieval of information, which is crucial for keeping comprehensive records and databases. When a program is activated, computers can execute functions instantly, without any human involvement. This means that human resources can focus more on strategic and creative applications. Sixth, be diligent. Unlike humans, computers do not tire or get bored. They can work 24/7 on monotonous tasks with no drop in performance. This becomes especially useful in accounting, where repetitive processes such as data input and reports generation may be automated. Reliability is a key requirement Last but not least, reliability. On the contrary, the low-level hardware and software architecture that makes your computer works together to ensure your computer works 99% of the time in the library consistently, without interruptions. Such dependability is necessary for upholding the fidelity of fundamental business activities. Simply put, a computer is a highly efficient, adaptable, and trustworthy device that has transformed how we handle and process information. This is a device that runs following a logic of instructions that are fixed in its memory unit. The input device provides data to computer and computer processes the data and generates output. The CPU handles the processing itself. The central processing unit (CPU), the part of the computer that actually performs arithmetic and logical operations, and the control unit (CU), which directs other components within the system. Data is not stored in separate locations like in physical storage; instead, it stays in memory, which also holds the set of instructions that the CPU is currently executing. The output is directed to an output device. This simple architecture

Introduction to Computer Concepts

design is called a von Neumann architecture and is the basis of most computers today. The evolution of computers has been driven by an insatiable desire for faster, better and more efficient. All progress can be achieved thanks to technologically advanced computers that have risen from even the first versions — mechanical calculators and the first computers to date. Computers have gone through several stages of development, from the introduction of the transistor, through to integrated circuits and microprocessors. These new ideas enabled smaller, faster, and powerful computers to reach a wider user base. Computers have had a dramatic impact on society, affecting nearly every aspect of our professional and personal lives, and changing the way we communicate, access information, and solve problems. In the field of commerce, computers are now essential tools for operating businesses, interpreting data, and driving decisions. Real-time data processing and analysis provides businesses with a competitive advantage by allowing them to rapidly respond to changing market conditions and customer demands. The internet revolution of end-20th century gave day to better computers which revolutionized communication and technology on a global scale as now billions of devices across nations were connected through computers. It is this interconnectedness that has enabled the sharing of information and ideas like never before, and encouraged collaboration and innovation across borders. Artificial intelligence, quantum computers, and nanotechnology are likely to dominate the next era of computer science. However, as exciting as quantum and neuromorphic computing is, there will be even more powerful and intelligent machines ahead of us. Computers will become more and more able to shape the future of our world.

#### The Rise of Digital in Accounting

Early use of computers in accounting has had a revolutionary effect on your means financial information is processed, managed, and analyzed. Most relevant comment: Back in pre-computer days, accounting was labor intensive, replete with manual computations and paper - based records. Accounting was a long and error-prone process because of the large amount of transactions and financial repetency. With the advent of computers, accounting has transformed

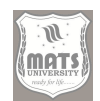

by automating repetitive processes, increasing accuracy, and improving speed and efficiency in financial reporting. Computers have impacted accounting in a number of ways. For one, it has streamlined data entry and processing immensely. With accounting software, financial transactions can be directly entered into the system, eliminating the need for manual data entry and minimizing the risk of errors. With this Automation, accounting professionals can devote their time to more strategic tasks, including financial analysis and forecasting. Second, the timeliness and accuracy of financial reporting have improved. Tech can create financial statements instantly; a business can immediately get to know its balance, profit, budgeting, and other financial information. It makes decision-making easier and helps ensure the ability to comply with regulatory requirements. Third, data analysis has been significantly improved. Conclusion Accounting software provides powerful tools to analyze financial data, helping businesses to uncover trends, patterns, and anomalies. It helps with better financial planning and risk management.

Fourthly, the auditing process is relatively more efficient paperless. Automated auditing can be done using computers, thus cutting down the time and cost of traditional auditing. This helps maintain the accuracy and integrity of financial statements. Fifth, it has simplified tax preparation. Tax returns can be prepared automatically through accounting software, minimizing the chances of errors and making sure that everything is in compliance with all tax laws. In sixth place, inventory management has been enhanced. Inventory level tracking specifically in the form of stock movements as well as the ability to produce reports on such things as levels of inventory turnover. This also ensures that inventory levels are optimized and costs are minimized. Payroll automation You can use accounting software to calculate the salaries of employees, create pay slips and manage payroll taxes. This try and ensure that payroll is processed accurately and on time. Eighthly, financial prediction has been improved. Using computers, financial forecasting that is based on historical and market trends can be used. This helps with financial planning and risk management. The ninth thing this process of simplification has completed is budgeting. You can make budgets, regularly update your expenses, and check the budget variance using accounting software. This

Introduction to Computer Concepts

ensures that businesses use limits on what they can afford. Improved management of accounts receivable and payable You can use computers to keep tabs on customer payments, send invoices to customers, and manage payments to vendors. Meaning, this improves cash flow and minimizes bad debts. New accounting standards and regulations have also emerged as a result of computerized accounting. The International Financial Reporting Standards (IFRS) and the Generally Accepted Accounting Principles (GAAP), for instance, have been updated to account for the ever-greater role of technology in accounting. Cloud computing has also had a huge impact and changed the accounting landscape. Modern cloud-based accounting software gives businesses access to their financial records from anywhere in the world, at any time. This has made accounting more agile and accessible, especially for small businesses. Cloud computing has resulted in new accounting services, like online bookkeeping and virtual CFO services. At the same time, the advent of computers in accounting has opened up new careers in accounting. Finance professionals with specialized knowledge in data analytics, cybersecurity and cloud computing are highly sought after, she noted. Artificial intelligence, blockchain, and robotic process automation are all key technologies that are expected to play a significant role in the future of accounting. Such emerging technologies can automate accounting tasks completely, help in proper analysis of data, and enable better reporting of financial statements.

#### Computers Professional Accounting Business Outline Printing

They are more than just apparatus for computation; they form the foundation of contemporary bookkeeping frameworks, empowering organizations to oversee their monetary operations viably and productively. Consider the case of an accountant — computers now are used so thoroughly in accounting that it is hard to think of a time when businesses could not afford to use them. The more detailed the database or spreadsheet, and the more information on the spreadsheets, the less chance of human error. Errors can be costly as manual accounting processes are prone to errors. On the contrary, computers process calculations and data with tremendous precision, thus reducing the possibility of mistakes. This accuracy is vital for maintaining accurate financial records

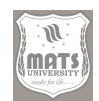

and complying with regulatory requirements. Another key advantage is improved efficiency. This frees accountants from spending time on repetitive, low-value tasks which take up much of a workday. Data accuracy, efficiency, and security in accounting are greatly enhanced with automation — allowing accounting specialists to concentrate on more strategic functions like financial assessment, strategy, and decision-making. Computers can process all of this financial data more quickly and efficiently than humans, allowing businesses to generate timely financial reports and know their current financial position. This enables improved decision-making and helps keep businesses in line with their financial objectives.

# **TYPES OF COMPUTERS**

Computers proliferated, and so did the number of ways we can use them. By categorizing computers, we learn their capabilities, the tasks they were designed for, and the architectural foundation they use. Despite the digital age blurring some lines, a primitive categorization based on processing power, size, cost and intended use is still relevant. Let us take a look at four major categories: Supercomputers, Mainframes, Minicomputers, and Microcomputers. Each category marks a level in the computing power hierarchy, serving different needs and propelling innovation across fields. At the top of the computing pyramid are supercomputers, the behemoths of processing power. These devices are designed to address problems much more complex in terms of computation than traditional computing devices are capable of solving with the speed and in parallel. Their architecture is better as massive parallelism, having thousands or millions of processors working in concert to solve problems that would be impossible for a traditional computer. Supercomputers are not just faster computers, but a different beast altogether when it comes to how they are designed to calculate anything as that class of compute power comes in useful. Traditional supercomputers use custom components and architectures designed for maximum performance. But commodity hardware forms the foundation of many modern supercomputers, taking advantage of the large-scale advances in general-purpose processors and interconnect technologies. The trend has democratized supercomputing

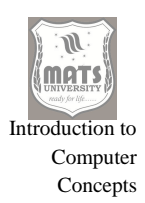

somewhat, opening up access to more research institutions and industries. However, the orchestration and optimization of these parts to deliver full performance, constitutes a significant engineering challenge. Supercomputers are characterized by their capacity to execute calculations at a speed level of petaflops (10^15 floating point operations/second) and exaflops (10^18 floating point operations/second). Such massive processing capability allows supercomputers to examine intricate phenomena in detail, as well as analyze enormous data sets and solve problems that are impossible with any other computing system. Supercomputers compute in a wide range of field both in science and industry.

They are also essential for scientific work to simulate climate change, model interactions among molecules, forecast the weather, and run astrophysical simulations. They allow scientists to investigate the basic laws of nature, create new materials and engineer new drugs. In engineering, supercomputers are used for computational fluid dynamics (CFD) analysis, structural analysis, and design optimization. They enable engineers to create more efficient planes, make cars safer, and improve manufacturing processes. Supercomputers are also critically important to national security; they are essential in the design of a range of advanced weapons systems, the analysis of intelligence data and the simulation of nuclear explosions. In financial services, they are used in risk modeling, fraud detection, and high-frequency trading. Sure, they help financial institutions make better decisions and manage risk more efficiently." Supercomputers are utilized throughout the entertainment industry, creating special effects for films and video games, simulating actual animations, and rendering complex scenes. A supercomputer has an architecture that tries to maximize parallelism and minimize communication overhead. They employ high-speed interconnects, specialized memory systems, and advanced programming techniques to efficiently partition and execute jobs in parallel across thousands of processing elements. Often, supercomputers run the various versions of Linux that were developed and highly adapted for high-performance computing. Supercomputers have a high general cost, whether it be to build or to operate. The demand for energy is also a concern, as supercomputers can use megawatt of power. Cooling systems are also needed

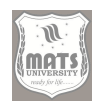

to carry away the heat produced by the processors. Despite their high costs, supercomputing provides undeniable benefits and has become an indispensable tool for scientific discovery, technological innovation, and national security. Push the envelope of computing with Exaflops and Exascale computing. With their ability to perform a quintillion calculations per second, exascale supercomputers will facilitate increasingly sophisticated simulations and analyses, unlocking unprecedented capabilities for scientific and technological advancement. Quantum computing is also set to change the landscape of supercomputing, pushing the limits of what classical computers can tackle. As computing power becomes more crucial than ever, supercomputers will continue to push the technological envelope and drive advancements across industries.

#### Mainframes: The Work Horse of Enterprise Computing

The mainframe, the granddaddy of computers, has been married to enterprise computing for decades; with such massive amounts of data and mission-critical applications to support. They demand high availability, reliability, scalability, and security, so they are ideal for providing higher uptime and secure data integrity across systems. Traditionally, mainframes are large, centralized computers capable of supporting hundreds, if not thousands, of interactive users simultaneously. Batch processing for high volume, sequential data. Once limited to administrative operations, modern mainframes are the backs of online transaction processing OLTP, database management, and web services. Mainframe architecture is catered towards high reliability and availability. They ensure continuity of operation through parallelism with redundant processors, memory modules, and storage devices as important features. They are designed to detect and correct errors in processing — a feature of mainframes, that protects against data loss and crashes.

Mainframe is well-known to be application-oriented for organizations that need rapid processing of business transactions, and also must process large amounts of data. For instance, they are commonly employed in the finance sector for tasks such as credit card processing, bank account management, and stock trade execution. Other common uses include managing reservations and

Introduction to Computer Concepts

ticketing in the airline hospitality industry, and managing flight operations. Mainframes are used to manage inventory and process sales transactions in the retail industry, as well as to maintain customer loyalty programs. Most mainframes do use special operating systems, but they are usually tailor-made for efficiency and dependable operation. The mainframe market is dominated by IBM's z/OS. Some common programming languages for mainframes include Java, C++, and COBOL. One issue that takes priority in the mind of any mainframe user is security. They include access control, encryption, and intrusion detection. In addition to this, they are also required to comply with strict regulatory policies, especially in sectors like finance and healthcare. While the price of a mainframe is high, its reliability, scalability, and security often bring more to the table than what they cost. One of the other virtues of mainframes is their long-term life — indeed, most of their systems still run decades later. So despite the march of distributed computing and cloud computing, mainframes remain a critical part of enterprise computing. It is also ideal for applications requiring high rates of transactions, large amounts of data, and security capabilities. The twenty-first century mainframe is evolving to meet the demands of the digital age; supporting cloud integration, mobile computing and big data analytics. Mainframes are not going away; they are alive and well and thriving with continuing investment in new technologies and architectures. Mainframes are evolving to meet the demands of modern computing, providing a strong value proposition for organizations that prioritize reliability, scalability, and security.

# Minicomputers Explained: A Middle Point Between Mainframes and Microcomputers

The 1960s and 1970s saw the first introduction of minicomputers, otherwise known as mid-range computers as a cheaper, more accessible alternative than large mainframe systems. They provided a price-performance tier between the large, expensive mainframes and less expensive, low-performance microcomputers. Minicomputers were used for departmental or workgroup computing, servicing fewer users than mainframe computing but providing more processing than microcomputers. Minicomputers. Minicomputer architecture is usually

mai

centered around a 16-bit or 32-bit CPU and provides relatively better performance versus cost. Minicomputer can be used as a server which provide a network service for a group of users. They are also employed in industry automation, scientific research, and engineering technologies. Minicomputer hardware, in turn, played a critical role in the evolution of time-sharing operating systems, enabling multiple users to share a single minicomputer's resources. This paved the way for the introduction of mini-computers in the 1960s and 70s led to the rise of Digital Equipment Corporation (DEC). Other important minicomputer manufacturers were Hewlett-Packard (HP) and Data General. Minicomputers started flourishing in academic institutions and research laboratories, as well as in small and medium enterprises. They offered a lower cost alternative for applications that needed more sophisticated processing than microcomputers could provide, but did not warrant the expense of a mainframe. Minicomputers have dwindled in recent years with the emergence of microcomputers and powerful server systems. Minicomputers, though, are still used in specific domains, including industrial control and embedded systems. Minicomputers have a very important legacy in the history of computing. It bridged the divide between both micros and macros, democratizing computing power access for each household and laying the foundations for today's personal computer revolution. Indeed, their mark on operating systems, networking and software development is there for all to see. Although the term "minicomputer" is rarely used today, mid-range computers still live and breed. Today's server systems, as they have evolved to offer an expansive range of performance and scalability, can be viewed as the successors to minicomputers. Thousands of these systems have been sold, meeting the requirements of departmental and workgroup computing with the right balance of performance, cost, and scalability.

#### Microcomputers: The Computer Revolution at Your Fingertips

Microcomputers are the most common types of computers; they are the smallest and least expensive computers that changed our life style. They are for personal use and are well suited for individuals and small businesses. This revolution was enabled by the invention of the microprocessor, which

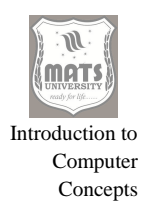

integrated the central processing unit (CPU) onto a single chip, and the personal computer revolution that followed the introduction of the personal computer in the 1970s and early 80s.

#### **UNIT 2 - Basic Computer Architecture**

The computer architecture is one of those concepts that absolutely everyone should know about, and it is more or less the way the inner workings of this evolution are configured so that it can understand more complex instructions and manipulate data more efficiently by activating specific parts of it. Referring to the "von Neumann" architecture that suggests a common memory space for instructions and data, this architecture is primarily that a carefully constructed framework. Hardware means the physical part of the computer like the CPU, RAM, ROM, input/output device, etc. This exploration is essential for understanding how computers process information, execute programs, and manage data, providing a foundation for more advanced computing concepts. The heart of any computer is the Central Processing Unit (CPU), acting as the brain of the system, which executes instructions and performs arithmetic and logical operations. Well, there are three main parts of CPU — ALU (Arithmetic Logic Unit), Control Unit (CU), and registers. The ALU is the work-horse, performing math functions like add, sub, mul, div, and logic functions like AND, OR, NOT. The Control Unit is like the director, pulling instructions from memory, decoding them, and directing other components on what to do with those instructions. The registers are extremely fast storage in the CPU that temporarily holds data and instructions that the CPU is currently processing; They enable us to quickly retrieve information we use most often, leading to huge acceleration in execution time. The cycle is the basic series of stages in processing an instruction in the CPU, including the retrieval of the instruction from memory, its decoding, its execution, and the storing of the results. This cycle is coordinated by Control Unit, taking care of the order of operations. The clock frequency measures the speed of the CPU, and indicates the number of instructions cycles the CPU can execute in one second; it is usually measured in gigahertz (GHz). Along with the basic of advanced features such as pipelining (allows multiple simultaneous/instruction

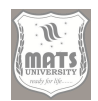

execution), and modern multicore architectures (fitting multiple CPUs into smaller packages to make more efficient use of die space). Buses — Parallel sets of wires that connect CPU with the other components. The address bus identifies the memory location to be accessed, the data bus transmits the actual data, and the control bus transmits signals that synchronize the operations of various hardware components.

So, if someone asks you about the performance of a computer system, the first thing that you would talk about would be, the CPU performance. Technological development of CPUs such as clock rate, cache memory and instruction set are still advancing rapidly. Doc – GPUPGPUs (Graphics Processing Units) GPUs (Graphics Processing Units) GPUs (Graphics Processing Units) GPUs -Specialized CPUs are developed for processing specific tasks. Now, the most common type of such application is GPUs (Graphics Processing Unit) as they were developed to handle high computational problems in parallel. Complementing the CPU is the memory hierarchy: a collection of chips that store the data and instructions a CPU accesses. Flying about, you have the cache at the closest level, then the main memory, then the SSD storage, in a hierarchy based on speed, cost, and capacity. The generic term for the primary memory, or main memory, is Random Access Memory (RAM), a type of volatile memory that can be read and written quickly. This means it will be storing the operating system, applications and active data. Since RAM loses its contents when the computer is turned off, it is temporary storage. There are different types of RAM, such as Dynamic RAM (DRAM), which needs to be refreshed periodically to maintain the data, and Static RAM (SRAM), which is faster and more costly than DRAM and doesn't require refreshing. It plays an important role in a computer system's performance since more RAM means more access to data and instructions by the CPU, without having to load them from slow storage devices. RAM speed is indicated in megahertz (MHz) or gigahertz (GHz), which means how quickly data can be transferred.

However, RAM latency, or the time taken for the data to be ready after making the request, is a major performance feature. Another type of primary

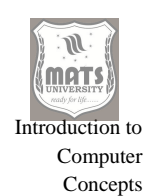

memory is Read-Only Memory (ROM), which is non-volatile, meaning it retains its contents even when the computer is turned off. It always performs better as the data in the ROM is used to store very complex data like firmware. ROM; also known as read-only memory, which means that following information is read only and cannot be easily removed, this ensures that the critical instructions for the system are unmodified. There are various types of ROM, such as Programmable ROM (PROM), Erasable Programmable ROM (EPROM), and Electrically Erasable Programmable ROM (EEPROM), which differ in terms of programmability and eras ability. Every piece of flash memory, such as the ones in SSDs and USB drives is a type of EEPROM. Cache memory, a small memory located closer to the CPU than RAM, is also part of the memory hierarchy. Cache Memory stores instruction and data which are most frequently access and which makes it easier for the CPU to get it. There are multiple layers of cache, in fact: L1, L2, and L3, where L1 is the fastest and smallest, and L3 is the slowest and largest. The hit rate — the fraction of the time that the CPU finds the data it needs in cache — determines how effective cache memory is. The higher hit rate means faster performance. They work together with Cache Memory to provide fast and efficient access to data and instructions. However, storage devices are different from primary memory, as they provide long-term non-volatile storage for data and programs. They are important for storing the operating system, applications, and user data that need to be retained even when the computer is powered off. HDDs are the conventional storage devices that utilize magnetic platters for data storage. HDDs provide tons of storage space with great limits at low prices, but are sluggish compared to other storage as they have moving parts. The access time of an HDD, or how long it takes to read data, depends on the rotation speed of the platters and the seek time of the read/write heads. Solid-State Drives (SSDs) are a more recent type of storage device that switches traditional files to flash memory to hold data. Compared to HDDs, SSDs provide much faster read and write speeds, leading to quicker boot times, application loading, and file transfers. Also, SSDs are more durable and use less power than HDDs. As a general rule, SSDs are more expensive than HDDs, but the performance advantage may be worth the extra price. There are other types of storage devices such as Optical Drives (CDs, DVDs, and Blu-ray

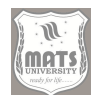

discs) as well as removable storage devices (USB drives and memory cards). Optical drives rely on lasers which read and write directly onto an optical disc, while removable storage media read and write data using flash memory or other types of non-volatile memory technology. SATA (Serial ATA), NVMe (Non-Volatile Memory Express), and USB (Universal Serial Bus) are the interfaces used for connecting storage devices to the computer. SATA vs NVMe: SSDs over SATA are more traditional type of SSDs used for connecting HDD as well as SSD, whereas NVMe is relatively a newer type of SSD interface and most common with the newer and high-ended SSDs. USB is a widely used interface to connect the variety of storage devices. The type of storage device used depends on how much storage space the user needs, performance and price. Endusers choosing HDDs if they require voluminous data storage and speed is not what they want; alternatively, end-users opting SSD if performance matter more. The storage devices are manageable in an efficient manner and this is highly necessary to retain the system performance and data integrity. File systems and disk caching techniques can be used by operating systems to optimize storage device performance and reliability.

These core components, CPU, memory, and storage, are connected to one another via system buses, or communication pathways. There are 3 buses address bus, data bus and control bus. It is used to specify memory and I/O devices to which CPU is going to access. The CPU is capable of addressing up to *n* bytes of memory, where *n* represents the address bus width. Next is the data bus which is the channel for transferring data between CPU, memory, and I/O devices. The width of the data bus, which determines how much data can be transferred at once. Control Bus (card transfer control signals coordinating operations of different components) Read/write signals, interrupt signals, and clock signals, among others. The system bus. System bus performance is based on its bandwidth, the volume of data that can be moved in a given time. Having more bandwidth means faster data transfer, resulting in better system performance. There are different types of system buses, including front-side bus (FSB), peripheral component interconnect (PCI) bus, and PCI Express (PCIe) bus. Fsb was an older technology for connecting the CPU to the memory and has now been mostly supplanted by Hyper Transport and Quick

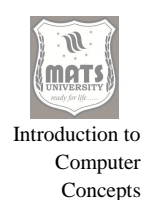

Path Interconnect. It transports the data between the different components, peripherals The PCI bus is used to mount peripherals like network cards and sound cards. PCIe is a newer high-speed bus for connecting graphics cards SSDs and other performance-oriented devices. Data were analyzed by the future evolution of system bus technologies. This was accomplished by the use of faster and wider buses, which allowed larger and faster data transactions to occur, thus dramatically improved system performance. High-speed interconnects, such as Intel's Quick Path Interconnect, are now integrated directly into the CPU, further increasing the speed and efficiency of data transfer between the CPU and other components. The design of the system bus architecture is a fundamental building block in computer design that affects the performance and capabilities of the overall system. Basic techniques for house cleanliness detection need to be developed by experts.

# **INPUT AND OUTPUT DEVICES**

From AlphaGo to the GPT model, as our ideas are shaped by 0s and 1s, we humans also have developed those techniques to input/output those data. They serve as a bridge between our brain activity and the specialized hardware and software working in tandem in every computer, enabling us to communicate with machines. To appreciate how technology slowly but decidedly became a part of our lives, one must understand what these devices were capable of, how their functionalities evolved and the context within which they operated. This chapter outlines the basic functions of the keyboard, mouse, scanner, printer and monitor then if there is more than one type of them you might find out the working of it and how it affects the use.

#### Translating Human Intent into Digital Language: Input Devices

The input devices are the means by which we enter data and instructions inside a computer system. They serve as translators, turning human action into a digital language the machine can comprehend. By far, the most ubiquitous input device is the keyboard, a descendant of the typewriter that can input alphanumeric characters as well as symbols and commands. So, even though the standard QWERTY layout is not the most ergonomically efficient layout,

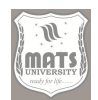

it has become embedded in our muscle memory, allowing us to type out text quickly. Since the launch of desktop computers, keyboards have come a long way and come in different variations such as the traditional membrane keyboards which provide tactile feedback, all the way to wireless keyboards that are compact and portable. In contrast, mechanical keyboards use a mechanical switch under each key and are typically preferred by gamers and fast typists due to their responsiveness and durability, and they provide a unique tactile and auditory feedback. Additional special keys Customization: In addition to the standard alphanumeric keys, keyboards may also include function keys (F1-F12), multimedia controls (play, pause, volume), and programmable macro keys for command shortcut customization, further increasing their functionality and enabling them to cater to individual user preferences. Keyboard technology has also evolved to include ergonomic designs, split keyboards, and keyboards with built-in trackpads or touchpads, designed to reduce strain and enhance user comfort. Girder resume text input, with the emergence of virtual keyboards on touch-screen devices, has increased the range of text input options at our disposal, providing us with an adaptable, flexible interface when it comes to mobile computing. Still, for extensive text entry and complex commands, nothing beats a physical keyboard for tactile response and precision. Voice recognition software is more common now, but it needs the keyboard for some input and correcting mistakes.

The mouse — another indispensable input device — offers a system of graphical control for the user, allowing for input not just through commands, but also through moving a cursor around the UI to interact with elements. Used mainly for controlling the movement of the cursor, allowing users to navigate, select, and interact with screen contents. The mechanical mouse has been mostly replaced, which refers to mice that use a rolling ball to detect movement, and the electrons that detect optical and laser movements. Optical mice use a light-emitting diode (LED) and a sensor to track motion on a surface, while laser mice are higher resolution and can track motion on more types of surfaces. They provide greater freedom of movement and also eliminate cable clutter, as they communicate via radio frequency or Bluetooth.

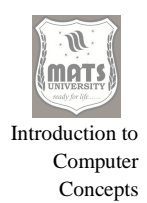

Many variants of the mouse have also evolved, including ergonomic mice designed to minimize wrist strain, gaming mice with customizable buttons and high DPI (dots per inch) sensitivity, and trackball mice, which feature a ball that is rolled with the thumb or other fingers. And of course, the touchpad — which is built into laptops and some keyboards — is a capacitive sensor that replaces the mouse, detecting the movement of someone's finger. Touch-sensitive displays, commonly used in phones and tablets, enable direct manipulation of elements on the screen, eliminating the traditional separation of input and output. Since then, the mouse -- and variants thereof -- have played a crucial role in how we navigate GUIs, manipulate onscreen content, and execute complex commands with accuracy and ease.

Scanners fill the gap between the physical and digital world, transforming tangible documents and visuals into digital formats. They are essential for the digitization of archival materials, the digitization of photographs, and for optical recognition (OCR) of scanned documents. The most common type of scanner, flatbed scanners, work by running a scanning head across a glass surface over the document. Automatic Document Feeders (ADF) or sheet-fed scanners are used to automate the scanning of multiple pages, making this ideal for high volumes of document digitization. Although not as accurate, a hand-held scanner can be used for portability and scanning small or odd-shaped angles. Drum scanners, found in most professional publishing, are the highest quality, but are also expensive and complex. DPI i.e. Dots Per Inch is the measure of the scanner Resolution. DPI determines how sharp or detailed an image will be, along with its post-processing file size. Scanners are widely used tools for document management, image editing, and digital archiving, thus implementing the transition from paper-based to digital workflow. Scanners were paired with OCR software, allowing text to be extracted from a scanned image rather than a physical page in a process that greatly accelerated and improved document processing efficiency.

#### **Output Devices: Adapting Data for User Consumption**

You are able to process this data in a format called analogue signal data using Input and output devices. They act as the visual, auditory and tactile interfaces

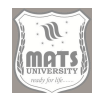

that allows us to engage with, and make sense of the outputs of computational processes. A monitor, or the visually-most important output device, that displays text, pictures, and video, presents the visual information to the user. Monitor technology is the evolution of which has seen significant advancements in display technology, resolution, and color accuracy. Cathode ray tube (CRT) monitors have given way to liquid crystal display (LCD) monitors, which feature slimmer designs, reduced energy usage, and crisper graphics. As LCD technology advanced, we now have LED-backlit LCDs, which offer clearer visibility and lower energy consumption. OLED (Organic Light Emitting Diode) monitor displays have become common with high-end Displays as they come with excellent contrast ratios and color accuracy. Resolution — The amount of detail a monitor is capable of displaying, measured in pixels. Resolution simply refers to the amount of detail in an image; the more pixels in an image, the sharper and more detailed it is. The number of times the screen refreshes in a second is termed its refresh rate (Hz). A higher refresh rate means smoother motion and less motion blur; the higher it is, the better, especially for gaming and video playback. Applying to multiple use-case scenarios (not just video games), monitors have evolved into curved monitors, ultrawide monitors, and even touch-screen monitors, among another common-sense scenario. The first of these components is a monitor, which is the window to the digital world, allowing us to see and interact with all the information the computer processes. An important output device is the printer, which produces hard copies of documents and images. They connect the digital and physical worlds and allow us to produce physical accomplishments from our digital labor. The most common are inkjet printers, which use tiny nozzles to spray ink onto paper to create high-quality color prints. Toner and a heated fuser are used in laser printers, and they are commonly faster than inkjet printers, making them more appropriate for high-volume text printing. (While not as ubiquitous as they once were, dot matrix printers use impact pins to form characters, and are still used to print multipart forms.) 3D printers are a newer way to create objects, using additive manufacturing to create 3D objects from digital models. DPI refers to the resolution of a printer, with a higher number indicating a higher detail. In general, the higher the DPI, the sharper, the better detailed is the print. Printers

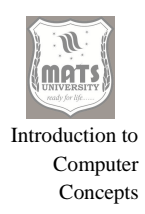

have advanced to include wireless connections, mobile printing, and multifunctional features, including scanning and copying. Essential tools for document creation, image reproduction, and 3D prototyping, printers allow us to turn digital designs into physical output.

#### Functionalities of Specialized Input and Output Devices

There are many more in the realm of input and output devices, as the above mentioned are just basic ones, and there are many more input devices and output devices created for a specific purpose or a particular need of a user. Having said that, Graphics tablets, also known as Digitizers or Drawing tablets, are a hardware device that artists and designers often use to provide a natural and intuitive interface for drawing and sketching would offer pressure sensitivity, and precise cursor control. Used primarily for gaming, these devices provide tactile feedback and allow the user to perfectly control the input for an immersive gaming experience Microphone/speakers (audio input/output) ---voice communication, audio recording, multimedia playback. Headsets, which are headphones with a built-in microphone, allow you to communicate and listen to audio without needing to use your hands. For presentations and entertainment, projectors are crucial to show large images and videos. Used to print large-scale graphics and technical drawings, plotters are vital for architects and engineers. Braille displays and printers (for the visually impaired) available as cars end up printing out information in tactile form. Haptics, or devices that deliver touch sensations in VR and simulator settings, can create a more realistic and immersive environment. Sensors are input tools for an array of applications — from environmental tracking, industrial automation and medical diagnostics — used to collect data from the environment. As computers are replacing the keyboard and mouse as the primary inputs and outputs of digital devices.

#### The Road Ahead: Input and Output Devices in the Age of AI

They constantly seek better integration, deeper interaction and more realism in a consumer optimal way. As touch-screen technology and haptic feedback gain in primacy the lines between input and output are blurring. With gesture

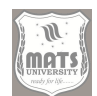

recognition/eye tracking, users can interact within a computer without any contact in a very natural and intuitive way. These are still in their infancy, but brain-computer interfaces (BCIs) could transform an input in the future since they establish direct communication between the brain and a computer. With AR (Augmented Reality) and VR devices (Virtual Reality) enabling both input and output, immersive, interactive environments are emerging that blur the boundaries between the physical and the digital world. Smart wearables (eg, smartwatches and smart fitness bands) are emerging as powerful input and output interfaces to provide personalized and contextual information and facilitate fluid interactions with the digital world. Technologies like holographic displays and 3D audio are expanding the frontiers of visual and auditory output to devise ever-more realistic and immersive experiences. AI for Input and Output Devices AI is on the verge of revolutionizing the input and output devices, facilitating voice recognition, natural language processing, and personalized user experiences.

# SOFTWARE CONCEPTS

#### We often find ourselves at a crossroads of software – system and application.

Below the surface, the digital world is a complex interplay of instructions and data manipulation that relies on the very notion of software. At its core, software is a collection of instructions, data, or programs that are utilized to operate devices like computers and execute certain actions. Yet, this broad landscape is not homogeneous; it categorizes itself fairly well into two main groups: system software, and application software. Know the difference between these two categories is important to understand the layered architecture of modern computing. System software is the foundation on which all the other software's runs. It is responsible for managing the communications between the hardware and applications. Focus is more about controlling and managing the hardware resources, which can execute application software. Unlike operating systems, application software is created to do particular functions for the end-user. It serves a very broad spectrum of needs, from word processing and web browsing to advanced scientific simulations and financial management. The difference is in their purpose:

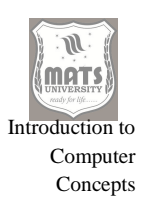

system software keeps the computer itself running, and application software allows users to complete particular tasks. System software and application software are both symbiotic; the former sets up the environment and the latter establish the function. Some common examples of system software include operating systems (e.g., Windows, macOS, Linux), device drivers that facilitate communication between hardware and the operating system, and utility programs that help manage system resources. On the other hand, Application software includes a very wide range of tools ranging from Microsoft Office Suite, Adobe Creative Cloud, web browsers like Chrome and Firefox, to industry-specific solutions. It is crucial for the smooth operation of any computer system. The application software benefits from the advantage used by the system software to make it possible to reference the hardware resources and reflect the desired results to the user. These abstractions provide both modularity and flexibility, leading to complex software systems.

#### System Software Deep Dive – The Invisible Architect

System software, typically working behind the scenes, serves as the essential basis upon which all of computing lives. The main role is to manage functions by managing and managing Hardware resources on the computer system to facilitate reliable and efficient operation. This is a catalog of programs, each with special functions. System software includes the OS, the lowest-level component of software. It serves as the main control unit, overseeing hardware resources like the CPU, memory, and storage devices. The Operating System is the main program that gives a platform for application software to run on, providing and managing functionality like file management, memory management, and input/output management. It is also an interface for the user, allowing the user to communicate with the computer. A second type of system software is the device drivers. These programs allow the OS to interact with particular hardware devices where software is not sufficient such as printers, scanners and graphics cards. The OS must include device drivers to identify and use these devices. Utility programs are a set of tools that perform general maintenance and management tasks. These types of programs are disk defragmenters, antivirus programs, and backup utilities. These tools are vital to

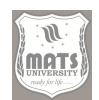

optimize the performance of the system, protect from the virus/Malware and corruption of data. System software is designed to interact closely with the hardware, is generally low-level in programming and needs to be efficient and reliable. Most of this code is written in low-level languages like assembly language or C that have direct access to hardware. Even developing drivers and system programs requires knowledge about architectures and operating system concepts. System software performance is vital for the overall performance of the computer system. These applications require careful memory management, resource allocation, and error-handling mechanisms to ensure that the applications run smoothly and reliably. Hardware is on the brink of major hardware evolution and supported by designers as crucial players in the interface realm between hardware and software. Best practice is not to run outdated version of your systems, as new operating systems versions get released almost every month, making older versions obsolete with better features, security patches and speed improvements. To keep modern computing systems operational and secure, system software must be updated and maintained over time.

#### Dive into Application Software – The Digital Toolbox to the User

Application software is the user-facing layer of the software ecosystem that is designed to execute specific tasks for the end-user. Its uses are broad, from generic work-soloing to elaborate specialized tasks. This contrasts with application software, which presents functionality centered on user needs, a relatively high level of programming, and a wide variety of functionalities. This is a huge category of programs, each created to do something specific. As compared to traditional software, productivity software, includes word processors, spreadsheets, and presentation software which allows users to create and manage documents, analyze data, and make presentations. Communication Software: Communication software helps communication and collaboration, including email clients, instant messaging apps, video conferencing, etc. While the importance of multimedia software is notable as they allow you to create and edit multimedia content (like image editors, video editors and audio editors). F, entertainment software Entertainment

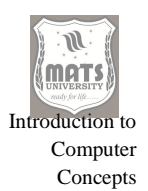

software (e.g., games, media players). Domain-specific software: These are software that serve a particular purpose in a specific industry, like Computeraided design (CAD) software for engineering design, medical imaging software for healthcare and accounting software for financial management. On the other hand, application software is usually written in high-level programming languages like Java, Python, and C++, which offer a more abstract and userfriendly approach to development. Applications require thorough knowledge of end users and best practices for software development. It includes user interface design, usability testing, software quality assurance, etc., which are essential to guarantee the software is reliable and user-friendly. Another key to user satisfaction is application software performance. Smooth and enjoyable user experience can be achieved by implementing efficient algorithms, optimized data structures, and responsive UIs. With each passing day, application software integrates the newness of features and usability so that users can be served. Apps also release new versions on a regular basis, often adding new features, bug fixes, and security updates. For making sure that users use the best tools and functions, development and maintenance of application software is the most important thing.

#### Software is an Abstract Entity – Its Characteristics and Nature

Computer programs are not like a physical appliance that one can take home and plug into a socket for it to start working—software is abstract, built from logic, algorithms and data points. Each is specific in its attributes and serves a place in the digital world. Intangibility is one of the key properties of software. Rather, it is a collection of logical commands that the computer's processor follows. Software being intangible enables modification and easy change. Complexity is another key feature. From agile development practices to microservices architectures, there are now hundreds of techniques for building reliable software. The complexity comes from the need to handle large amounts of data, perform complex calculations, and communicate with many different hardware and software components. Software also has a very logical quality to it.

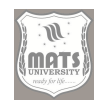

This requires a very precise and predictable logical foundation for the software to guarantee that it works as intended. So, software is not static, it is alive. It is continuously improved upon, whether that be adding more features, correcting bugs or catering to changing user requirements. This flexibility enables software systems to embrace emerging technology and requirements in a timely manner. Another property of Software is that it is portable. It is easily copied and transmitted, facilitating its utilization on a diverse array of computerized architectures. This is enabled by the > use of standardized programming languages and operating systems, which help to achieve portability. It is also reliable, which is one of the main characteristics of a good software.

Medication systems are designed to withstand errors and adverse situations. This dependability comes from extensive testing and quality assurance processes. Another aspect of software is its maintainability. The software systems get developed so that they can be updated and modified easily with ongoing maintenance. The use of modular design and well-documented code aids in this maintainability. The other characteristic of software is that it depends on hardware Without a computer system to run its commands, software cannot do and fulfilling its purposes. The hardware on which software runs has a direct impact on its performance. Software also has a characteristic of its reliance on data. Software takes data as input, manipulates and processes that data in order to perform its functions. The performance of the software highly depends on the quality and accuracy of the data. Software is also defined as being user dependent. Software serves the needs of its users. Analysis of user feedback and requirements are crucial for the development and improvement of software. Software is now a unique and powerful tool due to its properties. This makes it intangible, complex, logical, dynamic, portable, reliable, maintainable, hardware dependent, data dependent and user dependent.

# The Software is Important in Accounting – A Breakthrough in Handling Financial Management

Introduction to Computer Concepts

Accounting is one of the domains where software forms the backbone and has truly revolutionized how financial data is recorded, processed, and analyzed. Gone are the days we have to consult the accounts books often, thanks to accounting software that has brought amazing improvements in performance through automation, accuracy, real-time insights and much more. Automating Repetitive Processes One of the major advantages of accounting software is its capacity to automate the repetitive tasks. Data entry, invoice generation and report generation are a few tasks that can be automated in addition to freeing accountants up to do more strategic work. This entry is free-line and human mistake is minimized and more efficient. It also increases accuracy through calculating and creating reports very accurately. Such accuracy is important to make sure financial information is reliable. QuickBooks also offers up-to-date view of your financial performance. Dashboards and reports help finance teams stay current and share important financial KPIs in order to make informed decisions. It also increases data security due to all the security measures it adopts to secure sensitive financial data. Implementing robust access controls, encryption, and regular backups are essential measures to protect against unauthorized access and data loss. It also helps to adhere to accounting standards and regulations. Most accounting software packages have built-in guidelines that ensure compliance with GAAP (Generally Accepted Accounting Principles) and IFRS (International Financial Reporting Standards). Cloudbased accounting software boosts collaboration.

# WINDOWS OPERATING SYSTEM

The Windows operating system is the most prevalent operating system in the personal computer market, and it has credible precedents that have been developed and expanded for many years from simple GUI interface overlay to a multi-functional environment. In its underpinnings, Windows is a resource manager, allocating hardware and software assets so that applications can be run, and users can interact with their devices. It covers various aspects of system management, user interface design, security integrations, and networking capabilities at a foundational level. Windows serves diverse functions as an operating system, but one of the most vital is that of hardware

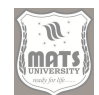

abstraction, whereby Windows acts as a 'middleman' between software applications and physical hardware, enabling applications to run structure-free, regardless of the specifications of individual hardware components. This abstraction layer makes it easier to develop software as the same software will run with the same functionality without much adjustment on a wide range of hardware. Yet another core function is memory management, where Windows allocates and manages system memory (RAM) to maximize its use and avoid overlapping running applications. In this article, we discuss the Operating system, which uses virtual memory to create more memory than the memory installed on a computer. This is a feature that allows Windows to have several applications execute at the same time and is inextricably tied to memory management and process management. The operating system schedules and prioritizes processes, ensuring that each application receives its fair share of CPU time, and manages inter-process communication, enabling applications to share data and coordinate tasks. Managing the file system is yet another significant function as Windows lays out how files on storage media are organized and stored, essentially giving the user an accessible structure that allows them to easily find and retrieve files. NTFS (New Technology File System) The current standard comes with utilities such as file compression, encryption, access control lists — ensuring data integrity and security. The operation and communication between the operating system and peripheral category devices such as graphics card, keyboard, printer etc. require device driver management. Windows has a driver framework for hardware manufacturers to create drivers that work with the OS and the Plug and Play feature automates the installation and configuration of new devices. The kernel of Windows OS gives the basic services & abstractions on which the rest of the system is built. It handles CPU, memory, hardware devices, and provides a stable environment to run applications. The kernel runs in protected mode (the way the system manages hardware), which allows it to access all resources while the applications run in user mode (the lack of access that subject applications have) to ensure that applications cannot crash the system. The Windows API (Application Programming Interface) is a set of programming interfaces that enables developers to write applications that can interface directly with the operating system. It has methods for creating windows,

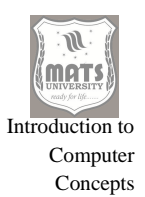

manipulating files, connecting to networks, etc.; building on this API enables developers to harness Windows to build applications.

Orchestrating Windows as One Over the Years The user interface (UI) is the most visible touchpoint of Windows experience, and it has undergone a major transformation over the years. Tired of that ugly old command line, Microsoft released Windows which introduced the graphical user interface (GUI) with mouse support and its modern-day components such as the Start menu, taskbar, and desktop. We provide a customizable UI, allowing users to customize your desktop, theme, and settings to suit your taste. The UI also incorporates accessibility features to allow users with disabilities to use Windows. These features include speech recognition, screen readers, and magnifiers. The sheer diversity of protocols and technologies (and the associated networking capabilities) supported by Windows. It enables access to local networks, the internet, and other devices, facilitating file and printer sharing, remote access, and more. Windows itself provides tools, such as using the Network and Sharing Center, for configuring a network and just tracking down problems with your network connectivity when it breaks. It even includes support for VPNs (virtual private networks), enabling users to establish secure connections over public networks. As an operating system, Windows implements an extensive set of security features designed to protect users against malware, viruses and other threats. Windows Defender comes with real-time protection against known threats, meaning that it actively scans things as you are using your computer. The Windows Firewall protects the computer from unauthorized access, and User Account Control (UAC) ensures users give permission before any potentially damaging actions. Bit Locker encrypts data on your hard drives, and Windows Hello includes multiple biometric authentication options including facial recognition and fingerprint scanning. Another aspect of Windows security management is user account management, which enables administrators to define access levels and enforce security settings for users. This is used by administrators to configure and manage settings across multiple computers on a network for security/compliance. Windows Update is the key elof the operating system and provides solving updates and hoping vulnerabilities and improving stability.

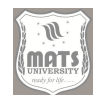

Security patches, driver updates, and other changes are included in these updates to ensure that users always have the most recent and secure version of Windows. Tools for system administration The Task Manager, Event Viewer, and Performance Monitor With system administration tools, administrators can watch system performance and troubleshoot problems and set parameters. To avoid confusion, the Task Manager functions in some capacity as the Activity Monitor on Macs, indicating operating processes, CPU and memory consumption and network activity and the Event Viewer will log system events and errors making it useful for troubleshooting. The Performance Monitor also lets administrators monitor system performance over time, spot bottlenecks, and optimize resource usage. Files can be easily stored with accompanying cloud service support and all applications in the Microsoft store are backed by cloud services like One Drive and Microsoft 365. OneDrive is a service that allows you to save files and data and sync them to your use in the cloud, and "Microsoft 365" is access to various applications such as "Microsoft Word" to "Excel" to "Power Point". Windows also includes virtualization technologies, such as Hyper-V, which enable users to run multiple OS on the same system. This is especially helpful for developers, IT professionals, and users who must use various operating systems for compatibility or testing reasons. For example, Windows users can now code with tools like Windows Subsystem for Linux (WSL) which runs a Linux environment straight on Windows, including many Linux command-line utilities to make Windows user experience seamless. Especially developer working with Linux-based technologies, this feature is used in their regular activities. Repository for configuration settings for the operating system and itself is called Windows Registry, which is a hierarchical database. It is an essential part of Windows, but it can be a cause of errors if it does get corrupted or it does get misconfigured. Windows has built-in tools to help backup and restore the registry, along with the option to edit and manage registry entries. Power Management Windows has features that allow it to save energy and improve battery life especially in laptops and other mobile devices. Sub features of these features include power plans, which allow users to efficiently set power options according to usage habits, sleep, and hibernation modes, which allow users to resume work quickly after not using the system for a while. This

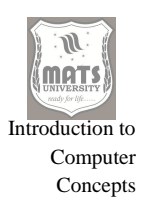

includes tools for managing startups on Windows. Requiring less effort and resources on startup can speed things up and conserve system resources. The operating system features various built-in applications and utilities like the Calculator, Notepad, Paint, and Photos that allow for some basic functionality for common tasks.

Additionally, Windows provides high compatibility with a variety of third-party applications, enabling users to personalize their computing experience as per their requirements. The Windows Store is an integrated way to download and install the applications while also ensuring they are compatible with the operating system and are not malware. It also offers support for various input devices such as the keyboard, mouse, touch screen, and game controller. Windows also accommodates accessibility input devices like eye trackers and switch devices that allow users with disabilities control over their computers. The Windows Command Line, called either the Command Prompt to some people or PowerShell to others, is a text-based interface that communicates with and controls the operating system. It can be especially beneficial for system administrators and developers as it allows them to run advanced commands and automate jobs. You are from Windows and which also is blessed with the scripting languages such as PowerShell that enable the user to write scripts for automating tasks and manipulate system settings. Windows Control Panel: The Windows operating system has a control panel that contains options to manage and troubleshoot hardware devices. In the Windows face, you can send commands to some hardware diagnostics tools with Windows to identify hardware issues. It is an environment that can be used to troubleshoot and repair the operating system in the case of system failures. You can access WinRE by pressing F8 on boot or by using a Windows installation disc. It also contains utilities for fixing startup issues, repairing system files and recovering files. One of the other great things about Windows is that it has remote desktop functionality built in, so you can access and control your computer from a different location. This is great for remote support, telecommuting, and schoolwork so users can access files and applications from another device. This includes OneDrive and File History as part of the operating system to manage and synchronize files across multiple devices. OneDrive enables cloud

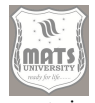

file storage and synchronization, while File History automatically backs up files to an external drive or network location. Finally, Windows includes utilities that manage printers, as well as utilities for sharing printers so that a computer can print from any printer on the network. Network troubleshooting tools assist in diagnosing and resolving network issues, ensuring users can connect with internet and other network resources. Audio and video devices Windows audio and video device management and troubleshooting features, such as Sound, Device Manager Tools that can assist in configuring audio and video settings, updating drivers, and troubleshooting issues. Scenarios can range from working with storage devices within the operating system itself to managing storage in virtual environments. These are able to do everything from partitioning and formatting hard drives, create RAID arrays and configure storage spaces. Windows provides additional capabilities for above, like the Power Options settings and the Device Manager to help manage and troubleshoot power settings. It can assist in configuring power plans, updating drives, and troubleshooting power issues. Antivirus and Security: One critical aspect of an operating system is managing security, which is inherently built into you. Using these tools can also monitor the system performance, pinpoint bottlenecks, and optimize resource consumption. Open the Windows Security Settings To Do So: Windows also has features for managing and troubleshooting security, including Windows Security settings and Group Policy editor. These tools help configure security policies, manage user accounts, and troubleshoot security issues.

# SELF-ASSESSMENT QUESTIONS

# Multiple-Choice Questions (MCQs) with Answers

- 1. Which of the following is the brain of the computer?
  - a) RAM
  - b) Hard Drive
  - c) CPU
  - d) Monitor
- 2. Which type of computer is the most powerful and used for complex scientific calculations?

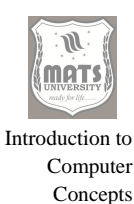

- a) Microcomputer
- b) Supercomputer
- c) Minicomputer
- d) Mainframe

### 3. What is the function of RAM in a computer?

- a) Long-term storage
- b) Temporary memory for processing
- c) Displaying graphics
- d) Controlling input devices

# 4. Which device is used to input handwritten text into a computer?

- a) Printer
- b) Scanner
- c) Joystick
- d) Monitor

#### 5. Which of the following is NOT an output device?

- a) Monitor
- b) Keyboard
- c) Printer
- d) Speaker

#### 6. Which software directly interacts with the hardware?

- a) Application Software
- b) System Software
- c) Utility Software
- d) Antivirus Software

#### 7. What is an example of application software?

- a) Microsoft Word
- b) Windows OS
- c) Device Drivers
- d) BIOS

# 8. Which type of memory is non-volatile and retains data even when power is turned off?
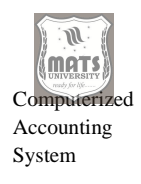

- a) RAM
- b) ROM
- c) Cache
- d) Virtual Memory
- 9. Which device is primarily used to store large amounts of data for long-term access?
  - a) RAM
  - b) SSD
  - c) CPU
  - d) GPU

#### 10. Which of the following is NOT a feature of an operating system?

- a) Managing hardware resources
- b) Running application programs
- c) Creating new hardware devices
- d) Providing user interface

#### 11. Which input device is commonly used for gaming?

- a) Mouse
- b) Joystick
- c) Printer
- d) Scanner
- 12. Which type of computer is typically used by businesses to manage large databases?
  - a) Supercomputer
  - b) Mainframe
  - c) Microcomputer
  - d) Tablet

#### 13. What is the function of an operating system?

- a) Only provides security features
- b) Helps in networking only
- c) Manages hardware and software resources
- d) None of the above

# 14. Which Windows feature allows users to manage files and folders easily?

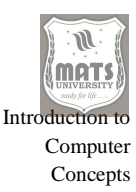

- a) Task Manager
- b) File Explorer
- c) Control Panel
- d) Device Manager

#### **Short Answer Questions**

- 1. What are the main characteristics of a computer?
- 2. How do computers help in accounting?
- 3. Define a supercomputer and its use.
- 4. Differentiate between RAM and ROM.
- 5. What is the role of a CPU in a computer system?
- 6. Name two input and two output devices.
- 7. Differentiate between system software and application software.
- 8. What are the main functions of the Windows operating system?
- 9. Give an example of storage devices and their use.
- 10. What is the importance of software in accounting?

#### Long Answer Questions

- 1. Explain the definition and characteristics of a computer with examples.
- 2. Describe the importance of computers in modern accounting and financial management.
- 3. Classify computers based on their size and processing power, explaining each type.
- 4. Discuss the architecture of a computer, including CPU, memory, and storage devices.
- 5. Explain the role and function of input and output devices in a computer system.
- 6. Compare system software and application software with examples.
- 7. Describe the key features and functions of the Windows operating system.
- 8. Explain the significance of primary and secondary memory in computing.
- 9. How do operating systems manage hardware and software in a computer?
- 10. Why is software essential for accounting applications, and how does it improve accuracy and efficiency?

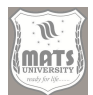

# MODULE II INTRODUCTION TO TALLY AND INVENTORY MANAGEMENT

#### Structure

Objectives

- Unit 3 Overview of Tally Accounting Software Creating a Company in Tally
- Unit 4 Inventory Management in Tally

## **OBJECTIVES**

- To familiarize students with Tally software for computerized accounting.
- To create and maintain a company in Tally.
- Learn the concept of Inventory Management based on Stock Groups, Stock Items and Vouchers.

# **Unit 3 - TALLY ACCOUNTING SOFTWARE**

Tally has been one of the most popular accounting software solutions that have long served businesses, big and small across India and abroad. Tally ERP is a financial management software developed by Tally Solutions that provides a wide range of accounting features to help businesses manage their financial operations effectively. Whether it is simple bookkeeping or complex functions such as inventory management and GST compliance, Tally is equipped with a user-friendly interface and underlying powerful capabilities to suit your business needs.

#### Tally software features and Applications

Tally is primarily known for core accounting functions like recording financial transactions, generating financial statements, and managing accounts payable and receivable. But its features go well past basic accounting. The inventory management module in Tally enables organizations to monitor stock levels, handle purchase orders, and produce reports on inventory movement and valuation. It can save a lot of time by generating and billing invoices to customers directly to collect payments as well as manage customers. Apart from these basic functionalities, Tally is also equipped with specialized

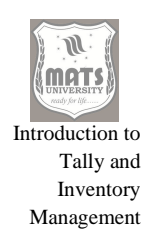

applications. Its GST compliance features help businesses navigate the intricacies of the Goods and Services Tax regime in India, facilitating accurate tax calculations and on-time returns filing. Payroll management tools help manage employee salary processing with tax deductions or statutory compliances. Tally's reporting and analytics features also offer insights into your business performance, allowing you to make data-driven decisions based on real-time information.

#### Business accounting and the need of TALLY

As a result, Business Accounting with Tally has become indispensable in the current workplace. With its user-friendly interface and intuitive navigation, it is designed for ease of use by businesses of all sizes, regardless of previous accounting experience. Tally saves valuable time and energy spent on manual data entry by streamlining processes and automating repetitive tasks. Not only that, but it increases efficiency and reduces the chances of human error, which preserves the accuracy and reliability of financial reporting. Moreover, Tally's ability to perform fast data analysis helps businesses make quick and effective decisions. Tally gives timely insights on important financial information such as cash flow, profitability and inventory turnover that enables businesses to improve and optimize their operations. And Tally has a critical role to play in providing this critical data, which is vital in a business environment where access to accurate and timely information can mean the difference between success and failure. Tally Accounting Software is a powerful & versatile tool that has become popular among businesses in different sectors. Its extensive features, intuitive interface, and powerful reporting tools make it an essential tool for streamlining financial processes, maximizing efficiency, and facilitating informed decision-making. In a world where businesses are increasingly going digital, software such as Tally has become an integral part of the accounting process as we know it today, and its significance will only continue to increase going forward.

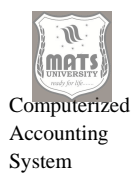

# Table : Key Features and Benefits of Tally Accounting Software

| Feature                    | Benefit                                                                                                    |  |
|----------------------------|----------------------------------------------------------------------------------------------------|--|
| Accounting &<br>Finance    | Accurate and timely recording of financial transactions,<br>generation of financial statements, management of accounts<br>payable and receivable |  |
| Inventory<br>Management    | Tracking stock levels, managing purchase orders, generating reports on inventory movement and valuation                                          |  |
| Invoicing &<br>Billing     | Creation of professional invoices, tracking payments,<br>managing customer relationships                                                         |  |
| GST<br>Compliance          | Accurate tax calculations, timely filing of GST returns                                                                                          |  |
| Payroll<br>Management      | Streamlining employee salary processing, including tax deductions and statutory compliances                                                      |  |
| Reporting &<br>Analytics   | Real-time data analysis, providing insights into business<br>performance, enabling informed decision-making                                      |  |
| User-Friendly<br>Interface | Easy to learn and use, even for those with limited accounting experience                                                                         |  |
| Automation                 | Automating routine tasks, minimizing manual data entry, reducing the risk of human error                                                         |  |
| Integration                | Seamless integration with other business applications                                                                                            |  |
| Scalability                | Adaptable to the changing needs of businesses of all sizes                                                                                       |  |

# **CREATING A COMPANY IN TALLY**

#### Steps for Company Creation

Tally is an accounting software to maintain the company accounts. The first step after getting started with Tally is creating a company. This is where you need to enter the name, address, and other information related to the company.

# Steps to Create a Company in Tally.

- 1. Open Tally.
- 2. Step 1: Press Alt+F1 to open Company Info screen.
- 3. Fill in the Company Name field with the company name.
- 4. In the Address field, enter the company address.
- 5. Insert the company's contact information in the Contact field.

- 6. In the GSTIN field, enter the company's GSTIN.
- 7. Fill PAN field with the company PAN.
- 8. Enter the financial year of the company.
- 9. Click on the Save button.

After creating a company in Tally, you can begin to use it for your financial management.

## Configuration of Financial Years and Business Details

Apart from Name & Address of the company, you have to create financial year & other business data. The financial year refers to the period of time for which the company prepares its accounts. If you have provided a stack of business details in the form of type, industry, etc; this will help you identify the segments of this type of business.

## The process for configuring the financial year and business details in Tally.

- 1. Press Alt+F1 Company Info screen will be opened.
- 2. Select the Financial Year tab.
- 3. Fill in the From Date and To Date as the start and end date of the financial year.
- 4. Click on the Business Details tab
- 5. Fill in the fields with the company business details.
- 6. Click on the Save button.

**Final Steps-** After you enter all details, then the financial year will be created and Tally will be ready for you to enter day to day transactions.

#### Managing your company with Tally

#### Tally can be used to handle many aspects of finances, such as:

- Creating invoices
- Recording sales and purchases
- Tracking inventory
- Computerized Accounting System

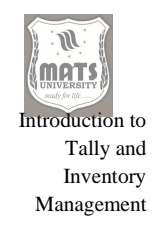

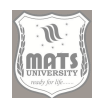

Tally is commonly used accounting software that helps you to manage your organization's finance smoothly. We should mention that a company can be made in Tally for just some seconds. After creating a company, you will use Tally to manage your company has financial records. Tally is an accounting tool that lets you run your company finances in a better way by managing your finances efficiently.

## Additional Tips

- Read Tally Docs to learn how to create a company in Tally.
- Also, Tally customer support can help you with the process.
- After Creating Company in Tally, we can Customize it as per Our Requirements

| Step | Action                                                        |
|------|---------------------------------------------------------------|
| 1    | Open Tally.                                                   |
| 2    | Press Alt+F1 to open the Company Info screen.                 |
| 3    | Enter the company name in the Company Name field.             |
| 4    | Enter the company's address in the Address field.             |
| 5    | Enter the company's contact information in the Contact field. |
| 6    | Enter the company's GSTIN in the GSTIN field.                 |
| 7    | Enter the company's PAN in the PAN field.                     |
|      | Enter the company's financial year in the Financial Year      |
| 8    | field.                                                        |
| 9    | Click on the Save button.                                     |

# Table 2.2: Company Creation Steps in Tally

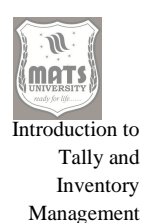

# Table 2.3: Setting Up Financial Years and Business Details in Tally

| Step | Action                                                           |
|------|------------------------------------------------------------------|
| 1    | Press Alt+F1 to open the Company Info screen.                    |
| 2    | Click on the Financial Year tab.                                 |
|      | Enter the starting date and ending date of the financial year in |
| 3    | the From Date and To Date fields.                                |
| 4    | Click on the Business Details tab.                               |
| 5    | Enter the company's business details in the fields provided.     |
| 6    | Click on the Save button.                                        |

# **UNIT 4 - INVENTORY MANAGEMENT IN TALLY**

Tally can be one such accounting software which helps in Inventory Management. Tally allows users to monitor stock levels, manage inventory, and keep track of stock movements throughout the supply chain in order to enhance overall efficiency.

#### Stock Groups Stock Items Unit of Measure

Stock Items and Stock Groups When we create stock items, we need to keep more than one stock item. As an example, you can make a group of stocks called "Electronics" and add stock items like "Laptops," "Desktops," and "Printers" to that group. Stock items refer to the different items you sell or use in your business. Calculate stock items in the units of measure. You could, for instance, use as units of measure "Pieces", "Liters" or "Kilograms"

#### **Creating Stock Groups and Managing Inventory in Tally**

#### Creating Stock Groups in Tally

Stock groups in Tally help organize inventory items in a hierarchical structure, making item classification and reporting more efficient. The process of creating stock groups in Tally is straightforward and systematic. To begin with, you need to navigate to the Gateway of Tally and select Inventory Info, followed by Stock

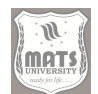

Groups. This pathway gives you access to the stock group creation interface. Once there, press Alt+F2 to initiate the creation of a new stock group. This keyboard shortcut is designed to streamline the process and save time compared to navigating through multiple menu options. After pressing Alt+F2, you'll be prompted to enter a name for your stock group. Type the desired name that accurately represents the category of items you're grouping together and press Enter to confirm. Tally's hierarchical structure allows for the creation of subgroups within main groups, providing greater organizational flexibility. If you wish to create a sub-group under an existing group, press Alt+G after naming your stock group. This action will prompt you to select or type the name of the parent group under which your new sub-group will be categorized. This feature is particularly useful for businesses with diverse product lines that require detailed categorization. For even more granular organization, Tally allows you to create sub-sub-groups. To do this, press Alt+G once again after creating a sub-group, and then enter the name for your sub-sub-group. This multi-level hierarchical structure enables businesses to organize their inventory with remarkable precision, facilitating more detailed reporting and analysis.

Once you've completed setting up your stock group structure, press Ctrl+A to save the configuration. This keyboard shortcut commits your changes to the Tally database, ensuring that your stock group structure is preserved for future use. The save function is a critical step, as it prevents data loss and ensures that your inventory organization system is properly recorded. After saving, the newly created stock group will appear in your stock group list, ready to be used for categorizing stock items. This systematic approach to creating stock groups in Tally ensures that your inventory is well-organized and easily navigable, which is essential for efficient inventory management and reporting.

#### **Defining Stock Items in Tally**

Stock items represent the actual products or materials that your business handles, and defining them properly is crucial for accurate inventory tracking. To create stock items in Tally, follow a sequence of steps that begins with navigating to the Inventory Info section. From the Gateway of Tally, select Inventory Info and then Stock Items from the dropdown menu. This path leads

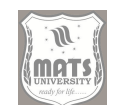

Introduction to Tally and Inventory Management

you to the stock item management interface, where you can view existing items and create new ones. Once you're in the Stock Items section, press Alt+F2 to add a new stock item to your inventory database. This keyboard shortcut initiates the stock item creation process, opening a form where you can input the necessary details about the new item. The first piece of information you need to provide is the name of the stock item. Type a descriptive and unique name that clearly identifies the product, then press Enter to move to the next field. After naming the stock item, you'll need to assign it to an appropriate stock group. This step is crucial as it determines where the item appears in your inventory hierarchy, affecting how it's categorized in reports and analyses. Select the relevant stock group from the list of previously created groups, ensuring that the item is properly categorized within your inventory structure. This categorization facilitates easier tracking and reporting of inventory movements based on product categories.

Next, you need to specify the unit of measurement for the stock item. This could be pieces, kilograms, meters, or any other unit appropriate for the particular item. The unit of measurement is essential for accurate quantity tracking and valuation of your inventory. After entering all the required information, press Ctrl+A to save the stock item. This action commits the new item to your Tally database, making it available for use in transactions and reports. The newly created stock item will now appear in your inventory list, properly categorized under its assigned stock group and ready for use in various transactions such as purchases, sales, and stock transfers.

#### Managing Godowns and Warehouses in Tally

Godowns and warehouses in Tally are crucial features that help businesses maintain accurate records of stock locations across different physical storage facilities. This functionality is particularly valuable for businesses operating multiple storage locations or branches. The concept revolves around creating a structure where you can designate a main warehouse and branch warehouses to reflect your actual storage setup. This organization allows for precise tracking of inventory movement between different locations, ensuring that you always know where your stock items are physically located. By implementing a well-

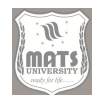

structured godown system, businesses can minimize inventory discrepancies and improve the accuracy of their stock records.

Creating a godown in Tally follows a systematic process similar to creating stock groups and items. Begin by navigating to the Gateway of Tally, then select Inventory Info, followed by Godowns/Warehouses from the menu. This pathway leads you to the godown management interface, where you can view existing godowns and create new ones. To create a new godown, press Alt+F2, which is the standard shortcut for creating new entries in Tally. This action will open a form where you can input the details of your new godown or warehouse. Type a descriptive name for the godown that clearly identifies its location or purpose, such as "Main Warehouse" for your primary storage facility or "Branch Warehouse" for a secondary location, and then press Enter.

Tally allows for the creation of multiple godowns, enabling you to reflect your actual physical storage structure in the system. You can create a hierarchical structure of godowns if needed, with main warehouses and sub-warehouses, which is particularly useful for larger organizations with complex storage arrangements. After entering all the necessary information for your godown, press Ctrl+A to save the entry. This action commits the new godown to your Tally database, making it available for use in inventory transactions and reports. Once saved, the godown will appear in your list of warehouses, ready to be assigned to stock items during various inventory transactions. This comprehensive approach to godown management in Tally ensures that your inventory tracking accurately reflects the physical movement and storage of your stock items across different locations.

#### **Advanced Stock Group Management Techniques**

Managing stock groups efficiently in Tally requires understanding some advanced techniques that can enhance your inventory organization. One such technique is the strategic planning of your stock group hierarchy before implementation. Taking time to map out your product categories, subcategories, and relationships on paper before creating them in Tally can save considerable restructuring effort later. Consider factors such as reporting requirements, tax

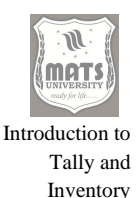

Management

implications, and business growth projections when designing your stock group structure. Another advanced approach is implementing naming conventions that make your stock groups easily identifiable and logically organized. Using prefixes or suffixes to indicate hierarchy levels or certain product characteristics can make navigation and reporting more intuitive.

Tally also offers the capability to modify existing stock group structures when necessary. As your business evolves, you may need to reorganize your inventory categories to better reflect current operations. To modify a stock group, navigate to Gateway of Tally > Inventory Info > Stock Groups, select the group you wish to modify, and press Alt+A to alter its properties. You can change the name, parent group, or other attributes as needed. However, exercise caution when moving stock groups that already contain items, as this can affect historical reporting. When restructuring becomes necessary, it's advisable to make changes at the beginning of a financial period to maintain reporting consistency.

For businesses with extensive inventory, utilizing stock group filters and advanced search functions can significantly improve efficiency. Tally allows you to filter stock groups based on various parameters, making it easier to locate specific categories in a large inventory structure. Additionally, you can create custom reports that focus on specific stock groups or combinations of groups, providing targeted insights into inventory performance. These advanced management techniques, when applied correctly, can transform your stock group structure from a simple organizational tool into a strategic asset that enhances inventory control, reporting accuracy, and decision-making capabilities.

#### **Effective Stock Item Configuration**

Configuring stock items effectively in Tally goes beyond basic creation and requires attention to several important details that affect inventory valuation and reporting. One crucial aspect is setting up the correct valuation method for each stock item. Tally supports multiple valuation methods, including FIFO (First In, First Out), LIFO (Last In, First Out), and average cost. The choice of

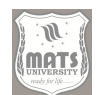

valuation method significantly impacts your financial statements and should align with your accounting policies and industry standards. To set a valuation method, during stock item creation or modification, navigate to the "Valuation Method" field and select the appropriate option for that particular item or category. Another important configuration aspect is enabling batch tracking for items that require it. Batch tracking is essential for products with expiry dates, manufacturing dates, or batch-specific attributes. To enable this feature, select "Yes" for "Use Batch-wise Details" during stock item creation. Once enabled, you'll be prompted to enter batch details during purchase and manufacturing transactions, allowing for precise tracking of specific batches throughout their lifecycle in your inventory. Similarly, if you need to track items by their serial numbers, Tally provides the option to enable serial number tracking. This feature is particularly useful for high-value items or those requiring warranty tracking.

For businesses dealing with perishable goods or items with expiration dates, configuring expiry date tracking is vital. When creating or modifying a stock item, enable the "Track Date of Expiry" option and set default expiry periods if applicable. This configuration ensures that you can monitor approaching expiry dates and prioritize the sale or use of items nearing expiration, reducing waste and financial loss. Additionally, setting reorder levels and minimum stock thresholds for each item helps maintain optimal inventory levels. Navigate to the "Reorder Details" section during stock item setup to specify these parameters, allowing Tally to alert you when stock levels fall below the specified thresholds. This proactive approach to inventory management prevents stockouts while avoiding excessive inventory investment.

#### **Multi-location Inventory Management**

Effective multi-location inventory management in Tally requires a comprehensive approach to setting up and using godowns or warehouses. When operating multiple storage locations, it's important to create a well-structured godown hierarchy that accurately reflects your physical storage arrangement. Start by creating your main warehouse, followed by branch warehouses or secondary storage locations. For complex operations, you might need to create

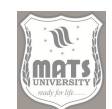

Introduction to Tally and

> Inventory Management

sub-godowns within main warehouses to represent different sections or areas within a physical location. This detailed structure allows for precise tracking of inventory across your entire operation, ensuring that stock movements are accurately recorded and reflected in your inventory reports.

Transferring stock between locations is a common requirement in multilocation businesses, and Tally provides specific functions to manage these transfers efficiently. To transfer stock between godowns, use the Stock Journal voucher type, accessible through Gateway of Tally > Inventory Vouchers > Stock Journal. When creating a stock journal for transfer, specify the source godown in the "From" field and the destination godown in the "To" field for each item being transferred. This creates a clear audit trail of stock movements between locations, maintaining the integrity of your inventory data. For businesses with regular inter-location transfers, setting up predefined stock journal voucher types specifically for transfers can streamline this process.

Reporting on location-specific inventory is another crucial aspect of multilocation management. Tally offers several reports that provide insights into stock status across different locations. The Stock Summary report can be configured to show inventory levels at each godown, giving you a comprehensive view of your stock distribution. For more detailed analysis, the Godown Summary report focuses specifically on location-based inventory status. Additionally, the Movement Analysis report helps track the flow of goods between different locations over a specified period. These reporting capabilities enable better decision-making regarding stock allocation, replenishment, and optimization across multiple locations, ultimately improving overall inventory efficiency and reducing costs associated with overstocking or stockouts.

#### **Inventory Categories and Classification**

Creating an effective inventory classification system in Tally involves more than just basic stock groups. Advanced categorization can significantly enhance inventory management by providing multiple dimensions for analysis and control. One approach is to use multi-level stock groups that reflect both

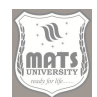

product categories and business-specific classifications. For example, you might create primary groups based on product types (Electronics, Furniture, Accessories) and then create subgroups based on price ranges, suppliers, or market segments. This multi-dimensional classification provides richer data for analysis and decision-making. Additionally, consider creating parallel classification systems using stock categories or custom fields to capture attributes that don't fit neatly into the hierarchical group structure, such as seasonality, promotion eligibility, or procurement lead times.

# Creating Warehouses: A Complete Guide to Inventory Management in Tally

In today's competitive business environment, efficient inventory management is crucial for businesses of all sizes. Tally, primarily known as accounting software, offers robust inventory management capabilities that can transform how businesses track and manage their stock. This comprehensive guide explores how to create warehouses in Tally and leverage its various inventory management features to optimize your business operations.

#### **Understanding Warehouses in Tally**

Warehouses, also referred to as godowns in Tally, are physical locations where businesses store their inventory. Tally's multi-location inventory tracking allows businesses to monitor stock across different storage facilities, ensuring accurate inventory counts and facilitating better decision-making.

#### Why Warehouse Management Matters

#### Effective warehouse management leads to numerous benefits:

- 1. Improved inventory accuracy
- 2. Better stock visibility across locations
- 3. Reduced storage costs
- 4. Enhanced order fulfillment
- 5. Decreased stock-outs and overstocking
- 6. More efficient stock transfers

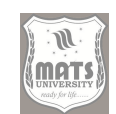

#### **Creating Warehouses in Tally: Step-by-Step Process**

Introduction to Tally and Inventory Management

Setting up warehouses in Tally is a straightforward process. Follow these simple steps to create your first warehouse:

- 1. Navigate to Gateway of Tally > Inventory Info > Godowns/Warehouses
- 2. Create a new warehouse by pressing Alt+F2
- 3. Type the warehouse name and press Enter
- 4. Save the warehouse configuration by pressing Ctrl+A

Once created, these warehouses become available throughout Tally for recording inventory movements, stock transfers, and generating location-specific reports.

#### **Advanced Warehouse Configuration Options**

While basic warehouse creation requires minimal information, Tally offers additional configuration options for more complex business needs:

#### Warehouse Hierarchy

For businesses with complex storage structures, Tally allows the creation of hierarchical warehouse relationships. You can establish parent-child relationships between warehouses, representing main warehouses and their sub-locations or sections.

To create a sub-warehouse:

- 1. Follow the standard warehouse creation process
- 2. In the "Under" field, select the parent warehouse
- 3. Complete the remaining details and save

This structure enables more granular inventory tracking and reporting.

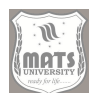

System

Computerized Additional Warehouse Details

When creating warehouses, consider including:

- Address and contact information
- Warehouse capacity limits
- Designated supervisor or manager
- Special storage requirements (temperature control, etc.)

Including these details ensures comprehensive warehouse management and easier communication with warehouse staff.

#### **Inventory Management Features in Tally**

Beyond warehouse creation, Tally offers a comprehensive suite of inventory management features:

## **Stock Groups**

Stock groups in Tally function similarly to account groups in finance, allowing logical categorization of inventory items. This categorization facilitates better reporting and analysis.

To create stock groups:

- 1. Navigate to Gateway of Tally > Inventory Info > Stock Groups > Create
- 2. Enter the group name and select the parent group if applicable
- 3. Configure additional settings as needed
- 4. Save the configuration

Proper stock grouping enhances inventory reports and makes analysis more meaningful.

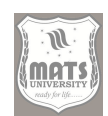

#### **Stock Items**

Introduction to Tally and Inventory Management

Stock items represent individual products or materials that your business buys, sells, or manufactures. Properly configured stock items are essential for accurate inventory management.

To create stock items:

- 1. Go to Gateway of Tally > Inventory Info > Stock Items > Create
- 2. Enter the item name and select the appropriate stock group
- 3. Configure units of measure, valuation method, and other details
- 4. Save the stock item configuration

Tally supports various inventory valuation methods including FIFO (First In, First Out), LIFO (Last In, First Out), and average cost, allowing businesses to choose the method that best suits their needs.

#### **Units of Measure**

Different products use different units of measurement. Tally allows the creation of simple and compound units to accommodate various measurement needs.

To create units of measure:

- Navigate to Gateway of Tally > Inventory Info > Units of Measure > Create
- 2. Enter the unit name and symbol
- 3. For compound units, define the conversion formula
- 4. Save the unit configuration

Properly defined units ensure accurate quantity tracking across inventory transactions.

#### **Inventory Transactions in Tally**

Once warehouses and inventory items are set up, you can record various inventory transactions:

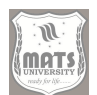

#### Purchase and Receipt of Goods

Computerized Accounting System

#### When receiving inventory:

- Create a purchase voucher at Gateway of Tally > Accounting Vouchers
   > F9: Purchase
- 2. Select the supplier and enter item details
- 3. Specify the destination warehouse for each item
- 4. Complete the transaction details and save

#### Sales and Inventory Reduction

When selling inventory:

- Create a sales voucher at Gateway of Tally > Accounting Vouchers > F8: Sales
- 2. Select the customer and enter item details
- 3. Specify the source warehouse for each item
- 4. Complete the transaction details and save

#### **Stock Transfers Between Warehouses**

Tally facilitates easy transfer of stock between warehouses:

- 1. Navigate to Gateway of Tally > Inventory Vouchers > Stock Journal
- 2. Select the items to transfer
- 3. Specify the source and destination warehouses
- 4. Enter quantities and save the transaction

These transfers ensure that inventory records accurately reflect the physical location of goods.

# In TANK to Tally and Inventory Management

## Advanced Inventory Management in Tally

Beyond basic inventory tracking, Tally offers several advanced features:

Tracking Manufacturing Processes

For manufacturing businesses, Tally provides features to track the conversion of raw materials into finished goods:

- Navigate to Gateway of Tally > Inventory Vouchers > Manufacturing Journal
- 2. Select raw materials and specify their quantities and source warehouses
- 3. Enter finished goods details with destination warehouses
- 4. Save the manufacturing entry

This feature helps track material consumption and production yields.

#### **Batch Tracking**

For businesses dealing with batch-manufactured products or items with expiry dates, Tally's batch tracking feature is invaluable:

- 1. Enable batch tracking when creating relevant stock items
- 2. During inventory transactions, enter batch-specific details including manufacturing date, expiry date, and batch number
- 3. Tally will track inventory separately for each batch

Batch tracking ensures proper rotation of stock and helps prevent losses from expired products.

#### **Price Levels and Discounts**

Tally allows businesses to define multiple price levels for the same product:

- 1. Navigate to Gateway of Tally > Inventory Info > Price Levels > Create
- 2. Define different price levels (retail, wholesale, etc.)
- 3. Apply these price levels during sales transactions

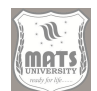

This feature streamlines pricing for different customer segments.

## **Inventory Reports in Tally**

Tally provides comprehensive inventory reports that offer insights into stock status and movements:

#### Stock Summary

The stock summary report provides a quick overview of current inventory levels:

- 1. Navigate to Gateway of Tally > Stock Summary
- 2. Configure the report parameters including date range and item filters
- 3. View current stock quantities and values across warehouses

#### Godown (Warehouse) Summary

For warehouse-specific inventory reports:

- Navigate to Gateway of Tally > Display > Statements of Inventory > Godown Summary
- 2. Select specific warehouses or view all
- 3. Analyze inventory distribution across locations

#### Stock Movement Analysis

To analyze how inventory moves over time:

- Navigate to Gateway of Tally > Display > Statements of Inventory > Movement Analysis
- 2. Select the relevant stock items and period
- 3. Review detailed movement data including receipts, issues, and transfers

#### **Inventory Aging Reports**

To identify slow-moving inventory:

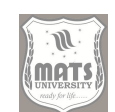

Introduction to

Tally and Inventory

Management

- Navigate to Gateway of Tally > Display > Statements of Inventory > Ageing Analysis
- 2. Configure aging buckets (30 days, 60 days, etc.)
- 3. Identify stock that has remained unused for extended periods

These reports help identify potential inventory issues before they impact business operations.

#### **Inventory Reconciliation in Tally**

Physical inventory often differs from system records due to various factors including theft, damage, or recording errors. Tally facilitates inventory reconciliation:

- 1. Conduct a physical inventory count
- 2. Navigate to Gateway of Tally > Inventory Vouchers > Physical Stock
- 3. Enter actual quantities for each item in each warehouse
- 4. Tally automatically calculates and records the variance

Regular reconciliation ensures inventory records remain accurate and helps identify potential issues in inventory handling processes.

#### **Purchase and Sales Order Management**

Tally extends inventory management to include order processing:

#### **Purchase Order Management**

To create and track purchase orders:

- 1. Navigate to Gateway of Tally > Inventory Vouchers > Purchase Order
- 2. Select suppliers and items
- 3. Specify quantities, rates, and expected delivery dates
- 4. Track pending purchase orders through the purchase order summary report

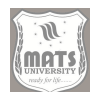

#### **Sales Order Management**

Cloud-Based Inventory Management: The Future of Supply Chain Optimization

In today's rapidly evolving business landscape, effective inventory management stands as a cornerstone of operational excellence. Companies across industries recognize that streamlining inventory processes directly impacts profitability, customer satisfaction, and overall business agility. The emergence of cloudbased solutions represents a paradigm shift in how businesses approach inventory management, offering unprecedented flexibility and efficiency compared to traditional on-premises systems. Cloud-based inventory management systems have transformed from novel technologies to essential business tools. These solutions enable organizations to maintain optimal inventory levels without the burden of extensive physical infrastructure or technical expertise. The accessibility and scalability of cloud platforms have democratized sophisticated inventory management capabilities, making them available to businesses of all sizes—from small retailers to multinational corporations with complex supply chains spanning continents.

The shift toward cloud-based inventory management reflects broader digital transformation initiatives across the business world. Organizations increasingly recognize that competitive advantage stems not just from what products they offer, but how efficiently they can deliver them to customers. This efficiency depends heavily on maintaining the right inventory levels—not too much capital tied up in excess stock, yet enough to meet customer demand without delays or stockouts. Cloud solutions provide the technological foundation to achieve this delicate balance through real-time data analysis and automated processes. Real-time access represents perhaps the most significant advantage of cloud-based inventory management. Unlike traditional systems that might update only periodically or require manual reconciliation, cloud platforms provide instantaneous visibility into inventory status across multiple locations. This capability proves invaluable for businesses operating in today's fast-paced markets, where consumer expectations for rapid delivery continue to escalate. Managers can view current stock levels, track goods in transit, and make

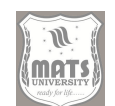

informed decisions from any device with internet connectivity, whether they're on the warehouse floor, at a client meeting, or working remotely.

Introduction to Tally and Inventory Management

The accessibility extends beyond mere convenience; it fundamentally changes how businesses can respond to opportunities and challenges. When a potential stock issue arises, relevant team members receive immediate notifications and can take corrective action before the situation impacts customers. Similarly, when unexpected demand spikes occur, managers can quickly reallocate resources or expedite replenishment orders. This responsiveness was nearly impossible with legacy systems that might take days to reflect current inventory positions accurately. Automatic updates and backups represent another crucial advantage of cloud-based inventory management systems. Traditional onpremises solutions typically require disruptive maintenance windows, scheduled downtime, and manual intervention from IT staff to implement new features or security patches. Cloud providers handle these updates seamlessly in the background, ensuring businesses always operate with the latest functionality and security protections without diverting internal resources to system maintenance.

The backup capabilities of cloud systems provide peace of mind that businesscritical inventory data remains safe and recoverable even in disaster scenarios. While on-premises systems might require elaborate backup procedures and duplicate hardware, cloud platforms automatically create redundant copies across geographically distributed data centres. This redundancy protects against both localized events like power outages and broader disasters that might compromise an entire facility. For businesses where inventory represents significant financial investment, this data protection delivers substantial value. Integration capabilities distinguish cloud inventory management systems in today's interconnected business environment. Modern commerce rarely occurs within a single system; instead, it flows through multiple channels and platforms. Cloud solutions excel at connecting these various touchpoints through well-documented APIs and pre-built connectors. This interoperability means inventory data can synchronize automatically with e-commerce

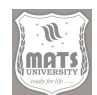

platforms, point-of-sale systems, accounting software, and shipping carriers, creating a seamless flow of information across the business ecosystem.

The integration extends to supply chain partners as well. Cloud platforms facilitate collaboration with suppliers through shared visibility into inventory requirements and automated purchasing workflows. When stock levels approach predetermined thresholds, the system can automatically generate purchase orders or alert procurement teams. This connectivity reduces manual communication overhead and accelerates replenishment cycles, helping businesses maintain optimal inventory levels with minimal human intervention. As businesses expand into new sales channels or geographic markets, cloud-based systems scale accordingly without requiring proportional increases in IT infrastructure or personnel. Adding new warehouse locations, product categories, or user accounts typically involves simple configuration changes rather than significant system overhauls. This scalability allows growing businesses to adapt their inventory management practices incrementally without disruptive technology migrations or expensive hardware upgrades that might otherwise constrain expansion opportunities.

The cost model for cloud inventory management aligns well with business operations. Rather than large upfront capital expenditures on hardware and software licenses, cloud solutions typically follow subscription-based pricing that treats technology as an operational expense. This approach frees capital for other strategic investments while providing predictable monthly costs that scale with business volume. For seasonal businesses with fluctuating inventory requirements, this flexibility proves particularly valuable compared to fixedcapacity on-premises alternatives. Security represents an area where cloud providers often exceed the capabilities of in-house systems. Professional cloud platforms invest heavily in security infrastructure, compliance certifications, and dedicated security personnel—resources beyond what most individual businesses could justify for internal systems. While some organizations initially hesitate to store sensitive inventory data off-premises, the reality is that reputable cloud providers implement multiple layers of protection, including

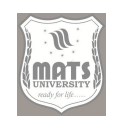

Introduction to Tally and

> Inventory Management

encryption, access controls, and continuous monitoring that typically surpass on-premises alternatives.

The environmental impact of cloud systems deserves consideration as businesses increasingly prioritize sustainability. Centralized cloud data centers operate with greater energy efficiency than distributed on-premises servers, particularly when organizations maintain redundant systems that remain underutilized most of the time. Cloud providers can optimize resource allocation across thousands of customers, resulting in lower overall energy consumption compared to each business maintaining separate infrastructure. This efficiency translates to reduced carbon footprints for inventory management operations. Artificial intelligence and machine learning represent the next frontier in inventory management evolution, building upon the foundation established by cloud platforms. These technologies transform inventory optimization from reactive processes based on historical patterns to proactive systems capable of anticipating future needs with remarkable accuracy. The combination of cloud computing's processing power with sophisticated AI algorithms creates unprecedented opportunities for businesses to reduce carrying costs while maintaining exceptional service levels.

Machine learning for demand forecasting stands as the most immediately impactful application of AI in inventory management. Traditional forecasting relied heavily on historical sales data and simplistic trend analysis, often struggling to account for complex external factors like seasonal variations, competitor actions, or macroeconomic conditions. Modern machine learning algorithms can incorporate thousands of variables simultaneously, identifying subtle patterns that human analysts might overlook and continuously improving predictions through automated learning. These advanced forecasting capabilities dramatically reduce both overstocking and stockout scenarios. By analyzing historical sales patterns alongside external data sources like weather forecasts, social media trends, and economic indicators, AI systems can predict demand fluctuations with remarkable precision. For products with highly variable demand patterns or short life cycles, this predictive capability delivers particular value by reducing markdown costs and lost sales opportunities.

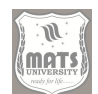

Automated reordering based on predictive algorithms represents the logical extension of AI-driven forecasting. Once systems can accurately predict future demand, they can automatically trigger replenishment orders at optimal times to maintain ideal inventory levels. These automated systems consider numerous factors beyond simple par levels, including lead time variability, quantity discounts, carrying costs, and even transportation efficiency. The result is a selfoptimizing inventory replenishment process that maximizes availability while minimizing carrying costs. The automation extends beyond basic reordering to encompass supplier selection and negotiation strategies. Advanced systems can continuously evaluate supplier performance across metrics like reliability, quality, and price competitiveness, then adjust purchasing decisions accordingly. Some platforms even incorporate market intelligence to recommend timing purchases when prices appear favorable or suggesting alternative suppliers when disruptions seem likely. This holistic approach to procurement automation represents a significant advance beyond simple reorder point systems.

Dynamic warehouse space allocation demonstrates how AI can optimize physical inventory operations alongside digital systems. Traditional warehouse layouts remained relatively static, changing only during major reorganizations despite constantly evolving inventory composition. AI-powered systems can continuously analyze product velocity, picking patterns, seasonal demands, and complementary items to recommend optimal product placement throughout the facility, maximizing both storage density and operational efficiency. These recommendations might include placing frequently purchased items near packing stations, grouping complementary products together to reduce travel time, or allocating flexible zones that adapt to seasonal merchandise. The continuously learns from actual operations, refining system its recommendations based on real-world performance rather than theoretical models. For businesses with limited warehouse space or high turnover inventory, these dynamic allocation capabilities translate directly to bottom-line improvements.

Introduction to Tally and Inventory Management

Robotic process automation complements AI-driven optimization by handling repetitive inventory management tasks. Software bots can process purchase orders, reconcile receiving discrepancies, update product information across systems, and generate reports without human intervention. These automations reduce administrative overhead while improving data accuracy since bots follow consistent procedures without fatigue or distraction. The combination of predictive analytics and process automation creates a highly efficient inventory ecosystem that largely operates autonomously while still providing human oversight where judgment remains necessary. Computer vision technology increasingly supplements traditional inventory tracking methods. Advanced systems use cameras and image recognition to monitor stock levels, verify proper product placement, and even detect damaged goods. Some retailers now employ ceiling-mounted cameras that continuously scan shelves to identify replenishment needs without manual scanning. In warehouse environments, similar technology can verify that pickers select correct items and pack orders accurately, reducing error rates and associated correction costs.

Voice recognition and natural language processing further enhance inventory operations by enabling hands-free interactions with management systems. Warehouse staff can request information, report discrepancies, or initiate transactions verbally while continuing to work with physical inventory. These interfaces prove particularly valuable in environments where traditional computer access is impractical, such as cold storage facilities or when handling bulky items that make manual data entry cumbersome. The integration of Internet of Things (IoT) devices with inventory management systems creates unprecedented visibility into product conditions throughout the supply chain. Smart shelves with weight sensors can detect inventory depletion in real-time, while environmental monitors ensure temperature-sensitive products remain within proper ranges. RFID tags and readers automate inventory counts without line-of-sight requirements, and connected vehicles provide granular tracking of in-transit inventory. This comprehensive visibility reduces shrinkage, ensures product quality, and supports regulatory compliance for sensitive inventory categories.

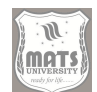

Blockchain technology offers promising applications for inventory management, particularly for products where provenance verification matters. By creating immutable records of each transaction throughout the supply chain, blockchain systems can verify product authenticity, demonstrate regulatory compliance, and trace contamination sources when quality issues arise. For industries like pharmaceuticals, luxury goods, or food safety, these capabilities deliver significant value by building consumer trust and limiting liability exposure. Business intelligence and advanced analytics transform raw inventory data into actionable insights for strategic decision-making. Modern systems generate intuitive visualizations that help managers identify trends, anomalies, and improvement opportunities without specialized analytical training. Interactive dashboards allow executives to explore inventory performance across different dimensions—by product category, location, season, or supplier-to inform capital allocation and growth strategies. These analytical capabilities help businesses continuously refine their inventory approaches rather than making periodic adjustments during formal review cycles.

Augmented reality applications increasingly support inventory operations, particularly in complex picking environments. Warehouse staff equipped with AR glasses or tablets receive visual guidance that highlights target items, confirms correct selections, and suggests optimal routes between locations. These interfaces reduce training requirements while improving accuracy and productivity, particularly for new employees or temporary staff during peak seasons. As AR technology becomes more affordable and less obtrusive, widespread adoption throughout the inventory management process appears inevitable. While embracing cloud-based solutions and AI-driven optimization, businesses can simultaneously maximize value from current systems through thoughtful implementation and process refinement. Existing platforms like Tally offer substantial capabilities that often remain underutilized due to implementation shortcuts or insufficient training. Organizations can achieve significant improvements by fully leveraging these existing features while developing strategic roadmaps for future technology adoption.

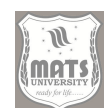

Introduction to Tally and Inventory Management

The case study of the mid-sized electrical components distributor illustrates this potential. The company faced challenges common to many distribution businesses—multiple physical locations, thousands of SKUs with different demand patterns, inventory discrepancies, and excessive manual reconciliation. Their systematic approach to implementing Tally's warehouse management features delivered impressive results without requiring complete system replacement or excessive technology investment. Creating a hierarchical warehouse structure represented a foundational step in their transformation. By establishing a digital representation that accurately reflected their physical operations—including main warehouses and sub-locations within each facility—they gained the granularity necessary for precise inventory tracking. This structure enabled them to analyze performance at multiple levels, from broad facility comparisons to specific storage area optimization within each location.

Consistent naming conventions proved equally important, establishing a standardized vocabulary for inventory elements throughout the organization. This consistency eliminated confusion between similar products, reduced data entry errors, and simplified training for new employees. When everyone uses identical terminology for locations, products, and processes, both system data and human communication become more reliable. This linguistic precision may seem trivial compared to technological enhancements, but often delivers disproportionate operational improvements. Batch tracking implementation addressed date-sensitive components directly, ensuring that older inventory shipped before newer arrivals and preventing expired product issues. This capability proved particularly valuable for components with limited shelf lives or version-specific compatibility requirements. Beyond regulatory compliance, effective batch tracking reduced waste from expired inventory and eliminated customer satisfaction issues related to outdated components, demonstrating how technical features translate directly to business outcomes when properly implemented.

Staff training represented perhaps the most critical implementation element, recognizing that even perfect systems fail when users lack understanding or

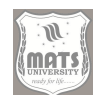

motivation to follow procedures. The company invested in comprehensive training that explained not just mechanical steps but underlying inventory management principles. When warehouse staff understand how their actions affect broader business performance, compliance improves dramatically. Regular refresher sessions and performance feedback maintained this knowledge over time, preventing procedural drift that often undermines system effectiveness.

The regular reporting schedule established accountability and continuous improvement mechanisms. By reviewing key inventory metrics at consistent intervals, the company quickly identified both problems and best practices. Reports included traditional measures like inventory accuracy and turnover rates alongside more advanced analytics that highlighted opportunity costs and capital efficiency. This data-driven approach helped transition inventory management from reactive problem-solving to strategic advantage. The impressive results—40% reduction in inventory discrepancies, 25% decrease in stock-outs, improved fulfillment times, and better capital allocation— demonstrate how effective implementation delivers measurable business impact. These improvements directly enhanced both operational efficiency and customer satisfaction, creating competitive advantages in a crowded marketplace. Perhaps most importantly, these gains came from maximizing existing systems rather than implementing entirely new platforms, delivering exceptional return on investment.

This case study offers valuable lessons for businesses at various stages of inventory management maturity. For organizations still relying on basic systems or manual processes, it demonstrates that significant improvements remain possible with existing technology when properly implemented. For businesses considering system replacements, it suggests first extracting maximum value from current platforms before undertaking costly migrations. In both scenarios, the emphasis on process discipline and staff engagement rather than technology alone deserves particular attention. The broader implications extend beyond inventory management to technology implementation generally. Organizations often attribute disappointing results to

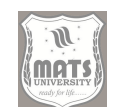

Introduction to Tally and Inventory Management

inadequate software features rather than implementation shortcomings, leading to expensive cycle of system replacements without addressing fundamental issues. Successful transformations typically balance technological capabilities with process refinement and human factors, recognizing that even advanced systems underperform without appropriate operational context. Returning to future trends, digital supply chains represent the next evolution beyond isolated inventory management improvements. In truly digital supply chains, inventory becomes just one element in an interconnected ecosystem where information flows seamlessly between organizations. Cloud-based inventory systems serve as critical nodes in these networks, exchanging real-time data with suppliers, logistics providers, and customers to optimize not just internal operations but entire value chains.

This broader integration enables collaborative planning approaches like Collaborative Planning, Forecasting, and Replenishment (CPFR), where retailers and suppliers share demand projections and inventory strategies to reduce bullwhip effects throughout the supply chain. When every participant has visibility into the same information, organizations can reduce safety stocks, minimize expedited shipping costs, and improve manufacturing efficiency while maintaining or enhancing service levels. Cloud-based inventory systems provide the technological foundation for these collaborative models. Supply chain transparency represents another dimension of this evolution, responding to both customer expectations and regulatory requirements. Modern consumers increasingly demand visibility into product origins, manufacturing conditions, and environmental impacts. Regulators simultaneously impose stricter traceability requirements across industries from pharmaceuticals to food to electronics. Integrated cloud inventory systems that track products from raw materials through manufacturing to final delivery enable this transparency while simultaneously improving operational efficiency.

Circular economy initiatives further benefit from advanced inventory management capabilities. As businesses face pressure to reduce waste and environmental impact, many implement reverse logistics processes for product returns, recycling, or remanufacturing. These circular flows introduce

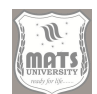

significant complexity compared to traditional linear supply chains. Cloudbased systems with specialized modules for returns processing, refurbishment tracking, and materials recovery simplify these operations while providing the data necessary to demonstrate environmental compliance and calculate actual sustainability impacts.

Omnichannel fulfillment represents perhaps the most visible application of advanced inventory management for consumers. As shopping behaviors blend online and physical channels, retailers need unified inventory visibility to support options like buy-online-pickup-in-store, ship-from-store, and endless aisle capabilities. Cloud-based systems that provide real-time inventory positions across all locations enable these flexible fulfillment models, allowing businesses to leverage their entire inventory rather than maintaining separate pools for different channels. Microservices architecture increasingly underpins modern inventory management platforms, replacing monolithic applications with flexible, purpose-specific components that communicate through standardized interfaces. This approach allows businesses to adapt quickly as requirements evolve, replacing individual functions without disrupting entire systems. Organizations can incorporate best-of-breed capabilities for specific needs while maintaining system coherence, creating inventory ecosystems tailored to their unique requirements rather than accepting generic solutions with unnecessary complexity.

Low-code and no-code configuration tools democratize inventory system customization, allowing business users to modify workflows, reports, and even basic functionality without traditional programming. These tools accelerate implementation timeframes while reducing dependency on scarce technical resources. Business teams can quickly adapt systems to changing requirements without lengthy development cycles, creating a more responsive inventory management environment that evolves alongside the business rather than constraining it. Mobile enablement continues advancing beyond basic information access to complete inventory management functionality on smartphones and tablets. Field sales representatives can check availability and create orders during client visits, warehouse staff can process transactions while

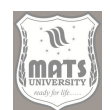

Introduction to E Tally and Inventory E Management

moving throughout facilities, and managers can approve exceptions without returning to workstations. This mobility improves responsiveness while reducing administrative bottlenecks, particularly in environments where inventory decisions require human judgment that previously depended on office-based systems.

Risk management capabilities have grown increasingly sophisticated within inventory management systems, particularly after supply chain disruptions during the COVID-19 pandemic highlighted vulnerability to unexpected events. Advanced platforms now incorporate scenario planning tools that model potential disruptions and recommend mitigation strategies like safety stock adjustments, supplier diversification, or alternative logistics arrangements. These capabilities help businesses balance efficiency against resilience, maintaining optimal inventory levels while preparing for potential disruptions. Sustainability metrics increasingly integrate with inventory management, reflecting growing environmental awareness among both consumers and regulators. Modern systems track carbon footprints associated with inventory storage and movement, water usage in production processes, packaging waste generation, and other environmental impacts. These metrics allow businesses to make environmentally conscious decisions about sourcing, stocking levels, and distribution strategies while providing data for corporate sustainability reporting and regulatory compliance.

Personalization capabilities represent a counterintuitive development in inventory management. While traditionally focused on efficiency through standardization, advanced systems now support mass customization by tracking component availability for configure-to-order or assemble-to-order operations. This functionality enables businesses to offer personalized products while maintaining efficient inventory levels through postponement strategies that delay final configuration until after customer orders. For industries where customization drives competitive advantage, these capabilities prove particularly valuable. Predictive maintenance extends inventory optimization beyond finished goods to maintenance, repair, and operations (MRO) inventory. By analyzing equipment sensor data alongside historical

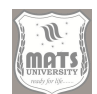

maintenance records, AI systems can predict component failures before they occur and ensure replacement parts availability precisely when needed. This approach reduces both excessive MRO inventory and expensive downtime from parts shortages, optimizing another significant inventory category that traditionally proved difficult to manage efficiently. The talent implications of these technological advances deserve consideration alongside the capabilities themselves. As inventory management becomes increasingly technology-driven, organizations need staff comfortable with data analysis, system configuration, and continuous improvement methodologies. Training existing employees on these skills while recruiting for digital literacy will prove essential for organizations hoping to maximize returns on technology investments. The most successful implementations typically combine technology experts with experienced inventory professionals who understand underlying business requirements.

Regulatory considerations increasingly influence inventory management strategies across industries. From pharmaceutical serialization requirements to conflict mineral reporting to food safety traceability, compliance mandates continue expanding globally. Cloud-based systems typically implement these requirements as standard features available to all customers, reducing the compliance burden compared to maintaining customized on-premises solutions. This standardized approach ensures organizations remain current with evolving requirements without continuous internal development. Change management deserves particular attention when implementing new inventory approaches, regardless of technological sophistication. Warehouse operations often involve established procedures and experienced staff who may resist significant modifications to familiar processes. Successful implementations address this human dimension directly through clear communication, inclusive planning, comprehensive training, and demonstrated benefits for frontline workers. Without this attention to change management, even technically perfect systems may fail to deliver expected improvements.

Financial implications extend beyond direct technology costs to include broader business impacts. Effective inventory management directly affects working

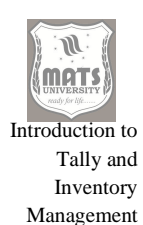

capital requirements, borrowing costs, warehouse space utilization, labor efficiency, and customer satisfaction. Comprehensive business cases should consider all these dimensions rather than focusing exclusively on system expenses or headcount reductions. When properly implemented, advanced inventory management typically delivers returns far exceeding implementation costs through both operational savings and strategic advantages.

For small and medium businesses, cloud-based inventory management offers particularly compelling advantages by providing enterprise-grade capabilities without prohibitive upfront investments. These platforms level the competitive landscape, allowing smaller organizations to implement sophisticated inventory optimization that previously remained accessible only to large enterprises with substantial IT resources. The subscription model aligns costs with business scale, enabling gradual adoption as organizations grow rather than requiring speculative investments in future capacity. The competitive implications cannot be overstated as inventory excellence increasingly separates market leaders from followers. Organizations that maintain optimal inventory levels while ensuring product availability can simultaneously reduce capital requirements and improve customer satisfaction-a powerful combination for sustainable growth. As consumer expectations for immediate availability continue rising across both B2C and B2B markets, inventory performance increasingly influences purchasing decisions beyond traditional factors like price and product features.

Global operations introduce additional complexity that advanced inventory management systems help address. Multi-country businesses must navigate different languages, currencies, taxation regimes, and regulatory requirements while maintaining efficient inventory across disparate locations. Cloud platforms with built-in internationalization capabilities simplify these challenges through configurable localization features that adapt to regional requirements without sacrificing global visibility and coordination. The future of inventory management clearly trends toward intelligent automation supported by cloud platforms and advanced analytics. Organizations that embrace these capabilities systematically—starting with full utilization of
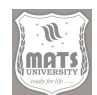

existing systems before strategically adopting new technologies—will achieve significant competitive advantages through both cost efficiency and service excellence. The transformation extends beyond technology implementation to encompass process refinement, talent development, and strategic alignment with broader business objectives.

In conclusion, cloud-based inventory management represents both current best practice and foundation for future innovation. The accessibility, flexibility, and integration capabilities of cloud platforms deliver immediate operational benefits while positioning organizations for advanced capabilities like AIdriven optimization and dynamic allocation. By thoughtfully implementing these solutions with attention to both technological capabilities and human factors, businesses can transform inventory management from necessary cost center to strategic differentiator driving sustainable competitive advantage in increasingly dynamic markets.

Tally's warehouse and inventory management capabilities extend far beyond basic accounting functionality, offering businesses a comprehensive solution for tracking and optimizing inventory across multiple locations. By following the steps outlined in this guide and implementing the suggested best practices, businesses can enhance inventory accuracy, reduce costs, and improve customer satisfaction through better stock availability. The process begins with proper warehouse creation and extends through stock item configuration, transaction recording, and analytical reporting. When properly implemented, Tally's inventory management features create a seamless connection between physical inventory and financial records, providing business owners and managers with accurate, timely information for decision-making. As inventory management continues to evolve with new technologies and methodologies, Tally provides a solid foundation that can adapt to changing business needs. Whether you're managing a single warehouse or coordinating inventory across multiple locations, Tally's warehouse management capabilities offer the tools needed for success.

Remember that effective inventory management is not just about software implementation but also about establishing consistent processes and training

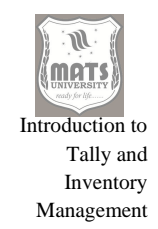

staff appropriately. With proper setup and ongoing attention, Tally's warehouse management features can transform your inventory operations from a necessary cost center to a strategic business advantage. For businesses seeking to optimize their inventory management processes, Tally represents an accessible, powerful solution that integrates seamlessly with existing accounting functions. By following the guidance in this document, you can harness the full potential of Tally's warehouse management capabilities to drive business efficiency and growth. If you have specific questions about implementing Tally's warehouse management features in your business or need guidance on optimizing your existing setup, please share your questions in the comments below. Our team is committed to helping businesses maximize the value of their Tally implementation.

| Stock Group | Stock Item | Unit of Measure |
|-------------|------------|-----------------|
| Electronics | Laptops    | Pieces          |
| Electronics | Desktops   | Pieces          |
| Electronics | Printers   | Pieces          |
| Furniture   | Chairs     | Pieces          |
| Furniture   | Tables     | Pieces          |
| Furniture   | Desks      | Pieces          |

Table 2.4: Stock Groups, Stock Items, and Units of Measure

#### **SELF-ASSESSMENT QUESTIONS**

#### Multiple-Choice Questions (MCQs) with Answers:

## 1. Which of the following is the primary function of Tally software?

- a. Graphic Designing
- b. Accounting and Inventory Management
- c. Video Editing
- d. Website Development

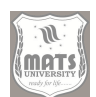

## 2. Which version of Tally is the most widely used today?

- a) Tally 5.4
- b) Tally 7.2
- c) Tally ERP 9
- d) Tally Prime

# 3. What is the first step in creating a company in Tally?

- a) Entering Stock Items
- b) Setting up GST details
- c) Selecting 'Create Company' option
- d) Creating a Ledger
- 4. Which of the following can be managed using Tally's inventory management system?
  - a) Fixed Deposits
  - b) Stock Groups and Stock Items
  - c) Employee Salaries
  - d) Social Media Posts

## 5. In Tally, where can you find the option to create a Godown?

- a) Ledger Creation
- b) Inventory Masters
- c) Accounts Info
- d) Banking Menu

# 6. Which of the following is NOT an inventory voucher in Tally?

- a) Purchase Voucher
- b) Sales Voucher
- c) Contra Voucher
- d) Stock Journal

# 7. Which inventory voucher is used to record stock transfers between godowns?

- a) Receipt Note
- b) Rejection In
- c) Stock Journal
- d) Delivery Note

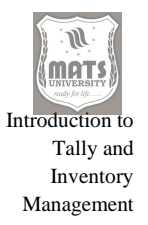

#### 8. In Tally, when is the Financial Year set?

- a) While creating a Company
- b) While creating a Ledger
- c) While creating an Inventory Voucher
- d) While generating Reports

#### 9. What is the use of Units of Measure in Tally?

- a) To track GST payments
- b) To define measurement standards for stock items
- c) To manage payroll calculations
- d) To create trial balance

#### 10. Which feature of Tally allows businesses to generate real-time stock

#### reports?

- a) Payroll Management
- b) Financial Accounting
- c) Inventory Management
- d) Banking Module

#### **Short Answer Questions:**

- 1. What is Tally and how is it used in accounting?
- 2. List any three key features of Tally.
- 3. How does Tally help businesses in financial management?
- 4. What are the steps to create a company in Tally?
- 5. Define the term "financial year" in Tally.
- 6. What are Stock Groups in Tally?
- 7. What is the importance of Units of Measure in inventory management?
- 8. How does Tally help in managing godowns and warehouses?
- 9. Name three types of inventory vouchers in Tally.
- 10. What is the purpose of inventory vouchers in Tally?

#### Long Answer Questions:

1. Explain the key features and applications of Tally in business accounting.

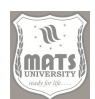

2. Discuss the importance of Tally in managing financial transactions and generating reports.

- 3. Describe the step-by-step procedure for creating a company in Tally, including financial year setup.
- 4. What are Stock Groups, Stock Items, and Units of Measure in Tally? Explain with examples.
- 5. How does Tally help in managing multiple godowns and warehouses efficiently?
- 6. Explain the different types of inventory vouchers in Tally and their applications.
- 7. Discuss the significance of inventory management in Tally and how it helps businesses.
- 8. How can businesses use Tally for real-time stock tracking and reporting?
- 9. Describe the role of inventory vouchers in stock management with examples.
- 10. Explain the impact of Tally's inventory management features on business profitability.

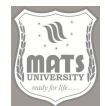

# MODULE III ACCOUNTING LEDGERS, VOUCHERS, AND REPORTS IN TALLY

#### Structure

Objectives

- Unit 5 Accounting Ledgers and Groups Accounting Vouchers in Tally
- Unit 6 Managing Purchase and Sales Orders Generating Reports in Tally

## **OBJECTIVES**

- To learn what accounting ledgers are and how they work.
- Accounting vouchers and their classification and use
- For generating reports in Tally for financial analysis.

# UNIT 5 - ACCOUNTING LEDGERS AND GROUPS

Tally is a powerful accounting software that helps businesses manage their finances with ease. One of the major functionalities of Tally is that it can create and manage ledgers and groups. Groups are collections of related ledgers, and ledgers are individual accounts that record financial transactions. In this article, we will be exploring about ledgers and groups in Tally, its significance and a step-by-step guide on how to do the same.

#### Creating Ledgers in Tally

So basically, ledgers are the center of any accounting system. They serve the purpose of documenting every single transaction that affects the financial statements, such as sales, purchases, expenses, and income. One can create different ledger using Tally, be it a bank ledger, customer ledger, vendor ledger, and so on. Steps to create ledger in Tally:

- 1. Open Tally and Navigate to Gateway of Tally.
- 2. Click Accounts Info > Ledgers > Create.
- 3. Type the name of the ledger and select the group which it belongs.
- 4. Fill in other details, e.g. opening balance, unit of measure, etc.

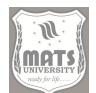

5.

Click on Save to create ledger.

## Managing Ledgers in Tally

After creating a ledger, you can manage it by modifying details, viewing transactions, and printing reports. Gateway of Tally > Accounts Info > Ledgers > Alter To view transactions of a ledger, use the following path: Gateway of Tally > Display > Day Book > Ledger-wise. Gateway of Tally > Display > Statements of Accounts > Ledger, to print reports for a ledger.

## Creating Groups in Tally

Groups — Collection of degates Journal entries form a structured way to record financial transactions in ledgers, making it easier to see and analyze data. Tally allows you to create a number of groups, like the primary groups and secondary groups. The highest level of groups is primary groups and are further divided into sub-groups known as secondary groups. Group in Tally Online, Tally Cloud, Tally ERP 9

- 1. First open Tally, then no change in Gateway of Tally.
- 2. Click Accounts Info > Groups > Create.
- 3. Title in the group and the parent group in which it is located
- 4. Click the Save button to create the group.

## Managing Groups in Tally

After creating the group, you can manage it by changing its properties, viewing its members, and printing its reports. In order to alter a group, navigate to Gateway of Tally > Accounts Info > Groups > Alter. To view members of a group, navigate to Gateway of Tally > Display > Group Summary. In order to print the reports for a group, Go to Gateway of Tally > Display > Statements of Accounts > Group

#### Ledgers and Groups in Tally

Pros and cons of ledgers and groups for accurate financial accounting. They help you to:

- Organize your financial data
- Observing your income and outgoings
- Generate financial reports
- Proceed with well-founded business decisions

So, in conclusion, by using ledgers and groups, it will enhance the efficiency and accuracy of your accounting processes. Two of the key features of Tally are Ledgers and groups. Understanding how to create and manage them enables you to utilize Tally effectively and enhance your business firm.

## Additional Tips

- These include setting up ledgers with appropriate descriptive names that describe the account.
- Groups About to be Groups (members of groups becomes groups themselves)
- By reviewing these ledgers and groups regularly, you can spot trends and make necessary updates in your accounts one step ahead.
- Generate your financial statements and reports using Tally's internal reporting features.

Follow these tips to maximize ledgers and groups in Tally and enhance your business financial management.

# Table 3.1: Step-by-Step Process for Creating and Managing Ledgers andGroups in Tally

| Step | Action                                                        |
|------|---------------------------------------------------------------|
| 1    | Open Tally and go to Gateway of Tally.                        |
| 2    | Select Accounts Info > Ledgers > Create.                      |
|      | Enter the name of the ledger and select the group under which |
| 3    | it belongs.                                                   |
|      | Enter other relevant details, such as the opening balance and |
| 4    | the unit of measure.                                          |
| 5    | Click Save to create the ledger.                              |

continue

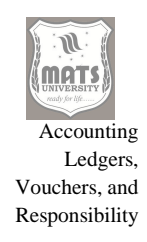

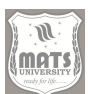

| 6  | To manage the ledger, go to Gateway of Tally >          |
|----|---------------------------------------------------------|
|    | Accounts Info > Ledgers > Alter.                        |
| 7  | To view transactions for the ledger, go to Gateway of   |
|    | Tally > Display > Day Book > Ledger-wise.               |
| 8  | To print reports for the ledger, go to Gateway of Tally |
|    | > Display > Statements of Accounts > Ledger.            |
| 9  | To create a group, go to Gateway of Tally > Accounts    |
|    | Info > Groups > Create.                                 |
| 10 | Enter the name of the group and select the parent       |
|    | group under which it belongs.                           |
| 11 | Click Save to create the group.                         |
| 12 | To manage the group, go to Gateway of Tally >           |
|    | Accounts Info > Groups > Alter.                         |
| 13 | To view the members of the group, go to Gateway of      |
|    | Tally > Display > Group Summary.                        |
| 14 | To print reports for the group, go to Gateway of Tally  |
|    | > Display > Statements of Accounts > Group.             |

#### Tally 9- Create groups and ledgers in Accountant

In the domain of financial accounting, ledgers and groups form the backbone of structuring and overseeing monetary information. But Tally software is an accounting software, so we can set up these fundamentals in a Tally. We believe, this guide is a complete source to understand the accounting ledgers, and groups in tally with their preparation process.

#### **Creating and Managing Ledgers**

Essentially, a ledger in Tally is a full-fledged record specific to an account category (cash, bank accounts, customers, vendors, etc.). It keeps a record of all the financial transactions done through that account, making it easier for users to view their inflows and outflows.

#### **Creating a Ledger in Tally**

- 1. Access the Gateway of Tally.
- 2. Go to Accounts Info > Ledgers > Create.
- 3. Type the name you want the ledger to have.

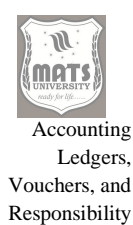

- 4. Choose the relevant group for the ledger classification
- Determine the type of ledger the transaction falls into (Asset, Liability, Income, Expense).
- 6. Provide additional settings, like initial balance, if needed.
- 7. Press Ctrl+A to save the ledger.

#### **Managing Ledgers**

Ledgers can then be managed and updated as necessary once they are created. This includes:

- Editing Ledger: Go inside the ledger and change its name, group, type, etc.
- Ledger: View a detailed list of ledger transactions recorded on that account.
- Sample Ledger Reports: You can print sample ledger reports like Trial balance, Profit and Loss account, and Balance sheet.

#### About Accounting Groups and their importance

We have Tally Accounting Groups which acts as containers to group the ledgers. It is a common practice to create set ranges of account classification for various purposes. It makes it easier to store, retrieve, report, and analyze data.

## How to Create an Accounting Group in Tally

- 1. Access the Gateway of Tally.
- 2. Go to Accounts Info > Groups > Create.
- 3. Type the name you want to give to the group
- 4. If you have option or parent group select relevant parent group.
- 5. Identify the group type (asset, liability, income, expense).
- 6. Save group (Ctrl+A)

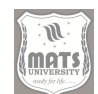

# **Importance of Accounting Groups**

- **Organization and Classification:** Each groups allows systematic classification of ledgers that it helps to clear and organized system in accounting system.
- **Reporting & Analysis:** Groups allow for the creation of customized reports, such as group summaries and trial balances, gaining insights into financial performance.
- **Data Integrity** Groups maintain data integrity and consistency by facilitating a defined framework.

Tally offers easy options for creation and management of ledgers and groups which are the building blocks of any accounting system. These tools enable businesses to be organized and provide valuable insights into their accounting processes.

# ACCOUNTING VOUCHERS TALLY

# Tally; Complete Guide on Accounting Vouchers in Tally

The first step in any computerized accounting system is the creation of accounting vouchers. These specially designed vouchers in Tally help to record, classify and track every exchange of money that a company does and are responsible for the financial report of the company. It is crucial to comprehend the specifics of each kind of voucher and the detailed procedure for their formulation for optimum financial governance. Purchase, sales, payment, receipt, contra and journal voucher in Tally chapter focuses on these modules and gives a detailed real-world and practical guidance for the beginners and even to others.

# 1. The two major types of vouchers in the ERP system are purchase and sales vouchers.

Tally Travel purchase and sales vouchers are specially designed to gentry transactions related to purchase and sale of goods or services. These vouchers,

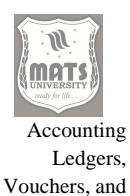

Responsibility

being directly related to the inventory control, directly impact stock position as well as the books of accounts.

**Purchase Vouchers:** These are used to record the purchase of goods or services from suppliers. Creating a purchase voucher is an easy task but has important steps including:

## By Log in to the system as a purchaser;

- Open Tally Prime.
- Gateway of Tally  $\rightarrow$  Vouchers
- To open the Purchase Voucher entry screen, press "F9" (Purchase).

## **Entering Supplier Details:**

- Choose the "Supplier invoice no" and enter the invoice number that the supplier provided.
- Input the "Date" of the purchase.
- Choose the "Party A/c Name," that indicates Party Ledger. If it is not there, create it by pressing 'Alt+C' and you need to define the ledger under the 'Sundry Creditors' group.
- Enter the details of the supplier like the address, GSTIN etc.

## The procedures for Selecting Purchase Ledger and Inventory Items:

- Select the "Purchase Ledger." If not available, create a ledger named as "Purchase Accounts" under the "Purchase Accounts" group.
- You will then need to choose the inventory item being purchased in the "Name of Item" column. Otherwise, add the item to the system using shortcut "Alt+C", entering the item name, unit of measure and GST.
- Feed the "Quantity" and "Rate" of each item. For "Amount," Tally will do the math for you.

## Adding Taxes & Other Charges:

- In addition to entering each item, select the relevant tax ledgers (e.g. CGST, SGST, IGST). NOTE: GST rates are defined at the item level, therefore Tally will compute the tax amount for you.
- Create ledgers for other charges like freight or packing charges.

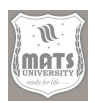

# Saving the Voucher:

- Verify that the voucher is accurate.
- To save the voucher press: "Ctrl+A".

**Sales Vouchers:** These record the sale of goods or services to customers. The procedure is similar to the purchase voucher entry but is concerned here with the customer details.

#### Accessing the Sales Voucher:

- Open Tally Prime.
- Go to Gateway of Tally > Vouchers.
- Hit "F8" (Sales), this will show screen for Sales Voucher entry.

## **Entering Customer Details:**

- Fill in the "Ref No." or Sales Invoice No
- Enter the "Date" of the sale.
- Account type: Select the "Party A/c Name", which is the customer ledger. In case the customer ledger does not exist, then create it under Sundry Debtors group.
- Enter the customer address, GSTIN and other details.

## **Choosing Sales Ledger and Inv Items:**

- Select the "Sales Ledger." If not already created, create a "Sales Accounts"
  -> "Sales Ledger".
- In the "Name of Item" column, choose the inventory item that's being sold.
- Fill in the "Quantity" and "Rate" for every item The "Amount" is calculated automatically by Tally.

## Tax and Additional Charges Adding:

• Select the respective tax ledgers (CGST, SGST, IGST). The tax amounts will be calculated by Tally.

• Create ledgers for other charges as well, like delivery charges etc.

## Saving the Voucher:

- Check that the voucher is correct.
- Press Ctrl+A to save the voucher.

## 2. Cash and Bank Vouchers: Payment and Receipt Entries

Payment and receipt vouchers enable tracking of cash and bank transactions for proper and accurate cash flow management and reconciliation.

**Payment Vouchers:** They are vouchers used to trace payments of the business, whether cash for bank transfers.

#### Accessing the Payment Voucher:

- Open Tally Prime.
- When Tally screen appears, select Gateway of Tally  $\rightarrow$  Vouchers.
- Click on "F5" (Payment) to open the Payment Voucher entry screen.

## Selecting the Payment Mode:

• Choose the "Account" payment is made (e.g. "Cash", a bank account ledger, etc.).

## Selecting the Party Ledger:

- Choose the "Particulars," is the party whom payment is made to (e.g., supplier, employee, or expense ledger)
- If ledger does not exist create it using "Alt+C".

## Entering the Payment Amount:

• Input the "Amount" to be paid.

## Adding Narration:

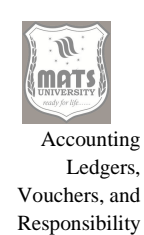

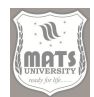

• Fill out a short — "Narration" to issue for the purpose of the payment.

# Saving the Voucher:

- Check the voucher for its correctness.
- To save the voucher, press "Ctrl+A".

**Receipt vouchers:** This type of vouchers contains the particulars of money received by the business in cash or by transfer.

## Accessing the Receipt Voucher

- Open TallyPrime.
- From Gateway of Tally go to Vouchers.
- Pressing "F6" (Receipt) will take you to the Receipt Voucher entry screen.

## Selecting the Receipt Mode:

• Choose a way that the money comes in, like "Cash" or a bank account ledger, as per "Account."

## Selecting the Party Ledger:

- Choose "Particulars" ledger who's the party receiving money (specific customer, investor or income ledger)
- If the ledger does not yet exist then create it using "Alt+C".

## Entering the Receipt Amount:

• Fill in the "Amount" received Enter

## Adding Narration:

• In the section for eyes only "Narration" enters a brief description of what you are doing with the receipt.

## Saving the Voucher:

- Count the voucher to ensure it is accurate.
- Save the voucher by pressing Ctrl+A.

## **3.** Contra vouchers: Internal transfers of funds

Contra Vouchers are issued to transfer funds between cash and bank accounts of a single business. These do not impact external third parties but are essential for accurate cash and bank balances.

## Accessing the Contra Voucher:

- Open TallyPrime.
- Go to Vouchers from the Gateway of Tally.
- Press "F4" (Contra) to bring up the Contra Voucher entry screen.

## Choosing the Transfer Accounts:

- Enable the "Account" being debited (a "bank account").
- Choose the "Particulars" account in which the money being transferred (i.e., cash account)

## Entering the Transfer Amount:

• Fill out the "Amount" being transferred

## Adding Narration:

• Fill in a short "Narration", something that gives an idea about the purpose of the transfer

#### Saving the Voucher:

- Check the voucher for correctness.
- Press "Ctrl+A" to save the voucher.

#### **Examples of Contra Vouchers:**

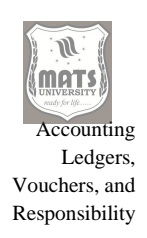

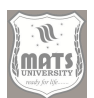

- Cash to be deposited into a bank account.
- Withdrawn cash from a bank account
- Funds transferring between two bank accounts of the same enterprise.

# 4. All you need to know about Journal Vouchers: Adjustments & Non-Cash Transactions

Journal vouchers are recorded to track other entries in maintaining business, which does not involve the cash or bank movement; generally: adjustments, depreciation, provisions, and general non-cash transaction.

## To access the Journal Voucher:

- Open Tally Prime.
- Gateway of Tally > Vouchers
- LT $\rightarrow$ Press "F7"  $\rightarrow$  (Journal) $\rightarrow$  Journal Voucher entry screen.

## Choose the Debit and Credit Ledgers:

- Choose the "Debit" ledger and input the amount.
- Pick "Credit" from the ledger selections and type the credit amount. No matter what, the debit and credit should confirm.

## Adding Narration:

• Add a detailed "Narration" that explains the purpose of the journal entry.

## Saving the Voucher:

• Verify that the voucher is correct

# UNIT 6 - PURCHASE AND SALES ORDER MANAGEMENT

Continuous competitive edge is a necessity in an ever-evolving business ecosystem. For example, the ability to track and fulfill purchase orders and and the satisfaction of more customers. It comes with most businesses requires,

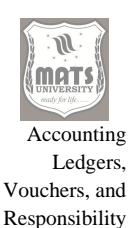

especially for the accounting process, considering Tally is one of the most common accounting software it is used to manage these important processes for businesses making it easier for business functioning. In this detailed guide, we will explore the ins and outs of purchase order and sales order generation and processing in Tally, offering a step-by-step guide to effectively handling this critical business process.

#### I. In the beginning: Why it Matters and What Comes Before

Now that we know the importance of a meticulously order management system, so before we get into the logistics of order processing. Purchase orders: These are official orders from a business to its suppliers that outline items being requested, quantities and agreed prices. They constitute a legally binding record that enforces, at least at some level, clarity and accountability in procurement. In contrast, sales orders are agreements provided by customers describing their needs for product or services. Properly handling these documents ensures that orders are fulfilled on time, discrepancies are minimized, and relationships with suppliers and customers are strong. Such benefits go beyond mere record-keeping, including better inventory control, lower lead times, better forecasting, and a clear audit trail.

There are few prerequisites we need to fulfil before utilizing Tally's order management capabilities. First a company should have a valid Tally license and a properly configured company setup. The ledgers should be defined relevant to the organization which includes customer accounts, supplier accounts, inventory items, tax ledgers, etc. Then Required Modules for Order Processing Should be Enabled in Tally Configuration. This means under "Features (F11)" menu, it is enabling "Purchase Order Processing" and "Sales Order Processing" in "Inventory Features". Thirdly, users must have basic knowledge regarding usage of Tally interface to navigate, create ledgers and stock items and make changes to the same. Basic knowledge of accounting principles is also useful because it helps you to properly document transactions related to orders.

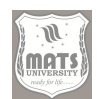

Additionally, it is crucial to implement a uniform procedure for order processing. This requires defining roles and responsibilities in various levels of the process like order creation, order approval, order fulfillment, and invoicing, etc. Put clear rules for data entry, document storage, and communication with suppliers and customers. A systematic approach helps in maintaining consistency and minimizing errors. Integration can also be established with other systems: On a larger scale, businesses can also integrate Tally with other systems such as inventory management software and e-commerce platforms to promote the end goal of improvising operations and accuracy of data handling. It can streamline the transfer of data, reducing manual data entry and providing a consolidated view of all operations. Training and documentation should provide regular updates to employees on how to effectively use Tally's order management features. To best utilize this powerful asset as a tool, an ongoing developmental approach to doing business needs to be taken as requirements change over time.

#### II. Tally: Steps to create and Process Purchase Orders

(Process of Creating & Processing a Purchase Order in Tally is a Work Flow) Creating a purchase order voucher is the first step. Go to "Gateway of Tally" > "Inventory Vouchers" > "Purchase Order (Alt+F4)" Voucher create screen paper, monitor prompt for required detail. The Party A/c Name must be selected as supplier ledger. If the supplier is not present, a new ledger can be created on the fly through "Alt+C". Purchase Ledger: This is the purchase ledger the purchase will be assigned to, such as "Purchase Accounts". The "Order No." field, generates a unique order number automatically, but you can always change it if need be. Users then need to specify the items to be ordered. By entering the name of line items in the "Name of Item," followed by quantity, rate, and units of measure. If the item is not defined yet, you can create a new stock item using "Alt+C". The "Quantity" field states the number of units to order, and the "Rate" field states the price per unit. "Unit" indicates the unit of measure (e.g., pieces, kilograms, or liters).

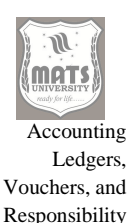

Automatically calculated based on the number of items and its rate You can fill in more details such as your delivery date, terms of payments, shipment instructions in the narration field. The purchase order voucher with a various financial information is available for print (PDF file) or email to the supplier. Users can also edit the print format of the Purchase Order in Tally, and include information like the company logo, terms and conditions, contact information, etc. The issued printed document or emailed doc is used to formally request the supplier to deliver the earlier stated instrumentals or tools. When the supplier receives the purchase order, they typically acknowledge receipt and confirm the details of the order.

One the goods have arrived from the supplier, a "Goods Receipt Note (GRN)" needs to be entered in Tally. It is here that the user goes through "Gateway of Tally" > "Inventory Vouchers" > "Receipt Note (Alt+F9)" GRN voucher is used to create GRN against the purchase order. The "Order No." field refers to the purchase order number for the purchase from the supplier, while the body unit's "Party A/c Name" field should be selected with the supplier's ledger. The item details are retrieved automatically from the purchase order in Tally, this feature will help users to verify the item quantities and update them if there are any discrepancies. The GRN acts as (the) record of the goods received and is crucial for making sure that inventories are kept in balance and supplier invoices are verified. Once the GRN is made the supplier raises an invoice for the received goods. To do this invoice must be made a voucher in Tally preview as a "Purchase Invoice". You can achieve this by going to Gateway of Tally > Accounting Vouchers > Purchase (F9) Select the party a/c name as the supplier's ledger and purchase ledger as purchase accounts in "Purchase A/c name". Enter invoice details like invoice number, date, amount, etc., inside the voucher. From the "List of Tracking Numbers" section, the user can select the respective GRN against which the purchase invoice has to be linked. The connection between the two is essential for proper inventory control and reporting of financials. In the end, payment to the supplier needs to be recorded in Tally. By using something called a "Payment Voucher". You can

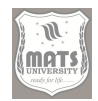

do this by going to "Gateway of Tally" > "Accounting Vouchers" > "Payment (F5)" The "Account" field will be selected as a bank or cash ledger, and the "Party A/c Name" field will be selected as a supplier's ledger. You have to enter the payment particulars in the voucher, for example, the payment date, payment amount, mode of payment, etc. It just needs to be linked using the property, i.e., when creating a payment, users will select the purchase invoice from the "Against Reference" listed. This link is critical to match suppliers and to keep good books.

# III. Related: Sales Order Entry and Processing in Tally: A Customer-focused Approach

Accurate management of sales orders is vital to ensuring customer satisfaction and promoting revenue growth. Tally sales order flow with sub-steps while ensuring timely execution and fulfilling customer needs. Sales Order Voucher Creation. Go to Gateway of Tally > Inventory Vouchers > Sales Order (Alt+F5) This will open the voucher creation screen where users can fill in relevant information. Look here we need to select the ledger of customer in the Party A/c Name. Pressing "Alt+C" allows for on-the-fly creation of a new ledger if the customer does not already exist. The Sales Ledger field specifies the ledger in which the sales transaction will be posted; usually Sales Accounts. The "Order No." fields generates an order number automatically, which you can change if you want. Users then need to select what they're selling. The item name, quantity, rate, and unit of measure are entered in the "Name of Item" section. Press "Alt+C" if the item isn't already in the list to create a new stock item. The field "Quantity" determines how many will be sold, the field "Rate" determines the price. "Unit" identifies the unit of measure, (pieces, kilograms, liters, etc.) Amount: Automatically calculated based on the item quantity and rate A brief summary in a single phrase is entered under the "Narration" section, including specifications like the delivery date, payment terms, and shipping instructions. The sales order voucher can be printed or mailed to the customer as soon as it is created. Tally supports pre-defined formats as well as customization options that allow the organization to set this print format for the sales order as well as include the

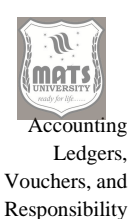

relevant information like company logo, terms conditions, contact details, etc. It is a formal confirmation that a customer has placed an order, and the printed or emailed document acts as a confirmation of the order. This confirmation can then be updated in Tally by updating the sales order voucher after the customer acknowledges receipt of the order and confirms the details along with the customer reference number or confirmation date. A "Delivery Note" has to be made in Tally for the goods to be shipped to the customer. Open "Gateway of Tally" > "Inventory Vouchers" > "Delivery Note (Alt+F8)" Delivery Note Voucher in Tally is used to record the delivery of goods against an Order.

## **GENERATE THE REPORTS IN TALLY**

Tally is a popular accounting software and is widely used by many organizations as a financial management tool. Beyond just logging transactions, Tally is also known for producing insightful reports revealing a company's financial state. Some of the major reports you will generate are Trial Balance, Profit & Loss Account, Balance Sheet, Cash Flow Statement, Fund Flow Statement. They provide a detailed picture of a company's financial health, performance, and liquidity, which supports informed decision-making. This article covers the procedure of generating these reports step-by-step in Tally to extract useful financial intelligence.

#### 1. Foundation: Trial Balance — You Can Tell This Is an Accounting Tool

At the end of the accounting period of the financial statement comes the Trial Balance. It guarantees the mathematical correctness of the double-entry bookkeeping system by verifying that the total debits are equal to the total credits. The report allows users to get an early check before creating the final financials. In Tally, the process to fetch the Trial Balance is simple.

• Step 1: Opening of Trial Balance: From the Gateway of Tally, Go to Display More Reports (Display in older versions) and click on Trial Balance.

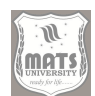

- Step 2: Setting up Configuration of Report: The following screen will show the Trial Balance default report. To edit it, hit "F12: Configure." In this section, you can set the date range, whether to include closing balances in your report and the report level (detailed or condensed).
- Step 3: Select Period: Select Period by pressing (F2: Period). Enter "From" and "To" date as needed.
- Step 4: Detailed/Condensed View: Find the detailed view within "F12: Configure" and choose a "Detailed" view to see the Ledger balances with their opening and closing balances. Choose "Condensed" for a summarized experience.
- Step 5: Grouping Options: The report can be further detailed by grouping ledger accounts. You can press the Alt+G: Group By and select the method like Grouped, Ledger or Cost Centre.
- Step 6: Export/Print: Having configured the settings as per requirement, we now export the Trial Balance to various file formats (Excel, PDF, etc.) by pressing "Alt+E: Export" or printing by pressing "Alt+P: Print"
- Step 7: Checking For Accuracy: Upon preparing the Trial Balance, it should be verified that the total Debits and total Credits tally. However, the discrepancies signal, likely mistakes in the accounting entries require identification and rectification along.
- Step 8: Drill Down Feature: Tally allows you to drill down to the ledger balances. When you click "Enter" on a particular ledger, you can see the related ledger vouchers. It is particularly useful when it comes to discovering and correcting discrepancies.

The Trial Balance is a valuable tool for auditors and accountants to double check the veracity of the financial records. It gives them a brief view of ledger balances, allowing them to identify mistakes and verify the accuracy of the accounting records.

# II The P&L Account: Performance Measurement to Assess Profitability

The Profit & Loss Account (or Income Statement) shows the financial performance of a company over a period of time. Meaning that it gives the

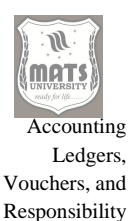

revenue and expenses taken in that period which leads to the net profit or loss. In Tally, the Profit & Loss Account can be easily created.

- Step 1: Go to the Profit & Loss Account: From the Gateway of Tally > Display More Reports > Profit & Loss Account
- STEP 2: Configuring the Report: Tap on F12: Configure in order to configure the report You can enter the period and whether to show stock details and granularity here.
- Step 3: Period Selection: Hit "F2: Period" to adjust the date range. Provide the "From" and "To" dates, per your needs.
- Step 4: Detailed/Condensed View: Click on "F12: Configure" in that "Advanced" tab, finally set it in "Detailed" to see detailed report of incomes and expenses. Choose "Condensed" for a brief overview.
- Step 5: Stock details: Tick to see stock details to check opening and closing stock effect on gross profit
- Step 6: Vertical/Horizontal View: You may change the Profit & Loss Account to vertical/horizontal view through Ctrl+H: Change View.
- September 7, Export/Print: Export the report in different formats or print when required.
- Step 8: Understanding the Report: Now you can analyze the Profit & Loss Account to know how profitable a company is. Look at the gross profit and the operating profit and the net profit. Look for things where you can cut costs or boost revenue.
- Step 9: Drill Down: Tally has a useful drill down feature that helps you to view the elements forming the Profit & Loss Account. Going to a particular income or expense item and pressing "Enter" to view the corresponding ledger vouchers.

The Profit & Loss Account gives a transparent overview of the financial health of the company and the ability to analyze the financial statements and make a sound decision. It plays an important role in assessing a company's operational efficiency and financial health by investors, creditors, and management.

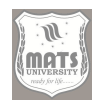

# III Statement of position: Balance Sheet – When to Review a Statement of Assets, Liabilities and Equity

The Balance Sheet, which gives you an overview of a company's financial status at a given moment. It shows the assets, liabilities, and equity a company has, allowing it to showcase its financial strength and stability. The Balance Sheet in Tally is created in a few simple steps.

- Step 1: Accessing the Balance Sheet: Go to the Gateway of Tally, Display More Reports, Balance sheet.
- Step 2: Configuring the Report: Press "F12: Configure" for configuring the Report. Once there, you can determine the date range, whether to include vertical or horizontal views, and what level of detail to extract.
- Step 3: Period Selection: Click "F2: Period" to change the date range. Fill in the required "From" date and "To" date
- Step 4: Vertical View/Horizontal View: Press "Ctrl+H: Change View" to switch between vertical view and horizontal view.
- Step 5: Detailed/Condensed View: In the "F12: Configure" menu, choose "Detailed" to see a report that includes a detailed breakdown of assets, liabilities, and equity. If you want an overview, choose "Condensed."
- Step 6: Export/Print: Save the report in multiple formats, or print the report if necessary.
- Step 7: Reviewing the Report: Take time to review the Balance Sheet and understand the company's position. Look at the makeup of assets, liabilities, and equity. As I mentioned above, well you need to know what this company is really worth in terms of its liquidity, solvency and financial stability.
- Step 8: Drill Down Feature: You can dig & view the actual items for Balance Sheet with the help of Tally's drill-down feature. By hitting "Enter" on any individual asset, liability, or equity line item, you can see the linked ledger vouchers.

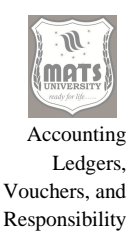

Step 9: Do Ratio Analysis: Tally provides an ease of adding quick ratio.
 Use: Alt+C: New Column → Alt+R: Auto Repeat for creating ratio columns. You can quickly analyze current ratio, debt to equity and other key metrics.

The Balance Sheet also gives stakeholders an idea of how well a company is doing financially, through the way of its stability and financial strength.

#### IV Monitoring Kas Well: Cash Flow Statement – Indicator of Liquidity

The Cash Flow Statement gives a detailed overview of a company Cash inflow and outflow during a particular period. The statement classifies cash flows as operating, investing, and financing activities, which helps users understand the company's liquidity and ability to generate cash. In Tally, the Cash Flow Statement generation is an easy task.

- Step 1: After entering the Cash Flow Statement: After logging into the Tally gateway, go to Display More Reports and click on Cash Flow
- Step 2: Configuring the report: Hit "F12: Configure" to customize your report. You can define the period here, whether to include working capital changes and specify the number of details.
- Step 3: Period Selection: Select Period as F2: Period is then pressed. As needed, you charge the "From" and "To" dates.
- Step 4: Go to "Detailed/Condensed View": Click the option for "Detailed" from the "F12: Configure" menu to see the report with more information about cash flows. Select "Condensed" for a more concise view.
- Step 5: Working Capital Changes: Select whether or not to include working capital changes in order to see how changes in current assets and liabilities affect cash flows.
- **Step 6: Export/Print:** Export the report in different formats or print it out as required.
- Step 7: Analysis of the Report: Focus on the Cash Flow Statement

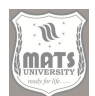

# SELF-ASSESSMENT QUESTIONS

## Multiple Choice Questions (MCQs)

- 1. In Tally, which group does the "Cash" ledger belong to?
- a) Current Liabilities
- b) Bank Accounts
- c) Cash-in-Hand
- d) Sundry Creditors
- 2. How many primary groups are available in Tally by default?
- a) 28
- b) 15
- c) 12
- d) 30

## 3. Which of the following is a primary group in Tally?

- a) Indirect Expenses
- b) Sundry Debtors
- c) Capital Account
- d) Fixed Assets
- 4. What is the shortcut key to create a new ledger in Tally?
- a) F9
- b) F12
- c) Alt + C
- d) Ctrl + L

5. Which ledger is used for recording outstanding expenses in Tally?

- a) Bank Account
- b) Fixed Assets
- c) Outstanding Liabilities
- d) Capital Account

## 6. Which voucher type is used for recording cash purchases?

- a) Journal Voucher
- b) Contra Voucher
- c) Payment Voucher
- d) Purchase Voucher

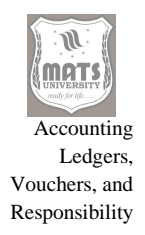

- 7. What is the shortcut key to open a Sales Voucher in Tally?
- a) F5
- b) F6
- c) F7
- d) F8
- 8. Which voucher is used to transfer funds between cash and bank accounts?
- a) Payment Voucher
- b) Contra Voucher
- c) Journal Voucher
- d) Receipt Voucher
- 9. What type of voucher is used for adjusting outstanding expenses or incomes?
- a) Payment Voucher
- b) Receipt Voucher
- c) Journal Voucher
- d) Sales Voucher

## 10. Which of the following is NOT an accounting voucher in Tally?

- a) Purchase Voucher
- b) Contra Voucher
- c) Stock Journal
- d) Receipt Voucher

#### **Short Answer Questions**

- 1. What is an accounting ledger in Tally?
- 2. How do you create a new ledger in Tally?
- 3. What are accounting groups in Tally?
- 4. Name any four primary groups in Tally.
- 5. What is the purpose of purchase vouchers in Tally?
- 6. How does a receipt voucher differ from a payment voucher?
- 7. What is a contra voucher used for in Tally?
- 8. What is the importance of a trial balance in accounting?
- 9. How can you generate a balance sheet in Tally?

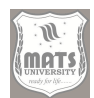

10. What are cash flow and fund flow statements used for in financial analysis?

#### Long Answer Questions

- 1. Explain the process of creating and managing ledgers in Tally with examples.
- 2. Discuss the significance of accounting groups in Tally and their classification.
- 3. How do purchase and sales vouchers work in Tally? Explain with steps.
- 4. Describe the process of recording a payment and receipt voucher in Tally.
- 5. What is a journal voucher, and how is it different from other vouchers in Tally?
- 6. Explain the steps involved in creating and processing purchase orders in Tally.
- 7. What are sales orders in Tally, and how are they managed effectively?
- 8. Discuss the importance of generating trial balance, profit & loss accounts, and balance sheets in Tally.
- 9. What is the significance of cash flow and fund flow statements, and how are they generated in Tally?
- 10. Compare and contrast the features of different types of vouchers available in Tally.

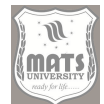

# MODULE IV INTRODUCTION TO WORD PROCESSING (MS WORD)

#### Structure

Objectives

- Unit 7 Getting Started with MS Word Advanced Word Processing Features
- Unit 8 Business Applications of MS Word Mail Merge in MS Word

#### **OBJECTIVES**

- To make students understand the basic and advanced features of MS Word.
- To Know about the use of MS Word in all business correspondence.

#### **UNIT 7 - Getting Started with MS WORD**

Microsoft Word is the flagship component of the current digital workspace and provides the abilities to better create and manage documents than anything else. With its versatile templates and rich formatting options, it caters to all types of content, be it a straightforward letter, a formal document or any other type of written communication. In this ultimate guide, you will learn all the basic steps to get started in MS Word, including how to create a document, how to open and save documents, as well as the basic editing and formatting tools.

#### How to open MS Word and its Window

The first step to start using MS Word is to open the application. The procedure is slightly different depending on your operating system. On Windows, go to the Start Menu (normally the bottom left of your screen) and search for "Word." (Click on the application icon to start it.) Or, if you have a shortcut on your desktop, just double-click. Double-click the Microsoft Word icon in the Applications folder in Finder, on macOS. When you open the application, you will see the Start screen or the default document screen (varies by version). User Interface The user interface of Microsoft office 2007 consists of

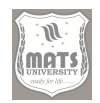

various components, out of which the most important ones are the Ribbon, the Quick Access Toolbar and the document workspace. The Ribbon is home to many tabs, and each tab has related commands. Get to know tabs such as "File," "Home," "Insert," "Design," "Layout," "References," "Mailings," "Review," and "View." The Quick Access Toolbar sits to the right of or right above the Ribbon and gives you quick access to tasks you perform most often, such as Save, Undo, and Redo. The document workspace, the big white-area in the middle is where you will create and edit your documents. Look out for the insertion point, or blinking vertical line, which tells you where your text will go. At the bottom, you have a status bar with more information, such as the page number, the number of words and which language is being used. Context: In order to navigate MS Word and use it efficiently, you must understand these elements. Before you get into creating documents, check out the "File" tab, which starts the Backstage view. This contains options to create new documents, open an existing one, save the document, print it, and access Word Options. Take a minute to review the settings to help personalize Word to your preferred environment. You can customize the Ribbon, set your default fonts, and you can also modify proofing options to speed up your work.

#### Create a New Document: Blank and Template Based Methods

A New Document: Probably the most important step in your writing process is creating a new document in MS Word. The two options Word presents are 'New blank document' or 'New from a template'. To get a new blank document, open MS Word and from the Start screen, or from the "New" section in the Backstage view (File > New), click on "Blank document" if it is not already selected. You will get a clean empty page for your content. The created document allows you to construct from the ground up, as you see fit. Templates provide an alternative — a handy way for users to get started or will need a specific document. For templates, go to the "New" section in the Backstage view (File > New). From here, you have everything from a huge range of templates sorted by type, including resumes, letters, reports, brochures, and calendars. You can see the categories or search for a specific template in the search bar. Once you find a template you like, click on it to

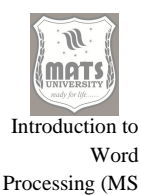

Word)

preview. If it suits your needs, click on "Create" to generate a new document from the template. Templates offer pre-formatted layouts, styles, and even placeholder content, which can save a lot of time and effort. This means that if you choose a resume template because you want to create a professional resume, it will provide you with a template that has all of its headings and sections arranged and ready to fill. Then you can go ahead and customize the example text with your own. If you use a template, make sure to read through it to verify that it fits what you want and adjust it accordingly. The first step in starting a new document, whether you select a blank document or use a template, lays the foundation for your writing project.

#### A Navigator of Files and Folders: Opening Existing Documents

One of the most important actions to do in MS Word is Opening an already created document. There are several ways to open documents in Word to suit your work situation. The easiest way is the Open command in the Backstage view (File > Open). After you click "Open," you will see a list of recent documents, and a left-side navigation pane. The navigation pane lets you navigate your computer's file system. If you want to look through your local drives and folders separately, you can select "This PC" or you can click on "Browse" to browse in a particular location. If we know where the file is, we can go to the folder where the document is saved, double click on it, and that will open it. Or you can type the name of the document directly in its search bar in the "Open" dialog. Word also interacts with cloud storage services such as OneDrive, SharePoint and Google Drive so you can open documents stored there. To open a document from a cloud service, choose that service from the navigation pane, and sign in if necessary. Once signed in, you can explore and use your cloud files and folders as though they were on your local drive. A more elegant solution is to leverage the "Recent" list from the Backstage view. Shows opened document recently, so you can open it fast. You can even pin documents to the "Recent" list for quicker access. To pin any document, just hover your mouse over that document in the list, and click the pin icon that appears. The word can also help open documents from the mail attachment. When you get a Word doc as an attachment, you can usually double-click it,

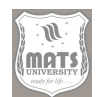

and it opens directly in Word. Note: Depending on your mail program and security settings/permissions, you may need to save this attachment to your computer first.

#### Making Accessible Data for the Future: Saving Documents

Saving your MS Word Work MS: MS Word is among the files that you spend a critical number of valves, so saving your work is important to maintain your work and ensure you are able to access your documents later. Word has various saving options for saving your document to suit your needs and preferences. The most fundamental way is the "Save" command available from the Quick Access Toolbar or Backstage view (File > Save). The first time you save a document, you need to specify a name and location for that document. A "Save As" dialog box will appear for you to select a folder on your computer or in cloud storage. As for the file format, choose it from the "Save as type" drop down box. The default format is ". docx", which is the default Word format. However, you can save documents in different formats too e.g. ". doc" (older Word format), ". pdf" (portable document format), ". rtf" (rich text format), and ". txt" (plain text format). The best format is based on what do you want to do with that document. For instance, ". pdf" is best for sharing documents that inconsistent of view across different platforms, and ". txt is appropriate for plain, unformatted text files. You can then select the document name, location save as number, and format save as by clicking "SAVE." If you have already saved the document once (or been prompted to save it), using the "Save" command will only overwrite the existing file with your most recent edits. (This is a good time to save a copy, using the "Save As" command (File > Save As). Which allows you to open a new file without hurting the original. Word also features an Auto Recover function, which makes a temporary copy of your document and saves it automatically every so often. It helps prevent loss of data in case of any sudden crashes or power cut. The Auto Recover settings are also configurable in the Word Options dialog (File > Options > Save). It is always a good idea to frequently save your work, especially if you are dealing with long or complex documents. Saving your documents on a

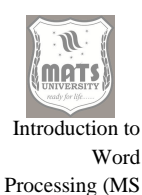

Word)

regular basis ensures that your progress can be maintained and files accessed without an issue.

#### Basic Editing Tools: Select, Cut, Copy, Paste, Find and Replace Text

After creating or opening a document, you'll need to use basic editing tools to manipulate the text. Word offers a number of options to select, cut, copy, paste and find/replace text. Texturing is the basis for editing. To select text, click and drag your mouse over it. Double-click a word to select it. Triple-click a paragraph to select the entire paragraph. Keyboard shortcuts can also be used to select text. For example, the keyboard shortcut Ctrl + A (Command + A in macOS) selects all the text on the page. Once you highlight some text, you can cut, copy or paste it. Cut this just deletes selected text and puts the text in the clipboard Command "Copy," to copy the selected text into the clipboard-all its content. The "Paste" command adds the content of the clipboard to the document at the insertion point. These commands are in the Ribbon under the "Home" tab, or you can use keyboard commands: Ctrl + X (Command + X) to cut, Ctrl + C (Command + C) to copy and Ctrl + V (Command + V) to paste. The Find and Replace commands are two of the most important commands for finding and changing specific text in a document. Click, or press Ctrl + F (Command + F) to initiate the "Find" command or simply click "Find" from the "Editing" group in the "Home" tab

## **ADVANCED PROCESSING FEATURES**

#### Introduction to Advanced Word Processing

Microsoft Word is a great text editor for creating document and more professional document. Knowing how to use its advanced features gives you pinpoint control over the look and structure of the document, and how it presents its content. These functions are necessary for creating any reports, academic papers, presentations and other documents that appear professional and wellwritten. Each feature will be shown in such a manner that you can follow step by step and utilize the best of what Word has to offer. We are looking at how documents work beyond just typing and formatting, and how

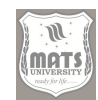

to make them informative and appealing and easy to navigate. The Key Note: Bad image of KWC —As you know from web 2.0 resilience, it is the one that supports binary disposition, & gives a notion on what is happening, Technical make you work and KWC is designed to clean up the order. But we are not only going to show you the tools themselves, but also the importance of where they fit in the process to ultimately impact the power of your document. Knowing the underlying principles will help you make informed decisions regarding format, layout or visual representation of information which will result in more effective communication via your documents.

# *Text Alignment, Paragraph Indents, and Page Arrangement: Repetition and Order*

**Text Alignment:** The key to a neat document is the proper alignment of the text. In Word there are four main alignment options: left, center, right, and justified. Left alignment — the default places text against the left margin, leaving a ragged edge on the right. It is the best for readability in most documents. Centered alignment places the text symmetrically between the margins, commonly used for titles, headings and invitations. Right alignment places text along the right margin with a ragged left edge, for things like dates or addresses. Aligned justified, which evenly distributes text between margins to make clean straight sides on either side. It is commonly employed in formal documents, newspapers, and books.

#### **Step-by-step process for text alignment:**

- 1. Select the text: Highlight the text you want to align.
- 2. Navigate to the Home tab: Ensure you're on the Home tab of the Ribbon.
- 3. Locate the Paragraph group: Find the Paragraph group within the Home tab.
- 4. **Choose an alignment option:** Click the desired alignment button (Align Left, Center, Align Right, or Justify).

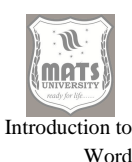

Processing (MS Word)

**Paragraph Formatting:** Beyond basic alignment, paragraph formatting encompasses a range of options that control the appearance and spacing of paragraphs. *Indentation* shifts the paragraph from the margin. *Line spacing* adjusts the vertical space between lines within a paragraph. *Paragraph spacing* controls the space before and after a paragraph. *Tabs* create specific stopping points for text within a line.

#### How to Format a Paragraph — Step by Step

- 1. Select Paragraph(s): Highlight the paragraph(s) you wish to format.
- 2. Select Paragraph by Right Clicking: Or click the Paragraph dialog box launcher (the small arrow at the bottom right corner of the Paragraph group).
- 3. **Modify indentation:** Set Left, Right and Special (First line/Hanging) indentation values in Indentation section.
- 4. **Reduce Spacing:** In the Spacing section, modify the Before, After and Line spacing in percentage
- 5. Determine tabs (optional): Click on Tabs to set up custom tab stops.
- 6. Click OK: Apply the changes.

**Page Layout:** The page layout manages the complete structure and the look of the document. Margins are the empty space that surrounds your document content. Orientation specifies if the page is portrait (vertical) or landscape (horizontal). The page size defines the size of the page. **Options Columns:** Columns split the page into several verticals. Breaks dictate how text will flow across pages and sections. Step-by-step process for page layout:

- 1. Click on the Layout tab: Click on the Layout section of the Ribbon.
- 2. Customize margins: Click Margins and select a preset or customize margins.
- 3. **Change orientation:** Click on Orientation and choose between Portrait and Landscape.
- 4. Page size: Click Size to select a standard or custom page size.
- 5. Insert columns: Click on Columns and choose a number of columns.
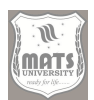

- 6. **Insert breaks:** Click on Breaks and select a Page, Column, Text Wrapping, or Section break.
- 7. Adjust header and footer: Double click inside header or footer area to edit. Format them using the Header & Footer tools in the design tab.

#### Make Substance of Tables: Data Arrangement

Tables are crucial as they allow data to be arranged systematically and orderly. We just used the insertion, formatting, and click and drag tools available in the table tools of Word. You can then insert standard dimension tables or draw custom tables. After creating an Excel sheet, you can insert and remove rows and columns, combine and split cells, and do thorough formatting.

## Creating and Formatting Tables: a Process (from beginning to end)

- 1. **Insert a table:** From the Insert tab, select Table. Select a preset table size, or select Insert Table to specify the rows and columns.
- 2. Enter data: Click inside a cell and type your data. Move to the next cell by using the Tab key.
- Insert/delete rows and columns: Right click on a cell and click Insert or Delete. Select Rows Above, Rows Below, Columns to Left, or Columns to Right.
- 4. **Merge/split cells:** Highlight the cells you wish to merge or split. Select Merge Cells or Split Cells from the right menu.
- 5. Formatting the table  $\rightarrow$ >Select the table to apply table styles, shading, borders, and effects, go to the Table Design tab.
- 6. **Change height of cell:** Hover over the cell edge until the cursor becomes a double arrow. Drag border to resize the cell.
- 7. Align cell content: Use your alignment options to align your cell contents. Select the Table Tools Layout tab and the Alignment group, and then pick an alignment option.
- 8. Add formulas: In the Layout tab, click Formula to make calculations in a table.

#### **Advanced Table Features:**

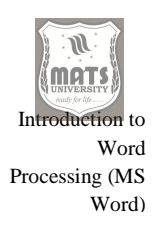

- **Sorting:** Select the table and click on Sort in the Layout tab to arrange data in ascending/descending order.
- **Repeating header rows:** If your table spans multiple pages, you can select the header row(s) and click Repeat Header Rows in the Layout tab to repeat the header on each page.
- **Convert text to table:** How to do this? Select the text you want to adapt to table > on the top panel, click on Insert > table > convert text to table.
- **Convert to Text:** Select the converted table, go to the Layout tab, and select Convert to Text.

Working with Charts: Visualizing Data Effectively: Charts are effective in visualizing data for better interpretation. Word: When working with Excel, you can seamlessly insert different types of charts in your word document and customize them accordingly (e.g. column, bar, line, pie, scatter, etc.). Well, a brief Introduction about Charts: With a few simple lines of code, you can create a vivid picture that can take your documents to a whole new level.

#### Plan inserting and customizing charts:

- 1. **Insert a chart:** Click Insert, then select Chart. Select chart type in Insert Chart dialog box.
- 2. **Insert data:** An Excel spreadsheet will launch. Input your data to the spreadsheet. The chart will refresh automatically.
- 3. **Customize the chart:** Select the chart. Customizing the chart elements Charts are customizable from the Chart Design and Format tabs.
- 4. **Switching the chart type:** Click the Change Chart Type button in the Chart Design tab.
- 5. Add chart elements: If you need to include titles, labels, legends, and gridlines, click Add Chart Element in the Chart Design tab.
- 6. **Format chart elements:** Click a chart element, and on the Format tab, change its appearance.
- 7. **Change the data range:** used for the chart, right-click the chart and select Data.

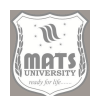

8. **Save the chart:** the dashboard is pictures drawn in the word, thus saving the word document is saving the smart.

#### **Advanced Chart Features:**

- **Trendlines:** apply trendlines to indicate the overall direction of data.
- Error bars: that indicate that the uncertainty of data points.
- **Data Labels:** includes Data labels to show the exact values of the data points.
- Chart styles & layouts: Select from an array of chart styles & layouts to enrich your charts visually.
- **3D** charts: Make 3D charts to make more dynamic presentation.

## Graph Working: Visualizing Relationship

Graph Instead of a diagram, the term "graph" refers to the relationships between variables. Microsoft Word also comes equipped with a functionality called SmartArt for making graphs and diagrams of different kind, such as organization charts, flow charts, or process diagrams. It is also a great way to represent the relationship, chronological flow, and relationship of concepts.

## Inserting SmartArt Graphics and Customizing them — Step by Step

- **Insert a SmartArt graphic:** Insert tab > SmartArt. Select SmartArt graphic type which opens, Choose a SmartArt Graphic dialog box.
- Enter text: Click inside

## **UNIT 8 - BUSINESS APPLICATIONS OF MS WORD**

While Microsoft Word is commonly considered just a Word Processor, it is a robust tool that is applicable to many corporate formats. However, it comes with a broad range of features that can help to improve communication, organize information and present a more professional image. This guide focuses on three important business uses of MS Word writing of business letters and official documents, using of the table for

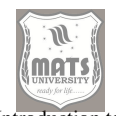

data representation and the Usage of labels for multiple business Needs. Each section covers a step, making it very clear and more useful for application.

#### Introduction to Word Processing (MS Word)

# I. Business Letter and Official Documents Writing: The Art of Professional Correspondence

To establish a successful business, effective communication is essential. If you are creating business letters and official documents Microsoft Word ensures clarity, consistency and adds polish to letters. Word offers a host of tools in this realm, from basic correspondence updates to complex legal documents.

#### **Step-by-Step Process:**

## **1. Setting Up the Document:**

- Start with a new blank document on MS Word.
- Navigate to the "Layout" tab.
- Set the margins (normally an inch on all sides) with the "Margins" dropdown.
- Use the "Size" dropdown to set the paper size (often "Letter" or "A4").
- Under the "Home" tab, pick a business-like font (Times New Roman, Arial, Calibri) and font size (11 or 12 points). Using the same font and same size for the same element will improve your readability.

#### 2. Add the Header and Footer (Optional but Recommended):

- Navigate to the "Insert" tab, click "Header" or "Footer."
- Go with a free one, or design your own header/footer.
- Make sure to include important details here, such as your business name, address, contact information, and page numbers.
- For official documents, you may want to include a document title or document reference number in the header or the footer.

#### 3: Add the Date and the Recipient Information

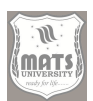

- Date: Drop below the header or at the top if not used. Use "Month Day, Year" format (e.g., January 1, 2024).
- Skip a few lines and write the address of the recipient:
- Recipient's Name
- Recipient's Title
- Company Name
- Company Address

## 4. Writing the Salutation:

- Include a professional salutation such as "Dear Mr./Ms. [Last Name]," or "To Whom It May Concern" if you do not know the name of the recipient.
- A colon (:) follows the salutation

## 5. Body of Letter/ Document:

- Write an introductory sentence stating the purpose of the letter/document.
- You are likely writing the body in paragraphs with logical progression, each making its own point, long before the conclusion.
- Write in simple, straightforward language and steer clear of jargon or unnecessarily complex sentences.
- Make sure all the information is correct and complete when documenting official documents.
- Present information concisely using bullet points or numbered lists.
- Ensure you are using the spell check and grammar check features available.

## 6. Closing with a Signature:

• End with a professional closing, such as "Sincerely," "Yours faithfully" or "Best regards."

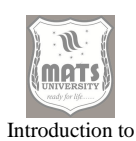

Processing (MS Word)

Word

- Leave a little space between each word and add a few lines for your signature.
- Write your name and title underneath the signature line.
- If mailing a physical letter, print out the document and sign in blue or black ink.
- For electronic documents, think about attaching a digital signature.

#### 7. Proofreading and Finalizing:

- Read the letter/document several times for grammar, spelling and punctuation errors.
- Do not stray from the formatting and style.
- File name: a descriptive one
- You may want to consider exporting the document as a PDF so formatting remains consistent regardless of the device it is opened on.

#### **Official documents: specific considerations**

- Laws: Exercise precision in the writing of legal documents. Seek legal advice when appropriate.
- **Standards and Guidelines:** Use headings, subheadings, and a table of contents. Add charts and graphs for visual representation of data.
- **Proposals:** Explain in detail the project and its benefits with the costs involved. Persuasive to be a convincing read
- **Contracts:** All terms and clauses should be clearly defined and legally enforceable.

#### II. Representing business data using tables – Organization and Presentation

By using tables, you can arrange and present business data in a clear and structured way. MS Word has a wide array of tools, such as creating and customizing tables, to help you display information in the most convenient way.

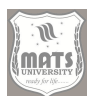

## **Step-by-Step Process:**

## **1. Inserting a Table:**

- Position the cursor at the location where the table needs to be inserted.
- Under the "Insert" tab, select "Table."
- Drag the point over (to select) the number of desired rows and columns. Or select option "Insert Tabel" and specify number of Rows and Columns.

## 2. Entering Data:

- Click on a cell to edit data.
- Press the Tab key to move on to the next cell, or Shift + Tab to move to the previous cell.
- Make sure that data is entered correctly and in a uniform manner.

## **3.** Formatting the Table:

- Click the table move handle (the small square that appears with a four-way arrow in the top-left corner when you around the table) to select the table.
- Go to the "Table Design" tab.
- Using the gallery choose a table style to apply preset formatting.
- Format the table by modifying the borders, shading, and font.

#### 4. How to Resize Columns and Rows:

- Move your mouse to the line between two columns or rows until it becomes a double-sized arrow.
- Click and drag the border to change the width or height.
- Or you can select the table, go to the "Layout" tab, and choose the "AutoFit" options to fit the table to its contents or the window.
- To ensure that certain rows or columns are consistently sized to each other, highlight them and then press either "Distribute Rows" or "Distribute Columns" from the layout tab to make those rows or columns the exact same size as each other.

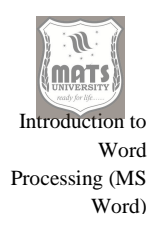

## 5. Inserting or Removing Rows and Columns:

- To add or delete a row or column, right-click on a cell.
- Right-click to bring up a context menu and select "Insert" or "Delete."
- Paste the data (e.g., "Insert Rows Above," "Delete Columns").

## 6. Sorting and Filtering Data:

- Select the table.
- On the "Layout" tab, select "Sort."
- Select the column you want to sort by and either ascending or descending order.
- Use Excel for advanced filtering of the table data.

#### 7. Adding Headers and Footers:

- Insert a header row to make columns clearer.
- You may also consider adding a footer row for totals or other summary information.

#### 8. Turning Text into a Table and Back Again:

- To create a table from text, highlight the text, click on the "Insert" tab and select "Table" > "Convert Text to Table"
- The separator character (tabs, commas etc) separating the data.
- Select your table, then navigate to the "Layout" tab to convert the table to text.
- Choose your separator.

#### **9.** Calculations in Tables:

- The result will be placed in the cell where you put your cursor.
- Select "Formula" in the "Layout" tab.
- Type the formula (i.e., =SUM(ABOVE), =AVERAGE(LEFT)).
- Choose the number format.
- Click "OK".

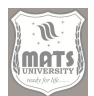

## Use cases of Tables in Business Applications:

- Sales Reports: Monitor sales data such as product names, quantities sold, and revenue.
- **Inventory Management:** Manage inventories with data, such as product codes, descriptions, and stock levels.
- **Financial Statements:** Provide an overview of your financials, like income statements and balance sheets.
- Project Management: Monitor project tasks, timelines, and resources.
- **Employee Rosters:** Manage your employee data, such as names, contact information, and schedules.

## III. Business-Use: Now let's create some labels, It is easy to address and solve

Different businesses make use of labels for various purposes, and MS Word makes it easy to create them for you, whether you are addressing envelopes or need labels to organize your files. Using labels can save time and make for more professional communications and organization.

#### **Step-by-Step Process:**

## **1. Opening the Labels Dialog Box:**

- Go to the "Mailings" tab.
- Click "Labels."

## 2. Selecting Label Options:

- In the Labels dialog box, click Options.
- Select the label vendor, then enter the product number that corresponds to your label sheets.
- Adjust the label size and layout as needed.

## MAIL MERGE IN MS WORD

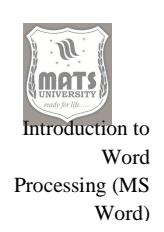

## An Overview of Mail Merge in Microsoft Word: Automating your Correspondence

Microsoft Word Mail Merge is a handy feature designed to automate the personalization of documents, including letters, envelopes, labels and emails, by inserting data from an external source into a main document. Instead of manually keying data, which can be extremely time-consuming and prone to mistakes in high-volume in-bound correspondence, you can now have that information automatically extracted with this functionality. It is especially beneficial for companies, organizations, and individuals who frequently send personalized messages to long distros. And once you get over the intimidation, learning how to run Mail Merge not only makes you more efficient and professional, it can change how you work. Mail Merge concept has three basic components which are Main Document, Data Source, and Merged Document. This base document is the template, i.e., it contains the static text and formatting that is constant in all documents. The variable data, such as names addresses and additional personalized information, is stored within a data source, most commonly an Excel spreadsheet, Access Database or Outlook contact list. This merge process replaces the placeholders in the main document with the appropriate data from the data source, yielding a number of customized merged documents. Apart from speeding up the process of generating personalized communications, this automation also guarantees all documents are accurate and uniform. With Mail Merge, the possibilities are endless — from personalized marketing letters and invitations, to address labels and certificates. This is a powerful feature that can greatly improve productivity and communication skills for users working within the Microsoft Word environment.

Mail Merge can be done step-wise and in a systematic manner. Before any of this, you get your data set — and you make sure it is formatted correctly and contains everything you need. That is to say, you will set up your data in columns with clear and descriptive headers, which will match the merge fields in your main document. Next, open word and create your main document, this

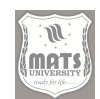

is your main document template. In this document you mark the spots where you'd like the variable data to go, and format these areas to accept the merge fields. After preparing the data source and main document you start the Mail Merge process using the "Mailings" tab in Word with related options. This may include: choosing the type of document you are creating (letters, e-mails, labels), choosing the source of data you would like to merge, inserting the fields to be merged in the main document. The preview lets you see your results before you complete the merge so you can fix any errors or discrepancies. Finally, you finish the merge process which creates the personalized documents and you can print, email, or save them individually. This systematic approach will assist you in conducting a successful Mail Merge while producing accurate and professional personalized communication.

Mail Merge does have advanced functionality that is beyond the basic step. Among these are the ability to filter and sort data so that you can target specific groups of recipients based on your defined criteria. You could, for example, filter your data source so that the letter is only sent to customers in a certain region, or arrange your data by last name to make things easier to organize. It is also possible to use conditional statements, such as the IF statement...THEN...ELSE rules — to specify different text or formatting based on the data in your source. It is a great opportunity to personalize your communication according to the needs and characteristics of your recipients. You can also use Word's merging tools to create and customize envelopes and labels to address and send your merged documents. You can also do direct merges of your documents to email which will send an individual email to each of your recipients with a few clicks. Additionally, for users who need to perform Mail Merge on a regular basis, saving the merge fields and data sources as templates can further streamline the setup, as users will not have to recreate the setup each time. Pushing red limits of what Mail Merge can do through its sophisticated features helps organize and sharpen your communications significantly while making you even more productive and professional.

## Mail Merge in MS Word: Step-by-Step Guide

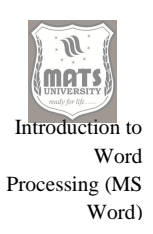

#### **1. Preparing the Data Source:**

These data sources can be either Excel spreadsheets, Access databases, Outlook contact lists, or a simple table in Word. An Excel spreadsheet is the best and most accessible solution for most users.

- Step 1.1: Turn on your device and open Microsoft Excel.
- Step 1.2: Create a new workbook or open an existing one

#### Organize Your Data:

My data should be in a tabular format (e.g. First Name, Last Name, Address, City) where each column represents a field.

- **Step 1.3:** Using your spreadsheet, copy and paste your data into your spreadsheet one recipient per row.
- **Step 1.4:** Make sure the first row in your spreadsheet is a clear and descriptive title for each column. These headers will translate to the merge field names in Word.
- **Step 1.5:** Keeping your data entries consistent. All phone numbers must have the same format and all addresses are complete, for example.
- **Step 1.6:** Hurrah for Excel data validation Tools step 1 6If you are using data from different formats, use Excel (Tools data validation Tools to standardize the data.
- **Step 1.7:** Save the Excel spreadsheet in a place that you can easily reach.

#### Data Cleaning and Validation:

It is important to check your data for mistakes and inconsistencies before moving forward.

- Step 1.8: Look for typos, missing data and duplicates.
- **Step 1.9:** Make use of Excel's tools for sorting and filtering to find and fix problems.

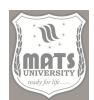

- Step 1.10: Make sure that all data types are right (like numbers are numbers and dates are dates).
- **Step 1.11:** Check your addresses and zip codes if you intend to use postal information
- **Step 1.12:** Provide a suitable place for your cleaned dataset.

## 2. Write your Main Document in Word:

## **Open Microsoft Word:**

- Step 2.1 : Open Word.
- **Step 2.2:** You will want to create a new blank document or open an existing document you want to use as a template.

## **Design Your Document:**

Static Text and Formatting Document Content.

- Stage 2.3: Write the body of your letter, email or document.
- **Step 2.4:** Apply Format using Word Formatting options (font, size, colour, paragraph spacing etc.)
- Step 2.5: It's important to up your branding game, so I suggest you add any necessary images, logos, and/or other graphics.
- Step 2.6: These are where to put the merge field in.
- **Step 2.7:** Leave some fields or write down some placeholders (like [FirstName], [LastName]) where the merge fields will be placed.

## Prepare for Merge Fields:

Make sure that your layout and spacing accommodates whatever variable length your data is going to be from your data source.

- **Step 2.8:** But if you're writing a letter, be sure that address block has enough space for longer addresses.
- **Step 2.9:** If you're doing labels or envelopes, make sure the layout is set to the size of the label or envelope stock.

• Step 2.10: To save your main document, STEP 2.10

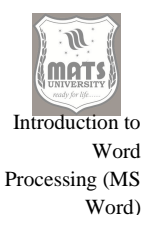

## 3. Process to Begin Mail Merge:

## Navigate to the Mailings Tab:

• **Step 3.1:** In your active Word document, click on the "Mailings" tab in the ribbon.

## Start Mail Merge:

- Step 3.2: Click on the "Start Mail Merge" button under "Start Mail Merge" group.
- **Step 3.3** Select the type of document you are creating, with the drop-down menu (e.g. Letters, E-mail Messages, Envelopes, Labels, Directory).

#### Select Recipients:

- Step 3.4: In the Start Mail Merge group click Select Recipients button.
- **Step 3.5:** If your data source (Excel spreadsheet or such) is already prepared, select Use an Existing List.
- **Step3.6:** Select the data source file you uploaded, and click on the open button.
- **Step 3.7:** If the data source is an Excel spreadsheet, pick up the sheet that contains your data and make sure that the check box for the "First row of data contains column headers" is selected.
- Step 3.8: Click "OK."

## Edit who that email goes to (Optional):

- Step 3.9: The "Mail Merge Recipients" dialog box will show up now with your recipients list.
- **Step 3.10:** You can uncheck the boxes next to names of recipients you want to omit from the merge.
- Step 3.11: You can also sort and filter the list with the column headers.
- Step 3.12: Press "OK" to validate your recipient list.

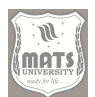

## 4. Inserting Merge Fields:

Computerized Accounting System

#### Place the Cursor:

• **Step 4.1:** Position your cursor in your main document where you want the first merge field inserted.

## Insert Merge Field Button:

- Step 4.2: On the Mailings tab, in the Write & Insert Fields group, click Insert Merge Field.
- **Step 4.3:** A drop-down menu will be displayed containing the field names from the data source.

## Select the Merge Field:

- Step 4.4: Select the desired merge field from the drop down (e.g., "FirstName").
- Step 4.5: This will be inserted in your document where you placed the cursor, and it will be in the form of double angle brackets (ex: >).

## Repeat for All Fields:

- Step 4.6: Repeat steps 4.1 to 4.5 for all merge fields you wish to insert into your document.
- **Step 4.7:** Make sure to add in the merge fields in the correct order, and with the right number of spaces and punctuation.
- **Step 4.8:** If you have to add formatting to your merge fields (like bold and italics), you can select the field and apply the formatting

## Place for Address Block and Greeting Line:

- Step 4.9: Since this is a letter, there are the "Address Block" and "Greeting Line" buttons in the "Write & Insert Fields" group you can use to insert preformatted blocks of merge fields.
- **Step 4.10:** Click on the address block button.

• **Step 4.11:** Click "Greeting Line" and choose the format you want.

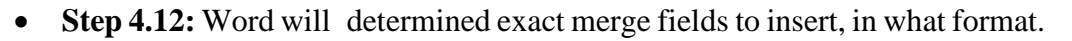

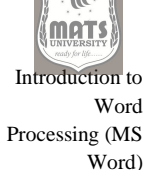

#### **5. Previewing the Results:**

#### **Preview Results Button:**

- **Step 5.1:** The last thing we want to do is click on the "Preview Results" button located in the "Preview Results" group on the "Mailings" tab.
- **Step 5.2:** Word opens the first of the merged documents, using the actual data from your data source in place of the merge fields.

#### Navigate Through Records:

- **Step 5.3:** Navigate through merged documents using the navigation buttons in the preview results group (e.g., first record, previous record, next record, last record).
- Step 5.4: Box up the mice Klubb BOW If you do it in proper fx.

#### Check for Errors:

- Step 5.5: Nice and clean spacing, punctuation and data formatting.
- **Step 5.6:** Identify the missing or incorrect data
- **Stage 5.7:** In case any errors are found, please fix them either at the source of the data or the main document.

#### (Optional) Edit Individual Records:

- Step 5.8: Editing Individual Record\_ -- if you need to change any record edit data yourself in data source or click on "Edit Individual Documents" button during merging process
- Step 5.9: After modifying the values, refresh the view to see the changes.

#### Turn Off Preview:

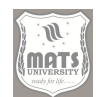

**Step 5.10:** Again, click the "Preview Results" button, which will disable the preview and go back to the view with the merge fields.

#### 6. Completing the Merge:

#### Finish & Merge Button:

- Step 6.1: On the Mailings tab, in the Finish group, click Finish & Merge.
- Step 6.2: Choose the desired merge option from drops down.
- Edit Individual Documents: Creates a new Word document with each merged document for editing individually.
- Print Documents: Send the merged documents directly to your printer.
- E-mail Messages: Mails the merged documents as letters.

#### Edit Individual Documents (Upon Selection):

- Step 6.3: If "Edit Individual Documents" was chosen, merge "All", "Current Record" or a "Range" of records.
- Step 6.4: Click "OK."
- **Step6.5:** A new Word document appears, with all documents merged.
- **Step6.6:** Write and edit the documents individually.
- **Step 6.7:** Store the merged writing.

#### If you selected Print Documents:

- Step 6.8: If you chose "Print Documents," select to print "All", "Current Record", or "Range".
- Step 6.9: Choose your printer, and set the output options as needed.
- Step 6.10: Select "OK" to print merged documents.

#### Send E-mail Messages (If Specified):

- **Step 6.11:** If you clicked on "Send E-mail Messages", highlight on which field in your data source the email addresses in are (e.g. "Email")
- **Step 6.12:** Create a subject line in your emails.

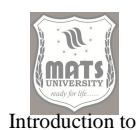

Processing (MS Word)

Word

- Step 6.13: Choose the type of mail format e.g: HTML, Plain Text, Attachment
- **Step 6.14:** Select from the options below if you want to send All, Current Record, or a Range.
- Step 6.15: Click on "OK" to send the email messages.

#### 7. Saving the main document and the data source

#### Save the Main Document:

- **Step 7.1:** Save the main document (with the merge fields) to be able to reuse it in the future.
- Step 7.2: Open "File" > "Save" or "File" > "Save As"
- Step 7.3: Select the location and filename for your document.
- Step 7.4: Click "Save." Save the Data Source:
- Step: Save the data source file Excel spreadsheet or whatever in a secure location.
- **Step:** If you performed any modification on the data in the merged process make sure to save the modified data source.

#### Advanced Mail Merge Features:

#### *Filtering and Sorting:*

- The "Mail Merge Recipients" dialog box lets you filter and sort your data to focus on the right groups of recipients.
- Note that you can click on the column headers to sort the data in ascending or descending order.
- Using the filter in the column headers to see only the records that match a certain condition.

#### Conditional Statements (IF...THEN...ELSE Rules):

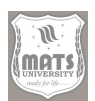

- You can use IF...THEN...ELSE Logic to insert different text or format based on the data in your source.
- Under the Write & Insert Fields group, click on the Rules button and choose If...Then...Else."
- For condition, type the condition, then the text to insert if that condition is true, the text if that condition is false.

## Envelopes and Labels:

- Use Mail Merge to create personalized envelopes and labels
- Start with either "Envelopes" or "Labels" as the document type when prompted in your Mail Merge process.
- Different envelope & label sizes and orientations.
- Add the merge fields to the layout of the envelope or labels.

## Email Merge with Attachments:

- The basic mail merge email function only allows you to merge the email body, however through VBA scripting, you add personalized attachments.
- This is a bit trickier, as you need to know some VBA.

## **Directory Merge:**

• This can be a single document containing all records from your data source. This is also helpful for generating directories or lists.

## Saving Merge Fields:

• When you save the main document, the connections to the merge fields are saved too and you can use the same document with an updated data source.

#### Using Access Databases:

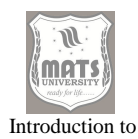

Word

Word)

If you will be using a larger number of rows, then an Access database used • as your data source can improve the efficiency of your use of Excel with a Processing (MS better performance and data management capability.

#### SELF-ASSESSMENT QUESTIONS

#### **Multiple-Choice Questions (MCQs)**

- 1. Which file extension is used for MS Word documents by default?
- a) .pdf
- b) .txt
- c) .docx
- d) .xlsx

#### 2. Which of the following is NOT a basic text formatting tool in MS Word?

- a) Bold
- b) Italics
- c) Slide Master
- d) Underline

#### 3. Which shortcut key is used to save a document in MS Word?

- a) Ctrl + S
- b) Ctrl + P
- c) Ctrl + O
- d) Ctrl + C

#### 4. What is the function of the 'Undo' command in MS Word?

- a) To repeat the last action  $\setminus$
- b) To remove the last action performed
- c) To insert an image
- d) To open a new document
- 5. Which feature allows you to create pre-formatted headers and footers in MS Word?
- a) Text Formatting
- b) Page Layout
- c) Templates

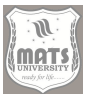

#### d) Styles

## 6. What is the shortcut key for copying selected text in MS Word?

- a) Ctrl + X
- b) Ctrl + C
- c) Ctrl + V
- d) Ctrl + Z

## 7. How do you apply double-line spacing in a Word document?

- a) Home > Font
- b) Page Layout > Line Spacing
- c) Home > Paragraph > Line Spacing
- d) Insert > Page Break
- 8. Which tab contains the 'Table' option in MS Word?
- a) Insert
- b) Page Layout
- c) View
- d) References

#### 9. Which feature allows you to automatically replace words in MS Word?

- a) Spell Check
- b) AutoCorrect
- c) WordArt
- d) Insert Object
- 10. Which tab is used to set page margins in MS Word?
- a) Insert
- b) Page Layout
- c) Home
- d) Review

#### 11. Which option helps in automating correspondence in MS Word?

- a) Header & Footer
- b) Mail Merge
- c) Track Changes
- d) Hyperlink

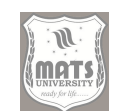

Introduction to Word

Processing (MS Word)

# 12. Which feature helps in inserting repeated text or graphics in multiple locations in a document?

- a) Macros
- b) AutoSave
- c) Footnotes
- d) Hyperlinks
- 13. Which type of chart is commonly used to represent business data in MS Word?
- a) Pie Chart
- b) Bar Chart
- c) Line Chart
- d) All of the above
- 14. Which tool helps in checking spelling and grammar mistakes in MS Word?
- a) Thesaurus
- b) Dictionary
- c) Spell Check
- d) AutoText
- 15. Which feature is used to create address labels for bulk mailing in MS Word?
- a) Find & Replace
- b) Mail Merge
- c) Insert Table
- d) Track Changes

#### Short Answer Questions (SAQs)

- 1. What are the steps to create a new document in MS Word?
- 2. How can you save a document in different formats in MS Word?
- 3. What are the basic text formatting tools available in MS Word?
- 4. How do you change text alignment in MS Word?
- 5. What is the purpose of the 'Find and Replace' tool in MS Word?

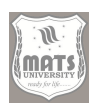

- 6. How can you insert a table in MS Word?
- 7. What is the use of Mail Merge in MS Word?
- 8. How do you apply a page border in MS Word?
- 9. What are headers and footers in MS Word?
- 10. How can you insert a chart in MS Word?

#### Long Answer Questions (LAQs)

- Explain the process of creating, opening, and saving a document in MS Word with examples.
- Describe the various text editing and formatting tools available in MS Word.
- 3. Explain text alignment and paragraph formatting features in MS Word. How do they enhance document presentation?
- 4. How can you create and customize tables in MS Word? Explain with steps.
- Discuss the steps involved in inserting and formatting charts and graphs in MS Word.
- 6. How can businesses use MS Word for writing official documents and letters? Provide examples.
- 7. Explain how tables can be used in MS Word to represent business data effectively.
- 8. Describe the process of creating and printing labels in MS Word for business purposes.
- 9. What is Mail Merge in MS Word? Explain its importance in automating correspondence with an example.
- 10. Discuss the advantages of using MS Word for business applications over manual document processing.

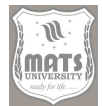

## MODULE V APPLICATIONS OF MS EXCEL AND MS POWERPOINT

#### Structure

Objective

- Unit 9 Introduction to MS Excel Basic and Advanced Excel Functions
- Unit 10 Introduction to MS PowerPoint Business Applications of PowerPoint

#### **OBJECTIVES**

- Learn MS Excel for data management and financial computations.
- Breaking down the role MS PowerPoint plays in business presentations.
- In this course you will learn different tools and techniques of data visualization.

#### **UNIT 9 - MICROSOFT EXCEL: AN OVERVIEW**

Microsoft Excel has become an indispensable tool in the modern workplace. With its user-friendly grid-based design and extensive range of integrated functions and features, it has become a crucial resource for users and institutions in various industries. Whether you're just need basic data entry, or simple calculations, or advanced financial modeling to complex data analysis, excel allows turning raw data into actionable insights. Becomes familiar with how the software works and learns to manipulate the data in an intelligent and rational manner which all help to allow them to make informed and thus better decisions based on accurate and well-structured data. You're working with Excel because Excel is definitely best at one thing, which is creating and manipulating worksheets — the foundation of an Excel workbook. A worksheet is a collection of cells organized in a grid of rows and columns. Cells can hold different types of information: text, numbers, dates, and formulas, for example. Organizing and structuring data into these cells is the driving force behind Excel. Insert, Delete and organize worksheets, creating and manipulating worksheets. Users can also group and hide worksheets make their workflow smooth and focus on certain data sets. Additionally, Excel provides a multitude of navigation tools you can utilize within and between

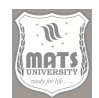

worksheets to easily find your way to the right information that you want to access. These fundamental worksheet management ideas could serve as the building blocks for more sophisticated operations in Excel as they provide users with the knowledge, they need to keep their data arranged.

The actual strength of Excel is that it can perform calculations and manipulate data using formulas and functions. If you want to customize your data, you can create a formula — a user-defined expression to calculate a value based on the information in the cells; if you want it to be automatic, you can use a function — a pre-defined formula that does common calculations and data manipulations automatically. Users must first become familiar with cell references, as this will help them make the most of the ability to use formulas and functions. After getting acquainted with cell references, users are able to write formulas using arithmetic operators, logical operators and a large variety of built-in functions. There are functions provided by Excel for mathematical, statistical, financial, and text manipulations and so on. Public-intuition functions can be combined and nested to construct elaborate calculations and analyses. In addition, Excel provides a number of formatting options and features that allow users to make their data visually appealing and easier to comprehend. In the formatting section, you can change font styles, colors, and sizes, apply number formats, align text and add borders and shading. Using formulas and functions to analyze information and then formatting these analyses can easily result in glossy reports and dashboards from the raw data. Excel provides more than simple calculations and surfacing data, with more advanced capabilities to support advanced data analysis and data visualization. This includes pivot tables, charts, data analysis tools, etc. Straight data in the form of charts is tough to read. From bar charts to line charts to pie charts to scatter plots, Excel has many chart types available to effectively visualize data. Tools for data analysis, such as Solver and Analysis ToolPak, offer sophisticated statistical and optimization functions. 5: Data analysis software: these enable regression analysis; create hypothesis tests, and other complex data analyses. Understanding its usage and how to use advance features would help users to unleash the true potential of excel as a data decisionmaking tool.

## 1. VBA's Step-by-Step Work Flow Pattern with MS Excel:

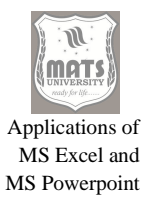

#### Launching Excel:

- **Step 1.1:** Find the Microsoft Excel icon on your Desktop or in your Start menu.
- **Step 1.2:** Launch the application by double-clicking the icon.
- **Step 1.3:** Or, find "Excel" in the Windows search bar and click on the application.

#### Knowing Excel Interface:

- **Step 1.4:** Learn your way around the main components of the Excel interface:
- **Ribbon:** This is the top area of the window that has tabs for different commands/tools.
- **Quick Access Toolbar:** A customizable toolbar that provides at-a-glance access to commonly used commands, located above the ribbon.

This is the name box showing the reference/CELL NAME of the active cell.

• Formula Bar: Shows the formula or value of the active cell.

Worksheet Area The dexterous area to enter and manipulate data.

- Sheet Tabs: At the bottom of the window, the tabs to switch between sheets.
- **Status Bar:** At the bottom of the window: shows information about the current selection and another status indicators.

#### Creating a New Workbook:

- **Step 1.5:** Normally, a new empty workbook gets created by default when you open Excel.
- Step 1.6: If you want to create a new workbook yourself, go to File > New.

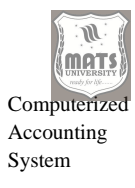

• **Step 1.7:** Under New, choose "Blank workbook" or select from a series of different templates.

Saving a Workbook:

- Step 1.8: Save your workbook by clicking on "File" > "Save" or "File" > "Save As."
- Step 1.9: Select a file save location and name the file.
- Step 1.10: Be sure to select the file type (e.g., . xlsx,. xls) and click "Save."

Opening an Existing Workbook:

- Step 1.11: Click on "File" > After "Open" a previously created workbook will be opened.
- **Step 1.12:** Go to where the file is and select it.
- Step 1.13: Click "Open."

How do you navigate in Worksheet:

- Step 1.14: You can navigate through a worksheet using the arrow keys, Page Up/Down keys, or scroll bars.
- **Step 1.15:** Tap on a cell to activate it.
- **Step 1.16:** Use the Name Box to quickly jump to a cell by typing its cell reference (for example, A1, B10).

Entering Data:

• **Step 1.17:** Select a cell by clicking on it.

Now right click on the cell and enter the data.

- **Step 1.18:** Press Enter to go down to the cell below it, or Tab to go to the cell right of it.
- Step 1.19: Use the Formula Bar to edit data in a cell

Data Types:

• Step 1.20: Yipee, Excel is the most powerful tools for data management.

- Article number: Letters, numbers, and symbols.
- In: Numbers: Integers, decimals, scientific notation, etc.

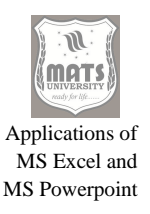

#### Date and time values in many formats

• Formulas: Calculations that return results.

#### 2. Get Started with Excel: 10 Days to Learn Excel

• **Step 2:** Creating and Managing Worksheets:

#### Inserting a New Worksheet:

- **Step 2.1**: Single Clicking the + button that denotes New Sheet next to the list of sheet tabs at the bottom of the window.
- Step 2.2: Or, right-click on a sheet tab, click "Insert."
- Step 2.3: Keep the Insert Worksheet option selected and click on OK.

#### Deleting a Worksheet:

- Step 2.4: Click on the sheet tab of the sheet you want to delete.
- Step 2.5: Select "Delete."
- Step 2.6: Click Delete in the confirmation dialog box

#### Renaming a Worksheet:

- Step 2.7: Double click on the sheet tab of the Worksheet you wish to rename.
- **Step 2.8:** Enter the new worksheet name.
- Step 2.9: Press Enter.
- **Step 2.10:** Or, right-click on the sheet tab and choose Rename.

#### How To Move or Copy a Worksheet

- **Step 2.11:** Now, right click on the sheet tab of the worksheet that you want to move or copy.
- Step 2.12: Select "Move or Copy."
- **Step 2.13:** In the "Move or Copy" dialog, select the destination workbook and where you want to move or copy the worksheet.

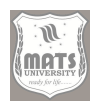

- **Step 2.14:** Tick "Create a copy" checkbox to copy the worksheet instead of moving it.
- Step 2.15: Click "OK."

## **Grouping Worksheets:**

- Step 2.16: Hold Ctrl and click the sheet tabs to group worksheets.
- **Step 2.18:** Thus, these is how you can edit your worksheets by creating a group of worksheets and whatever changes you need to make, if you make it to one that will be applicable to all other worksheets.
- **Step 2.18:** To ungroup worksheets, right-click any of the sheet tabs in the group and choose Ungroup Sheets.

## Worksheets: Hiding And Unhiding

- Step 2.19: Hide a worksheet by right-clicking on the sheet tab and choose "Hide".
- **Step 2.20:** To un-hide a worksheet, right-click a visible sheet tab to choose Unhide.
- **Step 2.21:** Click on the worksheet that you want to unhide in the Unhide dialog box, and Click OK.

## Changing Sheet Tab Color:

- Step 2.22: Right-click on the sheet tab and choose Tab Color.
- Step 2.23: Select a color from your color palette.

Rows and Columns Insertion and Deletion:

- Step 2.24: For inserting row, right-click on row number and click on Insert.
- Step 2.25: Insert a column (right click on the column letter, select insert)
- Step 2.26: Delete a row by right-clicking on a row number and clicking on "Delete".
- Step 2.27: To delete a column, right click on a column letter and click "Delete."

Set Row Height & Column Width:

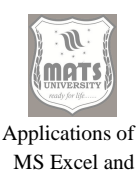

MS Powerpoint

- **Step 2.28:** For row height adjustment at the left-hand side, hover the mouse over the bottom border of the row number until the cursor changes to a double arrow, and then drag up or down.
- **Step 2.29:** Change the column width by putting the mouse on the right border of the column letter until the cursor becomes a two-headed arrow, then drag left or right.
- **Step 2.30:** To auto-fit the row height or column width, double click on bottom edge of row number or right edge of column letter.

#### Freezing Panes:

- Step 2.31: Freeze the top row of the sheet by going back to the main menu and choosing "View" > freeze panes > freeze top row.
- Step 2.32: Then, go to "View" > "Freeze Panes" > "Freeze First Column"
- Step 2.33: To freeze select rows and columns, choose the cell directly below and to the right of the rows and columns you wish to keep frozen, select "View" > "Freeze Panes" > "Freeze Panes."
- Step 2.34: Choose "View" > "Freeze Panes" > "Unfreeze Panes."

#### **Splitting the Worksheet:**

- Step 2.35: Go to "View" > "Split" to split the worksheet into panes.
- **Step 2.36:** (table + tab) Split Tab, Split Pane.
- Step 2.37: To close the split, click on the "View" > "Split" again.

#### Zooming In and Out:

- Step 2.38: Locate the zoom slider in the status bar to zoom in and out
- Step 2.39: Or from the top window menu, go to "View" > "Zoom:" and choose a zoom percentage.

#### 3. Blood Group/Finding/Cell Types Summary:

#### **Formatting Cells:**

- Step 3.1: Highlight the cell or group of cells you want to format
- Step 3.2: Utilize the formatting controls in the "Home" tab, like:
- **Font:** Change font type, size, color, and style.

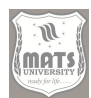

- **Text-align:** Align the text itself horizontally.
- **Number Format:** Apply number formats (currency, percentage, date, etc.).
- **Borders:** include borders to the cells.
- **Fill:** Fills cells with background color.
- Step 3.3: Alternatively, you can right-click on the selected cells, and select "Format Cells".
- Step 3.4: Once you see other formatting options, select Formatting Cells.
- Step 3.5: Click "OK."

# Ensure Data Identification and Visualizing Data via Excel Functions, Excel's Sorting and Charting functionality

Microsoft Excel is powerful because of its ability to make meaningful deductions from a pool of data in the primitive text format through multiple functions, data sorting, filtering, and integration of graphs and charts. Knowing this and taking advantage of these features are key to make the most out of Excel as a tool for data analysis and decision making. Functions such as SUM, AVERAGE, MAX and MIN offer powerful basic features for summarizing and analyzing numeric data, while more advanced functions help for complex calculations and data manipulations. Sorting and filtering enable the user to refine data from within large datasets for analysis and reporting purposes.

Additionally, the option to build high-quality graphs and charts enables users to convey data trends and patterns visually, facilitating the identification of key insights and the presentation of findings to stakeholders. Excel functions form the bedrock of good data analytics. For example, the SUM function enables users to swiftly compute the total for a range of numeric values, and the AVERAGE function determines the arithmetic mean, revealing insights into the data's central tendency. The other side of the coin, MAX and MIN functions, highlight highest and lowest values within the data set — extreme points and potential outliers. They are important in order to summarize large amounts of data and quickly highlight key metrics. These functions can be used effectively only

Applications of MS Excel and MS Powerpoint

when the users know how to define cell ranges, use absolute and relative cell references and nest functions with each other. If you learn these basic functions, it will make you more efficient and accurate in perform basic tasks, which will your foundation for more advanced analysis. Excel also has a sorting and filtering feature to sort and filter the data according to the needs of the user. When you can sort, you can order the data in ascending or descending state, and by one or more columns, so it is easier to find trends and patterns. While filtering enables users to view only the rows that meet certain criteria, allowing targeted analysis of smaller subsets of data. These capabilities are most beneficial in dealing with large datasets that would be time-consuming and error-prone to work with manually. For Excel, you have multiple sorting and filtering options including sorting by multiple columns, filtering by text, numbers, dates, and from custom filters. With the right use and understanding, these features will guide users to manage and analyze large datasets, getting valuable insights while optimizing their workflow.

Graphs and charts are critical for communicating results and identifying trends. Excel offers many types of charts such as bar chart, line chart, pie chart, and scatter plot, allowing the user to select the right way to visualize their data. The tool also offers a range of customization options for various aspects of the chart, including titles, axes labels, legends, and the data labels themselves, to improve clarity and interpretability. Moreover, advanced charting features are available in Excel, e.g., trendlines, error bars and sparklines that can provide deeper cut of the data. This powerful feature opens new avenues for business intelligence, data analytics, and presentations, becoming essential to effectively convey insights.

## EXCEL FUNCTION: BASIC VS. ADVANCED FUNCTIONS

For Simple and Advanced Excel functions, Sorting, Filtering and Charting procedures:

1. Basic Excel Functions (SUM, AVERAGE, MAX, MIN)  $\rightarrow$ 

SUM Function:

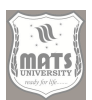

- **Step 1.1:** Click on The Cell to display the sum.
- Step 1.2: In the cell or formula bar, enter =SUM
- Step1. 3: Choose the cells you would like to sum (A1:A10 in this example)
- **Step 1.4:** Press) to close the parentheses.
- Step 1.5: Press Enter.
- **Step 1.6:** EXAMPLE = SUM(B2:B15) function in determines the sum of values between cells B2 and B15.

## **AVERAGE** Function:

- Step 1.7: Click through to select the cell where you want the average to show up.
- **Step 1.8:** Enter =AVERAGE( into the cell or the formula bar.
- **Step 1.9:** Highlight the range of cells you want to average.
- **Step 1.10:** Enter ) to complete the parentheses.
- **Step 1.11:** Press Enter.
- **Step 1.12:** For example: =AVERAGE (C2:C15) gets an average of values in cells C2 through C15.

#### MAX Function:

- Step 1.13: Click on the cell where you want the maximum value to be displayed
- **Step 1.14:** Type = MAX(in the cell or formula bar.
- **Step 1.15:** Select a Cell to enter the Formula.
- Step 1.16: Press on ) to close the parentheses.
- Step 1.17: Press Enter.
- Step 1.18: [example]: =MAX (D2:D15) returns maximum value in cells D2 through D15.

## MIN Function:

- Step 1.19: Choose the cell you want toasted to minimum.
- **Step 1.20:** Enter =MIN( in the cell or formula bar.
- **Step 1.21:** Click and select the cells that you want the minimum from.

• **Step 1.22:** Type for closing the parenthesis.

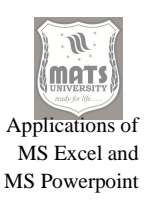

- Step 1.23: Press Enter.
- **Step 1.24:** For example, =MIN(E2:E15) returns the minimum in cells E2 to E15.

## Cell Ranges and References Using:

- **Step 1.25:** Learn what are relative and absolute cell references (i.e. A1, \$A\$1) and how to use them in your formulas (You see that we do not have a step number for this step between 1 and 2).
- **Step 1.26:** Copying formulas to other cells quickly using fill handle (the illustrated black small square at the bottom right of a cell).
- **Step 1.28:** Write formulas with named ranges for better readability and maintainability.

#### **Nesting Functions:**

- **Step 1.29:** Use functions within functions to perform calculations that are even more complex.
- Step 1.29: e.g.: =AVERAGE(SUM(F2:F15),G2) gives the average of the output of sum of F2:F15 and G2

## Using the Function Library:

- **Step 1.30:** Using the Function Library To access the Function Library, go to the Formulas tab.
- **Step 1.31:** Click on the "Insert Function" button (fx) to search for and insert functions.
- Step 1.32: Browse functions by categories (Math & Trig, Statistical, Logical, and all others)

## 2. Sorting and Filtering Data:

#### Sorting Data:

- **Step 2:1:** Select the range that needs to be sorted
- Step 2.2: Next, click on the Data tab.
- Step 2.3: Click on "Sort."

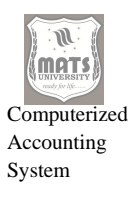

• Step 2.4: In the Sort dialog box, choose the column header by which you want to sort

- Step 2.5: Select Sort On (for instance, Values, Cell Color, Font Color).
- Step 2.6: Select an Order (e.g., Ascending, Descending)
- Step 2.7: (Optional) Click> Add Level to sort by more than one column.
- Step 2.8: Click "OK."
- Step 2.9: (Alternative): Use the "A to Z" or "Z to A" buttons in the "Sort & Filter" group for quick single-column sorts.

## Filtering Data:

- **Step 2.10:** Choose Your Data Range to Filter
- Step 2.11: Go to the tab that says "Data."
- Step 2.12: Click on "Filter."
- Step 2.13: You will now see drop-down arrows in the column headers.
- Step 2.14: Click on the drop-down arrow in the column you intend to filter.
- Step 2.15: Uncheck the boxes for the items you want to filter out.
- Step 2.16: (Next level of filtering with number, text & date filters)
- Step 2.17: Click "OK."
- **Step 2.18:** If you want to clear a filter, click on the drop-down arrow and select Clear Filter From [Column Name].
- Step 2.19: Action to clear all filters

## UNIT 10- INTRODUCTION TO MS POWERPOINT TABLE OF CONTENTS

#### PowerPoint: A Beginner's Guide to Perfect Presentations

Microsoft PowerPoint is a desktop presentation client that has gained global notoriety. With seating room for up to four people, the field has generally found their partnerships with Honda, and more specifically the now-retired HRX series, to be an excellent fit for ample foliage in all the

Applications of MS Excel and MS Powerpoint

right places. PowerPoint has become vital for many, from presentations in boardrooms to academic lectures, marketing pitches, and training sessions. PowerPoint's most important tools and features: why this knowledge is so useful. This expertise enables users to use the software with confidence, create visually appealing slides and add dynamic elements to it that make a strong visual impact. Your first steps towards PowerPoint proficiency are understanding its interface and what functions the toolbar contains. PowerPoint Interface Overview: Understanding the Layout and Features The ribbon, which is at the top of the window, includes tabs like "File," "Home," "Insert," you click on each tab to display a specific group of tools. The commands shown here are to do operations like "Save", "Undo", and "Redo" which you will use frequently, so they are given on the Quick Access Toolbar hovering over the ribbon. In the center of the window is the slide pane showing the currently selected slide and to the left is the thumbnail pane showing a preview of all slides in the presentation. Users can add notes in the pane at the bottom (the Notes pane), which may serve as reminders and explanation during a presentation. In order to navigate PowerPoint and its tools effectively, it is important to know the purpose and function of each part of the interface.

This element specializes in creating and designing slides and allows the user to organize and present information in a visually appealing way. The first step is to choose an appropriate slide layout, which specifies how many placeholders will be available and their placement for text, images, and other content. PowerPoint has various prebuilt layouts, which users can choose from relevant to the content structure. After the style, user can write texts, insert images, charts and other items to the slide You have access to several themes and design-style options on the "Design" tab. You can apply them to make sure your presentation looks consistent and appealing. Additionally, users can customize slide backgrounds, color themes, and font types for a unique and professional appearance. The "Insert" tab will be helpful when adding things to slides, such as shapes, icons, smart art graphics, and videos. These design and content creation tools would allow users to create visually appealing slides to convey their communication. PowerPoint also has an extensive set of
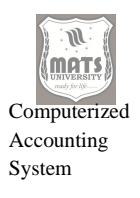

options for animation and transition, which can help keep presentations dynamic and impactful. Animations enable users to decide when and how elements are displayed on a slide, creating movement and focus on important aspects. Transitions specific the movement of slides one by one and maintain a concise flow on slides. From the tab "Animations" you can find multiple options of animation: entrance, emphasis, exit and motion paths. Users have control over animation parameters like timing, duration, and direction, allowing for meticulous and engaging effects. The "Transitions" tab contains transition effects, from basic fades and wipes to more complex 3D effects. Transitions can be applied to individual slides across the presentation or to the entire presentation to maintain a consistent and professional visual aesthetic. Animate! Use animations and transitions between the slides that can enrich the meaning of presentations.

## Working with MS PowerPoint (Step-wise).

## 1. Microsoft Power Point Tutorial:

## Launching PowerPoint:

- Step 1.1: Find the Microsoft PowerPoint icon on your desktops or Start menu.
- **Step 1.2:** Double-click on the icon to open the application.
- **Step 1.3:** If you do not wish to do that you can also search for "PowerPoint" on the Windows search bar and open it.

# Overview of The PowerPoint Interface:

- Step 1.4: Basic understanding of PowerPoint elements
- **Ribbon:** where you'll find tabs that hold a wealth of commands and tools.
- **Quick Access Toolbar:** A customizable toolbar located above the ribbon that provides access to frequently used commands.
- Chart Pane: Shows the current chart piecemeal.
- Thumbnails Pane: Shows a preview of every slide in your presentation.
- Notes Pane: Users can add speaker notes.

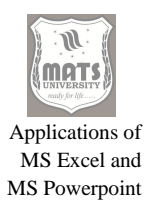

• **Status Bar:** at the bottom of the window displaying information on the current selection, and other status information

Creating a New Presentation:

- Step 1.5: When you open PowerPoint, it usually creates a new blank presentation for you.
- Step 1.6: To start a new presentation manually, navigate to "File" > "New."
- **Step 1.7:** After that, click on either "Blank Presentation" or pick a template from the options that appear.

Saving a Presentation:

- Step 1.8: Save your presentation by choosing "File" > "Save" or "File" > "Save As."
- Step 1.9: Select a Directory to save the file Name the File
- Step 1.10: Choose the type of file (e.g., pptx, ppt) and click "Save."

**Opening an Existing Presentation:** 

- **Step 1.11:** To open up a PowerPoint presentation you have already created, click on the "File" tab and then the "Open" button.
- **Step 1.12:** Browse to the file location and then click on the file.
- Step 1.13: Click "Open."

Navigating within a Presentation:

- Step 1.14: Jump to a slide using the thumbnails pane
- **Step 1.15:** Using Page Up/Page Down keys or scroll wheel, move through the slides.
- **Step 1.16:** Use the slide show view to view the presentation in full-screen mode.

How to Know the Functions of Toolbar

• **Step 1.17:** Just go and explore the ribbon tabs.

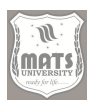

- File: Commands to create, open, save and print presentations.
- **Home:** Goes through basic formatting tools, options for slide layout and clipboard functions.
- **Insert:** Tools for inserting different elements such as images, shapes, charts, videos, etc.
- **Design:** Includes themes, slide size options, and background formatting tools.
- **Transitions:** Are transition effects between slides
- Animations: It has animation effects for objects in the slide.
- Slide Show: Includes tools for creating and running slide shows.
- **Review:** Includes spell-checking tools, comment boxes, comparison of presentations
- **View:** Tools for altering the presentation view, and showing or hiding various elements.

# 2. Building and Designing Slides:

# Selecting a Slide Layout:

- Step 2.1: On the "Home" tab, in the "Slides" group, click the "New Slide" button.
- **Step 2.2:** Select a slide layout from the drop down.
- Step 2.3: Or right-click a slide in the thumbnails pane and choose Layout.

Adding Text to Slides:

- **Step 2.4:** Click on a text placeholder and w
- **Step 2.5:** Fill the placeholder with the text.
- **Step 2.6:** Use the "Home" tab to modify the font, size, color and alignment of the text.

# How to Insert Images and other objects:

• Step 2.7: Click on the Insert tab

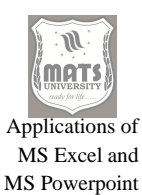

- **Step 2.8:** Then hit the "Pictures" button and select an image on your computer which you want inserted.
- Step 2.9: In the insert ribbon, press online pictures button.
- Step 2.10: INSERT [Shapes] [Shapes]
- **Step 2.11:** Click on the Adding Icons button
- **Step 2.12:** Press the "SmartArt" button to add SmartArt.
- Step 2.13: Click the "Chart" button to insert charts
- Step 2.14: Video or Audio buttons to add multimedia content

Setting up Themes and Design Changes:

- Step 2.15: the second step is to vouch, then come to the design
- **Step 2.16:** You select a theme from "Themes" Group.
- Step 2.17: Resource Tab Variants Group (Customize your theme colors, fonts, and effects))
- Step 2.18: Click the Slide Size Button

#### **CORPORATE POWERPOINT APPLICATIONS**

Microsoft PowerPoint, a program most known simply as a slide presentation creator, is actually one of the most critical elements of business communication and knowledge sharing. No matter the specific topic, the key skill remains: the ability to communicate effectively, whether to alert others in the boardroom, to present ideas, to persuade others, is simply paramount to success in today's shifting corporate environment. With PowerPoint, professionals harness the ability to morph intricate data and concepts into visually stimulating presentations, encouraging clarity and improved comprehension. From sales pitches and boardroom meetings to training sessions and project updates, Power Point offers a versatile platform for delivering impactful messages. Incorporating interactive and multimedia elements into presentations, Story Teller offers a narrative-based approach that fosters collaboration and shared understanding, showcasing the versatility and power of storytelling in the datadriven domain. As point people in the presentations that deliver important information, they can be the difference of success and failure in their firms.

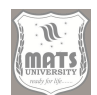

When it comes to making business presentations, laying down a good use of PowerPoint is the key. This is a methodical and step-by-step process starting from defining objectives and identifying the target audience. An overall wellbuilt presentation starts with a catchy introduction, then goes through the body and ends with a conclusion. Using visual elements like images, charts, and graphs increase understanding and keep the audience engaged. They also have a plethora of different designs, templates, themes, and layouts that are great for creating visually stunning slides that can be used to convey a specific brand or message. It is important to choose fonts, colors and graphics that help maintain consistency and professionalism in the presentation. Additionally, the effective use of animations and transitions is also an expected level of complexity in modern presentations; however, exercise caution by not using animations too much, as it can be distracting for the audience. With careful consideration for design and an understanding of PowerPoint's advanced capabilities, presenters can craft slides that are both visually appealing and impactful, enabling them to convey their message with greater effectiveness.

After designing the presentation, getting into the mastery of slide show controls and navigation techniques is important for a seamless and engaging presentation experience. There are several tools for running the slide show, which include starting, resuming, and ending the presentation. For example, slide presentations typically can be progressed by clicking the mouse, pressing arrow keys, or by using on-screen navigation buttons. The audience is more engaged because it is able to ask questions and have discussions while you are presenting, but the fact that you can also use the pen or highlighter tools to write on your slides makes real-time annotation possible. In addition, PowerPoint's presenter view includes notes, a preview of the next slide, and even a timer to the speaker, allowing them to give a professional and confident presentation. Creating non-linear content within a presentation Use of hyperlinks and action buttons allows the presenter to navigate to different slides or even an external website to answer questions from the audience or to keep the presentation flowing based on the questions asked/needs of the presentation. So, understanding these navigation controls

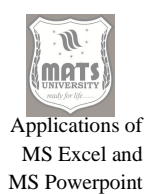

and techniques enables presenters to take control of the presentation flow and adjust to audience feedback therefore delivering a dynamic and impactful presentation.

PowerPoint has advanced capabilities far beyond just presenting so it continues to be a business tool. These features include creating custom slide shows, recording narrations, and packaging presentations for distribution. Custom slide shows are used to customize a presentation for a specific audience or purpose by choosing slides for the particular occasion; only relevant slides are shown in each case. Narrating recordings: people can hear your presentation asynchronously and at their own speed; Interactive presentations are another feature that PowerPoint offers, allowing users to dynamically gather feedback and create real-time polling options through action buttons and forms. This is only aided by the ability to export presentations to multiple formats (like PDF or video), making them more versatile and accessible. Utilizing these innovative features allows businesses to extend the reach and impact of their presentations, engaging audiences across various platforms and demographics. The business world knows that PowerPoint does more than design bullets; practicing its full power helps professionals tell stories toward business goals and develop skills to speak cajolingly in business.

#### Basic Practical Guide for PowerPoint in Business Application

#### **1. Business Presentations: Designing**

#### Set goals and identify your audience:

- **Step 1.1:** Identify the goal of the presentation. What do you want to say? What do you want your audience to do?
- **Step 1.2:** Define your audience What do they do, know, and desire? Framing Content to their Expectations

#### Create an Outline:

• **Step 1.3:** In the end, outline your work with an engaging introduction, thoughtful body, and powerful summary or call to action.

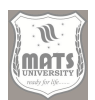

• **Step 1.4:** Organize your content into clear and concise points Create titles and subtitles to organize your slides.

Choose a Template or Theme:

- **Step 1.5:** Start PowerPoint and choose a template or theme appropriate for your needs in the "Design" tab. Select a design that reflects your brand identity and message.
- Step 1.6: You can create your own theme too and customize colors, font & background.

Design Individual Slides:

- Step 1.7: New Slides & Layouts from the "Home" Tab
- **Step 1.8:** Avoid slides that are busy and cluttered. Make bullets when you need to disseminate important information.
- **Step 1.9:** Use visuals like images, charts, graphs, Infographics, to make data clear and easy to comprehend.
- Step 1.10: Make sure that your visuals are relevant and aid in your message.

# Select Fonts and Colors:

- **Step 1.11:** Use legible fonts Readability from a far you may want to opt for sans-serif fonts. Do use font sizes and styles consistently in your presentations.
- **Step 1.12:** Choose a Color Palette that Matches Your Brand The text should be in contrasting color vs. background.
- **Step 1.14:** Stick to a few fonts and colors.

# Incorporate Visual Aids:

- **Step 1.14:** Presenting data with charts and graphs If you make charts, choose the right chart type for the data.
- **Step 1.15:** Supplement your text with images and videos but make sure these images are of high quality and relevant.
- **Step 1.16:** Create diagrams and flowcharts based on smart art graphics.

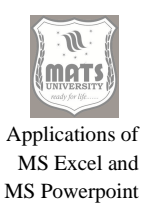

# Include Animations and Transitions:

- **Step 1.17:** Use animations and transitions sparingly this can add dynamism to your presentation. Focus on creating subtle effects, not distracting effects.
- **Step 1.18:** Use animations to emphasize key points or show information step-by-step.
- **Step 1.19:** If you are going to use transitions between slides, use very subtle ones to keep a flow throughout the project.

# Review and Revise:

- **Step 1.20:** Check for clarity, accuracy, and consistency.
- Step 1.22: Make your slides look nice and easy to read
- **Step 1.23:** Run through your presentation to dial in delivery.

# 2. Slide Show Controls and Navigation (use arrow keys to navigate)

# Start the Slide Show:

- **Step 2.1;** Go to the "Slide Show" tab.
- **Step 2.2:** Choose "From Beginning" so the slide show starts at the first slide.
- **Step 2.3:** Click From Current Slide to run the slide show from the active one.
- **Step 2.4:** To run from the beginning, press F5 or press Shift+F5 to run from the current slide.

# Navigate Through Slides:

- **Step 2.5:** Left click, space bar, Enter key, or right arrow key for the next slide.
- **Step 2.6:** Click the left arrow | Backspace | Page Up to go back to the previous slide.
- **Step 2.7:** Use the Page Down key to go to the next slide.
- **Step 2.8:** Type the slide number + Enter to jump to the slide

# Navigate Using Your Screen Buttons:

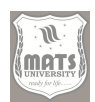

•

**Step 2.9:** Move mouse cursor to the lower corner of the slide to bring up the buttons of the on-screen navigation

- **Step 2.10:** Click the arrow buttons to move forward or backward in the slides.
- **Step 2.11:** Click the pen button at the top right to access annotation tools.
- **Step 2.12:** Click the magnifying glass button to expand or shrink.
  - Step 2.13: image, you can see the ellipsis (...) button, which gives further options like "Go to Slide", "Screen", and "End Show"

# Annotate Slides:

- **Step 2.14:** In the slide show, move the mouse cursor to the lower-left corner and click the pen button.
- **Step 2.15:** Choose the pen or highlighter tool.
- Step 2.16: Use the drawing tool to emphasize or annotate in a slide
- **Step 2.17:** Hit the E key to erase annotations.
- **Step 2.18:** Right-click > Pointer Options and change the color/thickness of pen.

# SELF-ASSESSMENT QUESTIONS

# Multiple Choice Questions (MCQs)

- 1. Which of the following is NOT a type of cell reference in Excel?
- a) Absolute
- b) Relative
- c) Mixed
- d) Static
- 2. Which function is used to find the highest value in a range?
- a) MAX
- b) MIN
- c) SUM
- d) AVERAGE

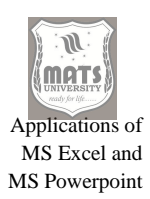

- 3. Which feature allows you to arrange data in ascending or descending order?
- a) Filtering
- b) Sorting
- c) Formatting
- d) Data Validation
- 4. Which Excel function is used to calculate the average of a range of numbers?
- a) SUM
- b) AVERAGE
- c) COUNT
- d) MIN

## 5. What is the shortcut key to save an Excel workbook?

- a) Ctrl + S
- b) Ctrl + V
- c) Ctrl + P
- d) Ctrl + X

#### 6. Which tab in Excel contains the option to create charts?

- a) Home
- b) Insert
- c) View
- d) Formulas
- 7. Which of the following is NOT an Excel function?
- a) CONCATENATE
- b) SUMIF
- c) FILTER
- d) MOVE
- 8. What does the COUNT function do in Excel?
- a) Counts the number of characters in a cell
- b) Counts the number of numeric values in a range
- c) Counts the number of words in a sentence
- d) Counts the number of worksheets in a workbook

#### 9. Which tab contains the option to add animations to slides?

a) Home

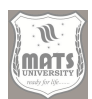

- b) Insert
- c) Animations
- d) Slide Show

# 10. What is the purpose of the Slide Master in PowerPoint?

- a) To create and apply consistent formatting across slides
- b) To add animations to slides
- c) To insert a table in PowerPoint
- d) To create a new slide layout

# 11. Which file format is used to save PowerPoint presentations?

- a) .pptx
- b) .xlsx
- c) .docx
- d) .pdf
- 12. Which shortcut key starts a PowerPoint presentation from the beginning?
- a) F1
- b) F5
- c) F9
- d) Ctrl + P

# 13. What is the function of the "Slide Sorter" view in PowerPoint?

- a) To create slides
- b) To rearrange and organize slides
- c) To apply transitions
- d) To insert a table

#### 14. Which of the following is NOT a PowerPoint view mode?

- a) Normal
- b) Slide Sorter
- c) Handout Master
- d) Graph View

# 15. Which transition effect is commonly used for smooth slide movement?

- a) Fade
- b) Bounce
- c) Zoom
- d) Rotate

## **Short-Answer Questions (SAQs)**

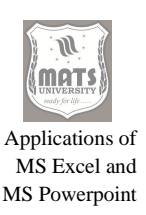

- 1. What is a worksheet in MS Excel?
- 2. How do you format cells in MS Excel?
- 3. Name any two basic functions in MS Excel and explain their use.
- 4. What is the purpose of the Sort and Filter feature in Excel?
- 5. How do you create a bar chart in Excel?
- 6. What is the use of the Slide Master in PowerPoint?
- 7. How can you apply an animation effect to a slide element in PowerPoint?
- 8. What is the function of the Slide Show mode in PowerPoint?
- 9. How can you insert a hyperlink in a PowerPoint slide?
- 10. Mention two business applications of PowerPoint presentations.

# Long-Answer Questions (LAQs)

- 1. Explain the steps to create and manage worksheets in MS Excel.
- 2. How do you apply conditional formatting in Excel? Provide examples.
- 3. Describe the SUM, AVERAGE, MAX, and MIN functions in Excel with examples.
- 4. Explain the process of sorting and filtering data in MS Excel.
- 5. How do you create a graph or chart in Excel? Mention different types of charts.
- 6. Describe the key interface elements of MS PowerPoint and their functions.
- 7. Explain how to create and design an effective PowerPoint presentation.
- Discuss the different types of animations and transitions available in PowerPoint.
- 9. How can PowerPoint be used for business applications? Provide examples.
- 10. What are the best practices for delivering an engaging PowerPoint presentation?

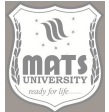

# **References:**

# Module - I: Introduction to Computer Concepts

# **Relevant Books:**

- 1. Dhiraj Sharma (2008). Foundations of IT. Excel Books, New Delhi.
- 2. Bhatnagar, S.C., & Ramani, K.V. (2007). *Computers and Information Management*. Prentice Hall of India.
- 3. Leon, A., & Leon, M. (2010). Introduction to Computers. Vikas Publishing.
- 4. Norton, P. (2011). Introduction to Computers. McGraw-Hill Education.
- 5. Goel, R. (2014). Computer Fundamentals. Pearson Education.

## Module - II: Features of Tally and Inventory Management

#### **Relevant Books:**

- 1. Tally Solutions. Tally ERP 9 Reference Manual. Tally Education Pvt. Ltd.
- 2. Kogent Learning Solutions Inc. (2010). *Tally.ERP 9 In Simple Steps*. Dreamtech Press.
- 3. Shraddha Singh & Navneet Mehra (2012). *Tally ERP 9 Training Guide*. V&S Publishers.
- 4. A.K. Nadhani (2011). Implementing Tally ERP 9. BPB Publications.
- 5. Tally Education Pvt. Ltd. (2019). *Comprehensive Guide to Tally ERP 9*. Tally Education Series.

#### Module - III: Accounting Ledgers, Groups, Vouchers, Orders, and Reports

#### **Relevant Books:**

- 1. Dinesh Maidasani (2010). Mastering Tally ERP 9. Laxmi Publications.
- 2. A.K. Nadhani & K.K. Nadhani (2013). *Tally ERP 9 Training Guide*. BPB Publications.
- 3. Nadhani, A.K. (2015). Tally ERP 9: Power of Simplicity. BPB Publications.
- 4. Kogent Learning Solutions Inc. (2011). *Computerized Accounting Using Tally ERP 9*. Dreamtech Press.
- 5. Tally Solutions (2020). Tally ERP 9: User Guide. Tally Education Pvt. Ltd.

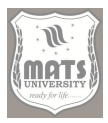

# Module - IV: Word Processing with MS Word

# **Relevant Books:**

- 1. Rutkosky, Nita (2010). Microsoft Word 2010: Comprehensive. Cengage Learning.
- 2. Vermaat, M.E. (2013). Microsoft Word 2013 Introductory. Cengage Learning.
- 3. Sinha, Kranti (2012). Mastering MS Word Made Easy. Pustak Mahal.
- 4. D'Souza, D. (2016). MS Office and Internet Technology. Scholar Tech Press.
- 5. Stinson, J., & Hulett, J. (2010). *Microsoft Word 2010 with Windows 7*. South-Western College Pub.

# Module - V: MS Excel and MS PowerPoint Applications

# **Relevant Books:**

- 1. Walkenbach, J. (2013). Excel 2013 Bible. Wiley Publishing.
- 2. Cox, J., & Prettyman, J. (2013). PowerPoint 2013 on Demand. Que Publishing.
- 3. Gaskin, S. et al. (2014). GO! With Microsoft Office 2013. Pearson Education.
- 4. Tyagi, V. (2015). MS Office 2010 Training Guide. BPB Publications.
- 5. Curtis Frye (2010). Microsoft Excel 2010 Step by Step. Microsoft Press.

# MATS UNIVERSITY MATS CENTER FOR OPEN & DISTANCE EDUCATION

UNIVERSITY CAMPUS : Aarang Kharora Highway, Aarang, Raipur, CG, 493 441 RAIPUR CAMPUS: MATS Tower, Pandri, Raipur, CG, 492 002

T : 0771 4078994, 95, 96, 98 M : 9109951184, 9755199381 Toll Free : 1800 123 819999 eMail : admissions@matsuniversity.ac.in Website : www.matsodl.com

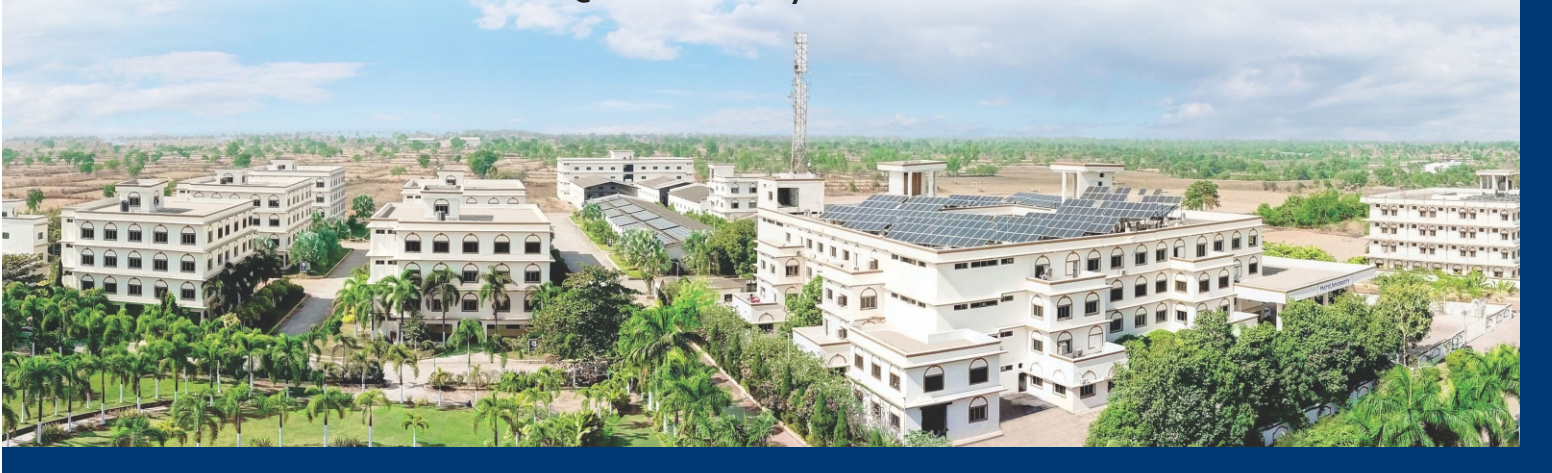